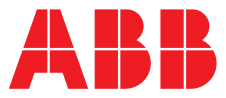

#### ABB MEASUREMENT & ANALYTICS | GUIDE UTILISATEUR | IM/AX4CO4-F RÉV. L

# AX413, AX430, AX433, AX436 et AX438

Analyseurs entrée unique et double entrée pour conductivité haut niveau

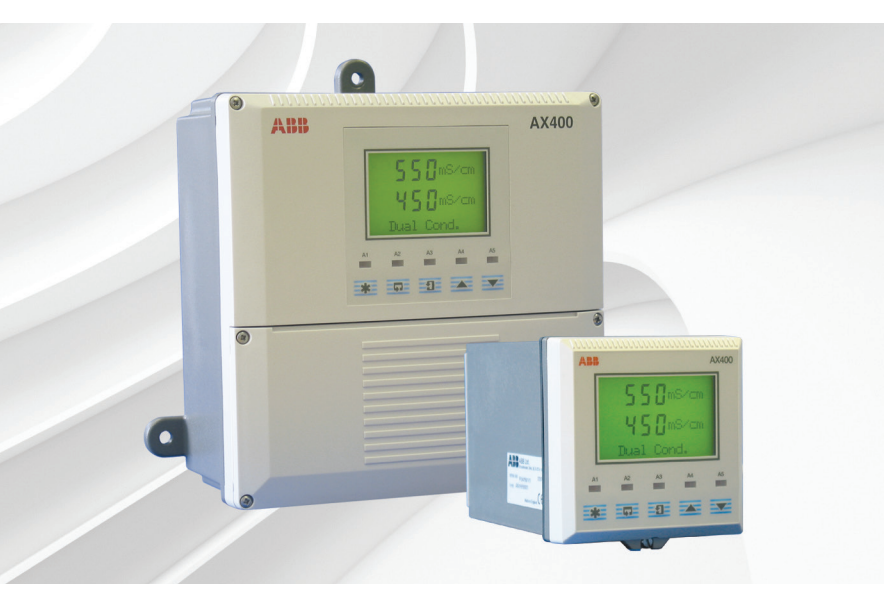

## Measurement made easy

Analyseurs pour conductivité haut niveau série AX400

# Pour plus d'informations :

D'autres publications peuvent être téléchargées gratuitement sur : <u>www.abb.com/analytical</u>

ou en scannant ce code :

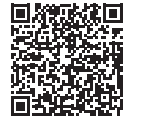

 Recherchez ou cliquez sur

 Fiche de données
 DS/AX4C04-FR

 AX430, AX433, AX413 et AX436
 DS/AX4C04-FR

 Analyseurs entrée unique et double entrée pour conductivité haut niveau
 IM/AX4/PBS

 Supplément du guide utilisateur | PROFIBUS®
 IM/AX4/PBS

 Série AX400
 IM/AX4/PBS

Analyseurs entrée unique et double entrée

# Sécurité électrique

Cet instrument est conforme aux exigences de la norme CEI/CE 61010-1:2001-2 « Directives sur la sécurité de l'appareillage électrique pour la mesure, la régulation et l'utilisation en laboratoire ». Si l'instrument est utilisé d'une façon NON CONFORME aux préconisations ABB, la sécurité offerte par l'instrument risque d'être compromise.

# Symboles

Un ou plusieurs des symboles suivants peuvent apparaître sur l'étiquette de l'instrument :

|        | Avertissement : reportez-vous au manuel<br>d'instructions |
|--------|-----------------------------------------------------------|
|        | Attention : risque de décharge électrique                 |
|        | Borne de terre (masse) de protection                      |
| ÷      | Borne de masse (Terre)                                    |
|        | Courant continu seulement                                 |
| $\sim$ | Alimentation courant alternatif                           |
| $\sim$ | Courants continu et alternatif                            |
|        | Cet équipement est protégé par une double isolation       |

Les informations contenues dans ce manuel sont destinées uniquement à aider nos clients à utiliser de façon efficace nos matériels. L'utilisation de ce manuel à d'autres fins est explicitement interdite et son contenu ne doit pas être reproduit, dans sa totalité ou partiellement, sans l'accord préalable du Service de communications marketing.

# Santé et sécurité

Pour garantir que nos produits ne sont pas dangereux et ne comportent aucun risque pour la santé des utilisateurs, nous attirons votre attention sur les points suivants :

- Lisez attentivement ces recommandations avant de continuer.
- Les étiquettes d'avertissement se trouvant sur les conteneurs et les emballages doivent être respectées.
- L'installation, le fonctionnement, l'entretien et la maintenance doivent être conformes aux recommandations et effectués uniquement par du personnel formé.
- Les mesures de sécurité habituelles doivent être prises pour éviter tout risque d'accident lors du fonctionnement du matériel à de hautes pressions et/ou hautes températures.
- Les produits chimiques doivent être entreposés à l'abri de la chaleur et de toute température extrême, et les poudres doivent être conservées au sec. Les procédures de sécurité de manutention doivent être respectées.
- Ne mélangez jamais deux produits chimiques différents lors de leur élimination.

Les conseils de sécurité donnés dans ce manuel relatifs à l'utilisation du matériel ou toute fiche technique concernant certains risques spécifiques (le cas échéant) sont disponibles à l'adresse de l'entreprise figurant au dos de la couverture, avec les informations concernant la maintenance et les pièces détachées.

# SOMMAIRE

| Se | ction                                                                              | page                                                                                                    |
|----|------------------------------------------------------------------------------------|----------------------------------------------------------------------------------------------------|
| 1  | INTRO<br>1.1<br>1.2<br>1.3                                                         | <b>ODUCTION</b> 2         Description du système       2         Régulation PID – Analyseur AX430 uniquement       2         Options de l'analyseur Série AX400       2                                                                                                    |
| 2  | <b>FONC</b> 2.1 2.2 2.3                                                            | CTIONNEMENT3Mise sous tension de l'analyseur3Affichages et commandes32.2.1Fonctions des touches sensitives3Page Fonctionnement62.3.1Conductivité entrée unique 4 électrodes2.3.2Conductivité double entrée 4 électrodes                                                                                                    |
| 3  | <b>VUES</b><br>3.1<br>3.2<br>3.3<br>3.4<br>3.5<br>3.6                              | OPERATEUR8Afficher les points de consigne8Afficher les sorties9Version du matériel9Afficher le logiciel10Afficher les archives10Afficher l'horloge12                                                                                                    |
| 4  | <b>CONF</b><br>4.1                                                                 | FIGURATION                                                                                                    |
| 5  | <b>PROC</b><br>5.1<br>5.2<br>5.3<br>5.4<br>5.5<br>5.6<br>5.7<br>5.8<br>5.9<br>5.10 | GRAMMATION15Code de sécurité15Configuration de l'affichage16Configuration des capteurs17Configuration des alarmes245.4.1Configuration des alarmes standard245.4.2Configuration des alarmes d'interface CIP 265.4.3Configuration d'une alarme d'état CIP285.4.3Configuration d'une alarme d'état CIP29Configuration des sorties3131Configuration de l'horloge33Configuration de la régulation345.7.1Configuration du mode de récupérationaprès panne d'alimentation38Configuration de la sécurité39Configuration des archives39Test des sorties et maintenance40 |

#### Section

| page |
|------|
|------|

| 6  | INCT   |                                                 | ,        |
|----|--------|-------------------------------------------------|----------|
| 0  | 6 1    | Exigences de positionnement                     | 5        |
|    | 6.2    | Montago                                         | -        |
|    | 0.2    | 6.0.1 Analyzaura à montage mural/aur            | )        |
|    |        | 0.2.1 Analyseurs a montage mural/sur            |          |
|    |        | tuyauterie                                      | 5        |
|    |        | 6.2.2 Analyseurs a montage sur panneau          | ł        |
|    | 6.3    | Connexions - Généralités45                      | 5        |
|    |        | 6.3.1 Protection des contacts de relais et      |          |
|    |        | suppression des interférences                   | 3        |
|    |        | 6.3.2 Entrées operculées pour câbles,           |          |
|    |        | analyseur à montage mural/sur tuyauterie 47     | 7        |
|    | 6.4    | Connexions de l'analyseur à montage mural/sur   |          |
|    |        | tuvauterie                                      | 3        |
|    |        | 6.4.1 Accès aux bornes                          | 3        |
|    |        | 6.4.2 Connexions 49                             | à        |
|    | 65     | Connevione de l'analyseur à montage             | <i>,</i> |
|    | 0.0    |                                                 | h        |
|    |        | 6 E 1 Accès aux horres                          | ,<br>,   |
|    |        | 0.5.1 Acces aux porries                         | )<br>    |
|    |        | 0.5.2 CONNEXIONS                                |          |
|    |        |                                                 |          |
| 7  | ETAL   | ONNAGE                                          | 2        |
|    | 7.1    | Equipement necessaire                           | -        |
|    | 7.2    | Preparation                                     | -        |
|    | 7.3    | Paramètres usine                                | 3        |
|    |        |                                                 |          |
| 8  | LOCA   | LISATION DES DEFAUTS SIMPLES                    | )        |
|    | 8.1    | Messages d'erreur                               | )        |
|    | 8.2    | Aucune réponse aux modifications                |          |
|    |        | de la conductivité59                            | )        |
|    | 8.3    | Vérification de l'entrée de température59       | )        |
|    |        |                                                 |          |
| SP | ECIFIC | CATIONS                                         | )        |
|    |        |                                                 |          |
| AN | INEXE  | A                                               | 2        |
|    | A1     | Compensation de température automatique         | )        |
|    |        | A1.1 Calcul du coefficient de température       | 2        |
|    |        |                                                 |          |
| AN | INFXF  | B                                               | 3        |
| /  | B1     | Régulateur PID simple                           | ŝ        |
|    |        | B1.1 Régulation PID simple à action inversée 63 | 3        |
|    |        | B1 2 Régulation PID simple à action directe 64  | 1        |
|    | B2     | Affectation des sorties                         | 1        |
|    | 22     | Configuration des paramàtres de régulation      | r        |
|    | 60     | (DID) à traia tormas                            | -        |
|    |        | (FID) a trois territes                          | )<br>-   |
|    | D4     |                                                 | )        |

# **1** INTRODUCTION

#### 1.1 Description du système

Les analyseurs de conductivité 4 électrodes à entrée unique (AX430) et double entrée (AX433) ont été conçus pour le contrôle continu de la conductivité de haut niveau.

Ils sont disponibles en deux versions : pour montage mural/sur tuyauterie ou pour montage sur panneau. Ils peuvent être utilisés avec un ou deux capteurs, possédant chacun une voie d'entrée de température. S'ils sont utilisés avec deux capteurs, les mesures peuvent être comparées pour produire une série de valeurs extrapolées.

Lorsque vous effectuez des mesures avec compensation de température, la température de l'échantillon est mesurée par un thermomètre à résistance (Pt1000 ou Balco 3K) monté dans la cellule de mesure.

L'utilisation et la programmation de l'analyseur s'effectuent à l'aide de cinq touches sensitives tactiles situées sur le panneau avant. Un code de sécurité à cinq chiffres protège les fonctions programmées contre toute modification non autorisée.

#### 1.2 Régulation PID – Analyseur AX430 uniquement

L'analyseur de conductivité 4 électrodes à entrée unique AX430 intègre en série un contrôle PID (proportionnel, intégral et dérivé). Pour une description complète de la régulation PID, reportez-vous à l'annexe B.

#### 1.3 Options de l'analyseur Série AX400

Le tableau 1.1 montre la variété des configurations possibles des analyseurs Série AX400. L'analyseur détecte automatiquement le type de carte d'entrée installée pour chaque entrée et affiche uniquement les écrans de fonctionnement et de programmation correspondant au type de carte concerné. Si aucune carte d'entrée n'est installée pour une seconde entrée (Capteur B), aucun écran Capteur B ne s'affiche.

| Modèle | Description de l'analyseur                                           | Capteur A                 | Capteur B                 |
|--------|----------------------------------------------------------------------|---------------------------|---------------------------|
| AX410  | Conductivité 2 électrodes à entrée unique (0 à 10 000 µS/cm)         | Conductivité 2 électrodes | Non applicable            |
| AX411  | Conductivité 2 électrodes double entrée (0 à 10 000 µS/cm)           | Conductivité 2 électrodes | Conductivité 2 électrodes |
| AX413  | Conductivité 2 électrodes double entrée et conductivité 4 électrodes | Conductivité 2 électrodes | Conductivité 4 électrodes |
| AX416  | Conductivité 2 électrodes double entrée et pH/Redox (ORP)            | Conductivité 2 électrodes | pH/Redox (ORP)            |
| AX418  | Conductivité 2 électrodes double entrée et oxygène dissous           | Conductivité 2 électrodes | Oxygène dissous           |
| AX430  | Conductivité à entrée unique 4 électrodes (0 à 2 000 mS/cm)          | Conductivité 4 électrodes | Non applicable            |
| AX433  | Conductivité 4 électrodes double entrée (0 à 2 000 mS/cm)            | Conductivité 4 électrodes | Conductivité 4 électrodes |
| AX436  | Conductivité 4 électrodes double entrée et pH/Redox (ORP)            | Conductivité 4 électrodes | pH/Redox (ORP)            |
| AX438  | Conductivité 4 électrodes double entrée et oxygène dissous           | Conductivité 4 électrodes | Oxygène dissous           |
| AX450  | Conductivité 2 électrodes à entrée unique (USP)                      | Conductivité 2 électrodes | Non applicable            |
| AX455  | Conductivité 2 électrodes double entrée (USP)                        | Conductivité 2 électrodes | Conductivité 2 électrodes |
| AX456  | Conductivité 2 électrodes double entrée (USP) et pH/Redox (ORP)      | Conductivité 2 électrodes | pH/Redox (ORP)            |
| AX460  | Entrée unique pH/Redox (ORP)                                         | pH/Redox (ORP)            | Non applicable            |
| AX466  | Double entrée pH/Redox (ORP)                                         | pH/Redox (ORP)            | pH/Redox (ORP)            |
| AX468  | Double entrée pH/Redox (ORP) et oxygène dissous                      | pH/Redox(ORP)             | Oxygène dissous           |
| AX480  | Entrée unique oxygène dissous                                        | Oxygène dissous           | Non applicable            |
| AX488  | Double entrée oxygène dissous                                        | Oxygène dissous           | Oxygène dissous           |

| Tableau 1.1 | Options | des | analyseurs | Série | AX400 |
|-------------|---------|-----|------------|-------|-------|
|-------------|---------|-----|------------|-------|-------|

# **2** FONCTIONNEMENT

2.1 Mise sous tension de l'analyseur

Avertissement : vérifiez que toutes les connexions sont correctement établies, particulièrement la connexion à la terre - voir la Section 6.3.

- 1) Vérifiez que le(s) capteur(s) d'entrée est(sont) correctement connecté(s).
- 2) Mettez l'analyseur sous tension. Un écran de démarrage s'affiche pendant que des vérifications internes sont effectuées, puis la page Fonctionnement (voir Section 2.3) s'affiche lorsque le contrôle de la conductivité commence.

#### 2.2 Affichages et commandes - Fig. 2.1

L'affichage numérique à 7 segments comprend deux lignes de 41/2 chiffres qui indiquent les valeurs réelles des paramètres mesurés et les points de consigne des alarmes, ainsi qu'un affichage matriciel à 6 caractères indiquant les unités associées. La ligne inférieure de l'affichage est constituée d'une matrice à 16 caractères qui présente des informations sur l'utilisation et la programmation.

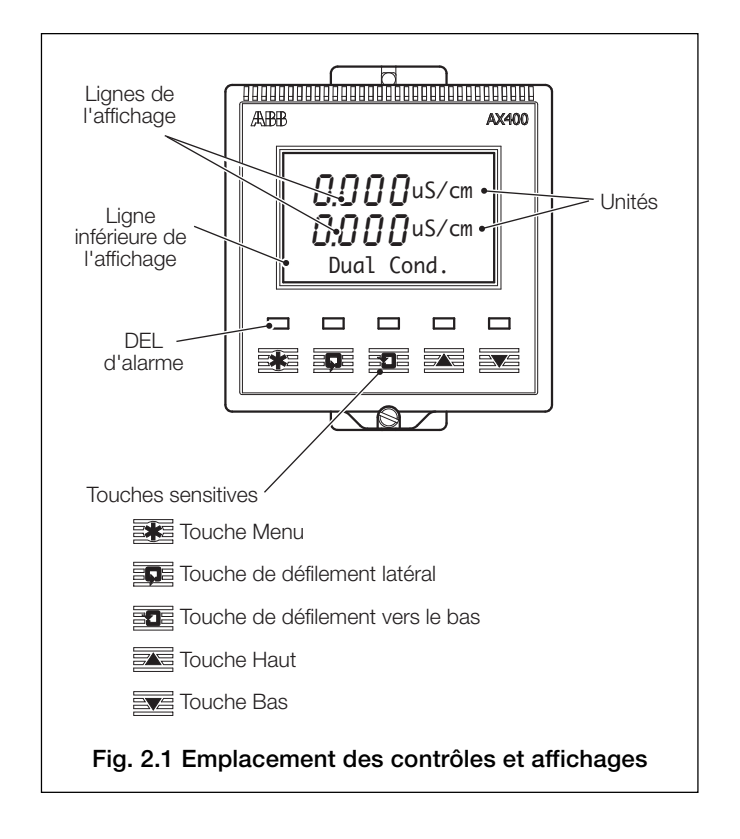

#### 2.2.1 Fonctions des touches sensitives - Fig. 2.2

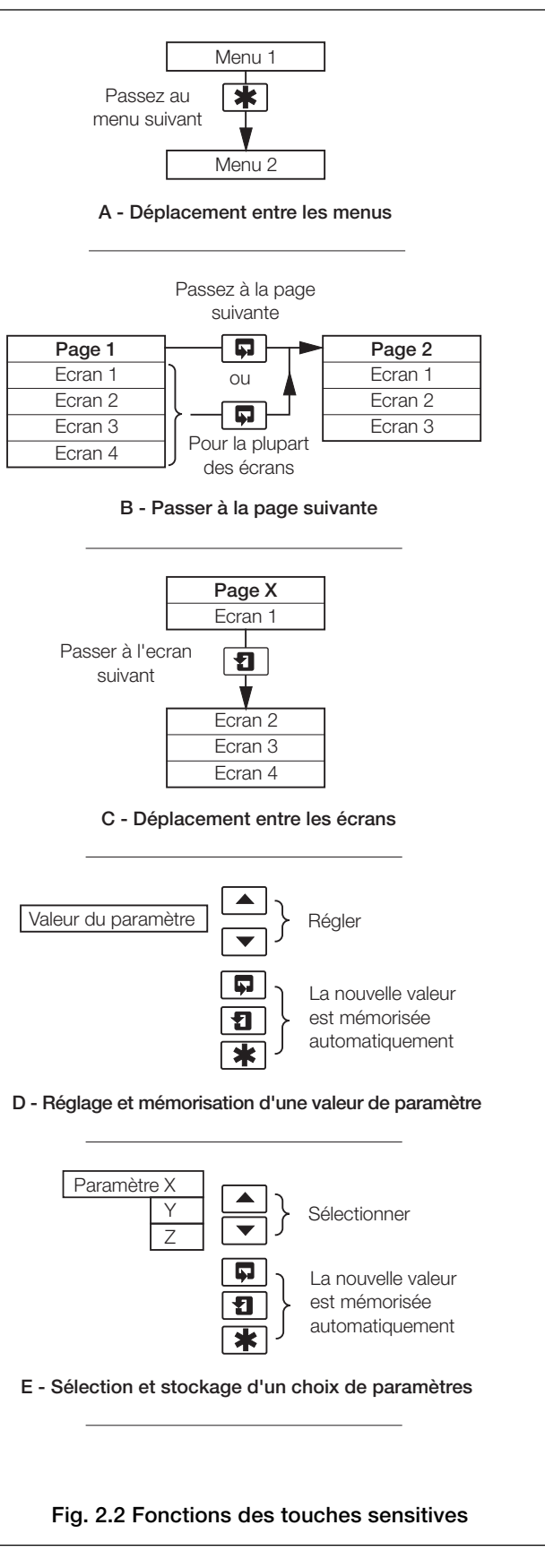

### ...2 FONCTIONNEMENT

| *                                     |                       |                           |                         |                         |                                  |                    |              |
|---------------------------------------|-----------------------|---------------------------|-------------------------|-------------------------|----------------------------------|--------------------|--------------|
| Utilisez la touche<br>Menu pour faire | Utilisez la touche de | e défilement latéral pour | vous déplacer entre les | pages de chaque menu    | J.                               |                    |              |
| défiler les menus.                    |                       |                           |                         |                         |                                  |                    |              |
|                                       |                       |                           |                         |                         |                                  |                    |              |
| Section 2.3, page 6                   | Section 3.1, page 8   | Section 3.2, page 9       | Section 3.3, page 9     | Section 3.4, page 10    | Section 3.5, page 10             | Section 3          | .6, page 12  |
| Page Fonctionnement                   | AFF. CONSIGNES        | AFF. SORTIES              | VERSION MAT.            | AFF. LOGICIEL           | VUE ARCHIVE                      | AFF.               | HORLOGE      |
| 1                                     | A1: Consigne          | Sortie analog. 1          | Module capteur A        | Vers AX400/2000         | Alarme                           | Date               | 01:01:03     |
| Litilisez la touche de                | A2: Consigne          | Sortie analog. 2          | Module capteur B        |                         | Erreur                           | Heure              | 12:00        |
| défilement vers le bas                | A3: Consigne          | Sortie analog. 3          | Carte options           |                         | Power                            |                    |              |
| pour vous déplacer                    | A4: Consigne          | Sortie analog. 4          |                         |                         | Etal.                            |                    |              |
| chaque page.                          | A5: Consigne          |                           |                         |                         |                                  |                    |              |
| ↓                                     | _                     |                           |                         |                         |                                  |                    |              |
| <b>V</b>                              |                       |                           |                         |                         |                                  |                    |              |
| Section 4.1, page 13                  |                       |                           | _                       |                         |                                  |                    |              |
| ETALONN. CAPTEUR                      | CODE UTIL. ETAL.      | Etal. capteur A           | Etal. capteur B         |                         |                                  |                    |              |
|                                       |                       | A: Etalonnage             | B: Etalonnage           |                         |                                  |                    |              |
|                                       |                       | A: Pente Capteur          | B: Pente Capteur        |                         |                                  |                    |              |
|                                       |                       | A: Offset Capt.           | B: Offset Capt.         |                         |                                  |                    |              |
|                                       |                       | A: Pente Temp.            | B: Pente Temp.          |                         |                                  |                    |              |
|                                       |                       | A: Offset Temp.           | B: Offset Temp.         |                         |                                  |                    |              |
|                                       |                       | A: RAZ?                   | B: RAZ?                 |                         |                                  |                    |              |
|                                       |                       |                           |                         |                         |                                  |                    |              |
|                                       |                       |                           |                         |                         |                                  |                    |              |
| Section 5.1, page 15                  |                       |                           |                         |                         |                                  |                    |              |
| Codé securité                         |                       |                           |                         |                         |                                  |                    |              |
|                                       |                       |                           |                         |                         |                                  |                    |              |
| Section 5.2, page 16                  |                       |                           |                         |                         |                                  |                    |              |
| ► AFF. CONFIGUR.                      | Choisir langue        | Selec.Unit.Temp           | Règl. rétro-écl.        |                         |                                  |                    |              |
|                                       | Francais              | Unités Temp.              | Rétro-écl. LED          |                         |                                  |                    |              |
|                                       |                       |                           |                         |                         |                                  |                    |              |
| Ocation 5.0 manual 47                 |                       |                           |                         |                         |                                  |                    |              |
|                                       | Cantour conf A        | Canteur conf B            |                         |                         |                                  |                    |              |
| CAPTEORS CONFIG.                      | AL Crine contour      | Re Crine conteur          |                         |                         |                                  |                    |              |
|                                       | A: Grpe cupteur       | B: Grpe Capteur           |                         |                         |                                  |                    |              |
|                                       | A:Type analyseur      | B:Type analyseur          | Remarque : les é        | écrans de configurati   | on du capteur s'affic            | hent sur           | _            |
|                                       | A: Capt. temp.        | B: Capt. temp.            | la gauche lorsque       | l'analyseur est réglé : | sur ses paramètres c             | l'usine pa         | r            |
|                                       | A: Comp.Temp          | B: Comp.Temp              | défaut. Les autres      | écrans s'affichent er   | n fonction des param             | iètres <b>Type</b> | e            |
|                                       | A: Coeff. temp.       | B: Coeff. temp.           | analyseur et Capt.      | temp. – voir Section    | 5.3 page 17.                     |                    | _            |
|                                       |                       |                           |                         |                         |                                  |                    |              |
| Section 5.4, page 24                  |                       |                           |                         |                         |                                  |                    |              |
| CONFIG. ALARMES                       | Config. alarme 1      | Config. alarme 2          | Config. alarme 3        | Config. alarme 4        | Config. alarme 5                 |                    |              |
|                                       | A1: Type              | A2: Type                  | A3: Type                | А4: Туре                | А5: Туре                         |                    |              |
|                                       | A1: Assignat.         | A2: Assignat.             | A3: Assignat.           | A4: Assignat.           | A5: Assignat.                    |                    |              |
|                                       | A1: Séc. Intrin.      | A2: Séc. Intrin.          | A3: Séc. Intrin.        | A4: Séc. Intrin.        | A5: Séc. Intrin.                 |                    |              |
|                                       | A1: Action            | A2: Action                | A3: Action              | A4: Action              | A5: Action                       |                    |              |
|                                       | A1: Consigne          | A2: Consigne              | A3: Consigne            | A4: Consigne            | A5: Consigne                     |                    |              |
|                                       | A1: Hystérésis        | A2: Hystérésis            | A3: Hystérésis          | A4: Hystérésis          | A5: Hystérésis                   |                    |              |
|                                       | A1: Retard            | A2: Retard                | A3: Retard              | M: Retard               | A5: Retard                       |                    |              |
|                                       | AI. Keturu            | AZ. Return                | AJ. Keturu              | At. Return              | AS. Return                       |                    |              |
|                                       |                       |                           |                         | Légende                 |                                  |                    |              |
|                                       |                       |                           |                         |                         | )isponible uniquement            | si la carto        | ontionnelle  |
| *                                     |                       |                           |                         | e                       | st installée <b>et</b> si les fo | nctionnalit        | tés          |
| <b>↓</b>                              |                       |                           |                         | a a                     | nalogiques sont activé           | ées – voir S       | Section 7.3. |
| Vers CONFIG. SORTIES                  |                       |                           |                         | A                       | nalyseur double enti             | rée uniau          | ement        |
| (voir Fig. 2.3B)                      |                       |                           |                         |                         | ,                                | -1                 |              |
|                                       |                       |                           |                         |                         |                                  |                    |              |

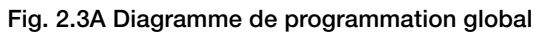

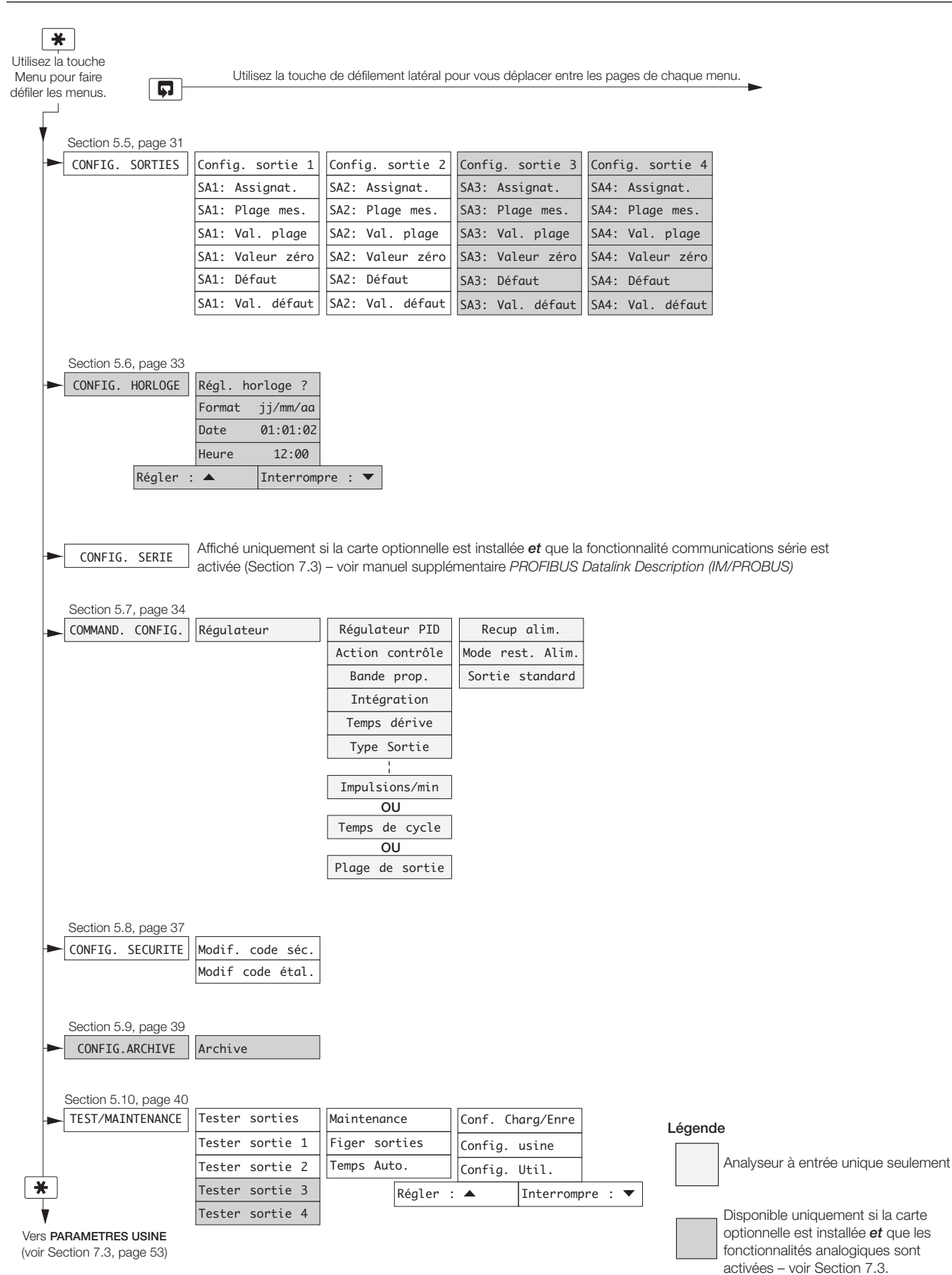

Fig. 2.3B Diagramme de programmation global

#### ...2 FONCTIONNEMENT

#### 2.3 Page Fonctionnement

#### 2.3.1 Conductivité entrée unique 4 électrodes

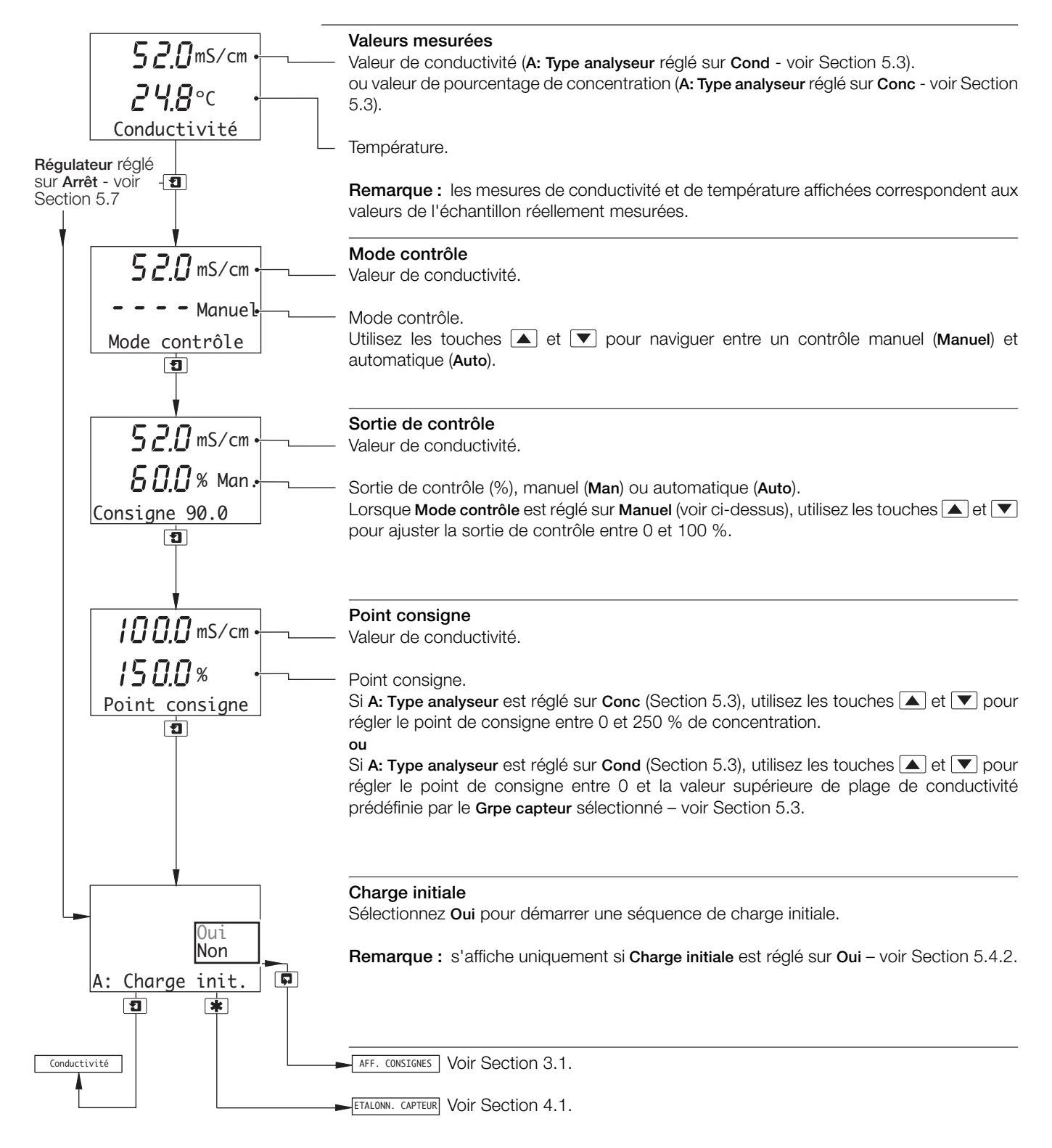

#### ...2.3 Page Fonctionnement

#### 2.3.2 Conductivité double entrée 4 électrodes

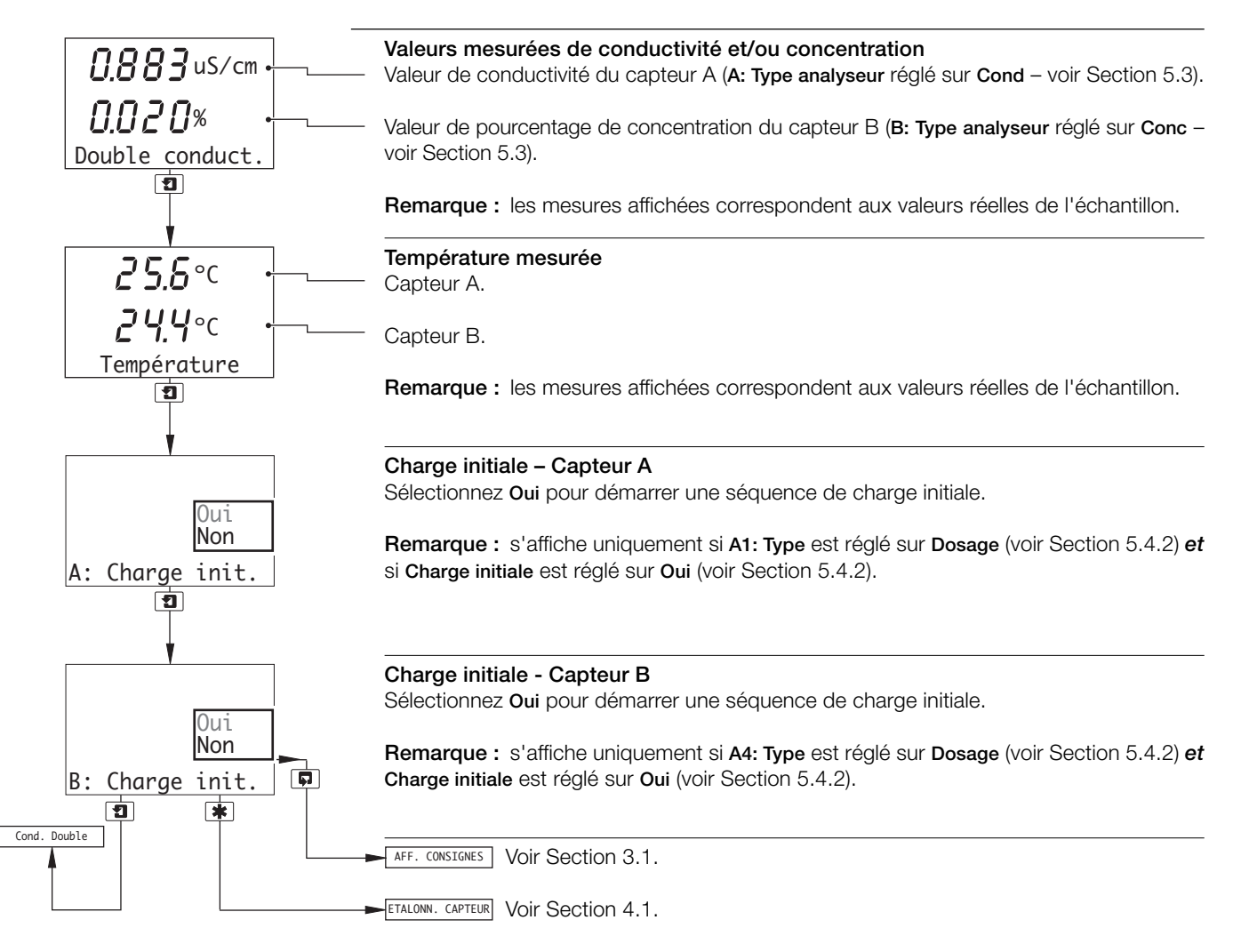

# **3 VUES OPERATEUR**

#### 3.1 Afficher les points de consigne

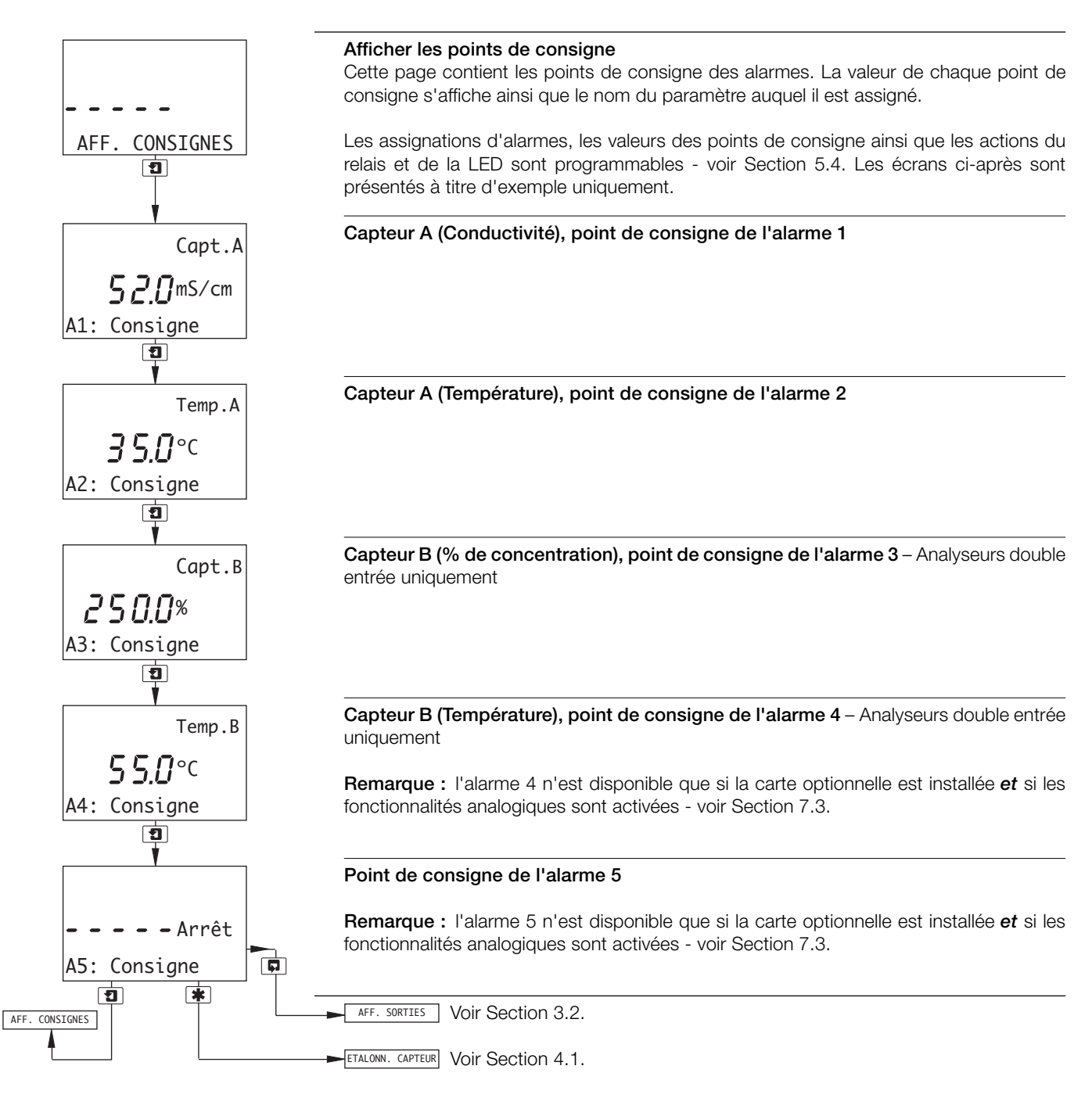

#### 3.2 Afficher les sorties

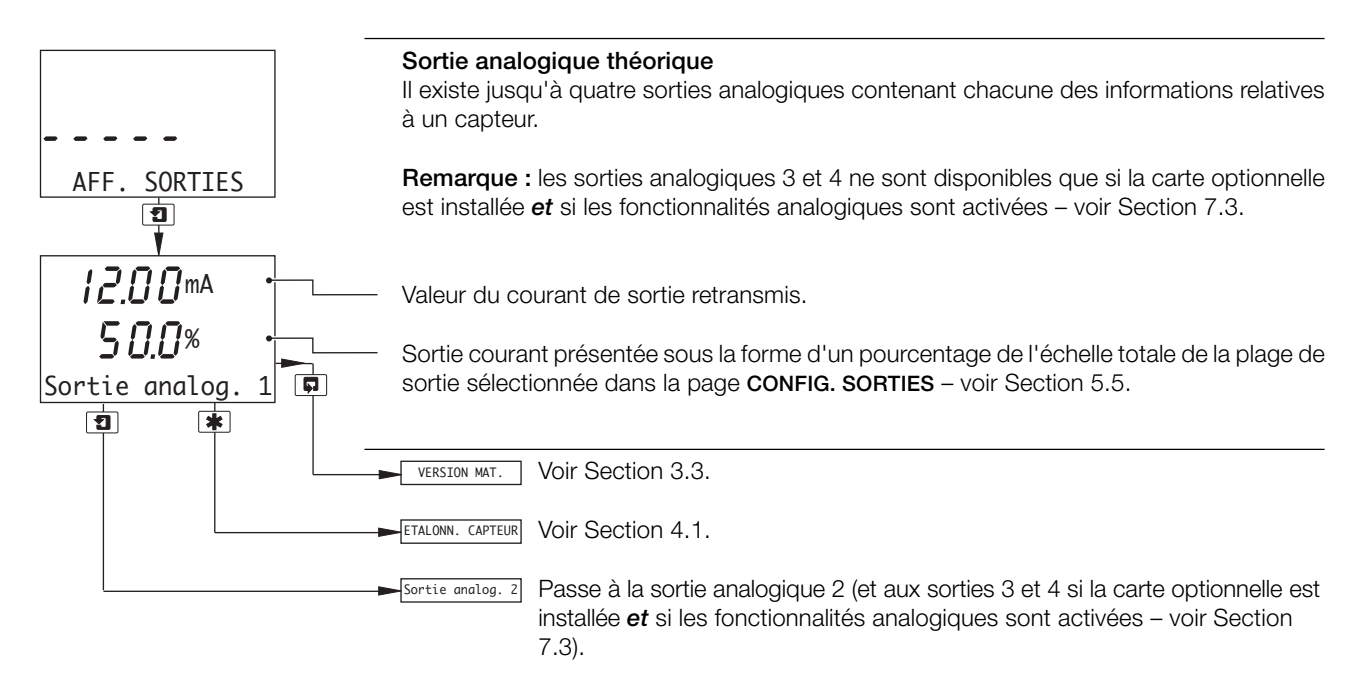

#### 3.3 Version du matériel

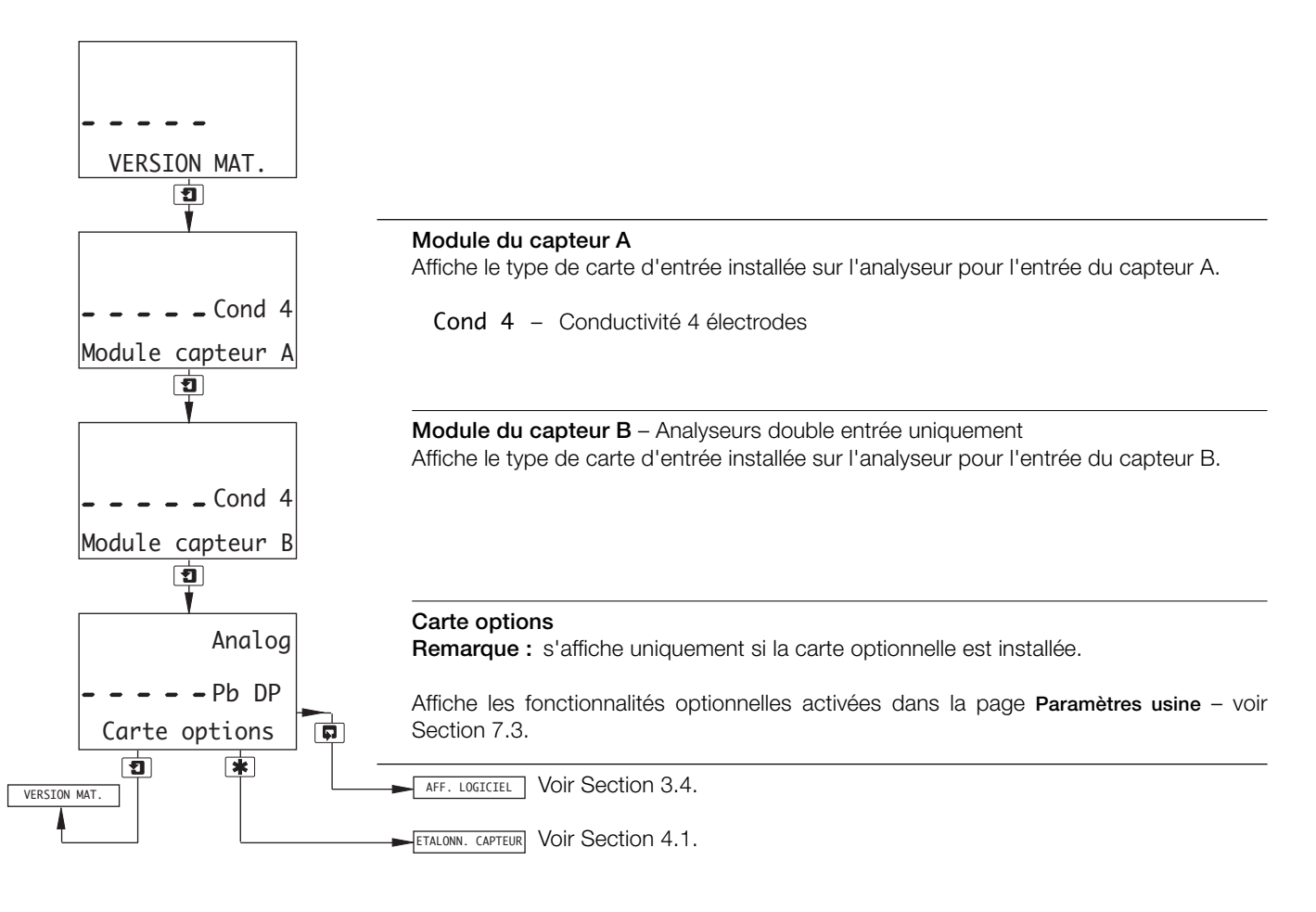

#### ...3 VUES OPERATEUR

#### 3.4 Afficher le logiciel

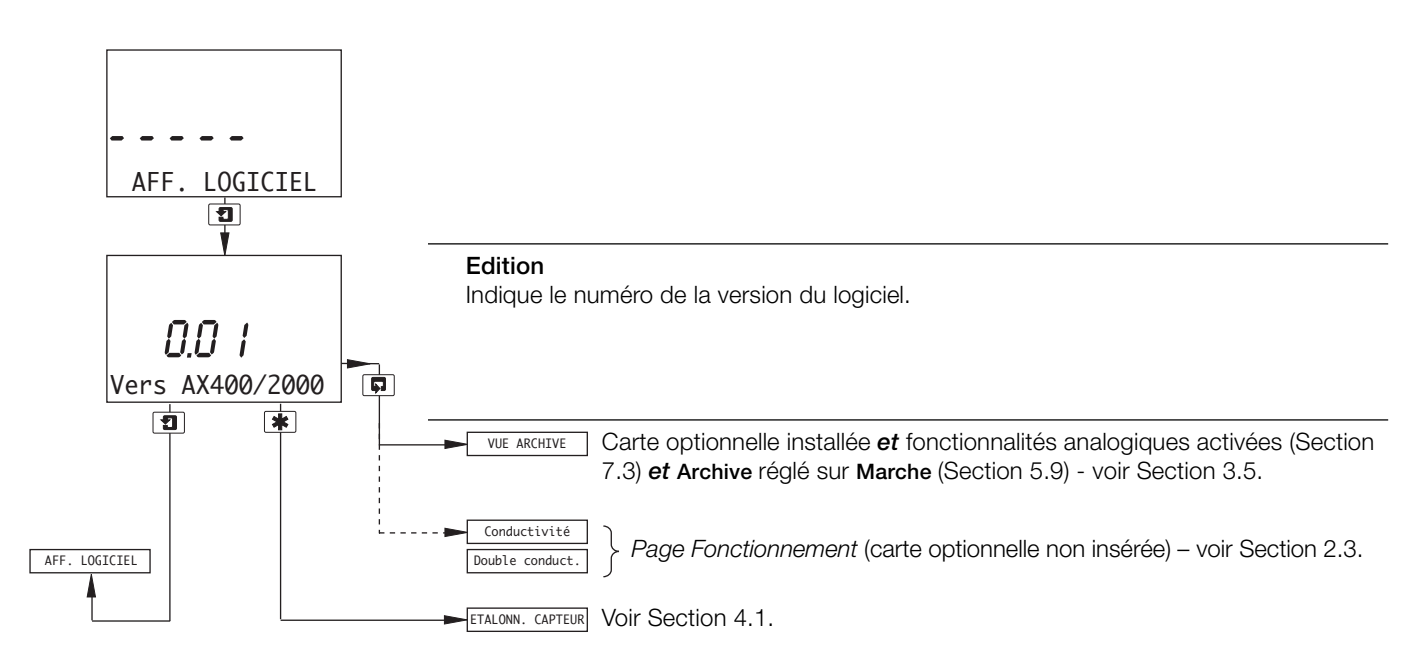

#### 3.5 Afficher les archives

**Remarque :** la fonction Vue archive n'est disponible que si la carte optionnelle est installée, *et* si les fonctionnalités analogiques sont activées (Section 7.3) *et* Archive est réglé sur Marche (Section 5.9).

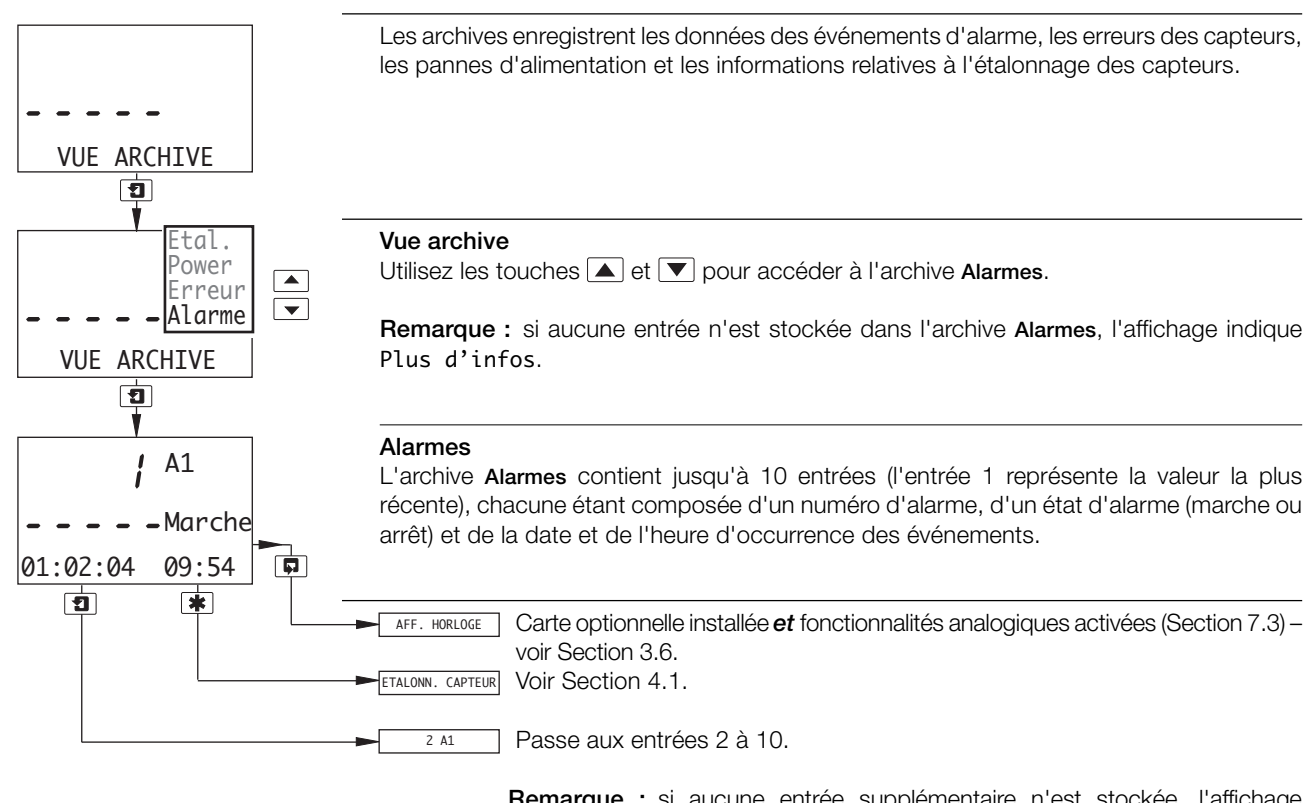

**Remarque :** si aucune entrée supplémentaire n'est stockée, l'affichage indique Plus d'infos.

#### ...3.5 Afficher les archives

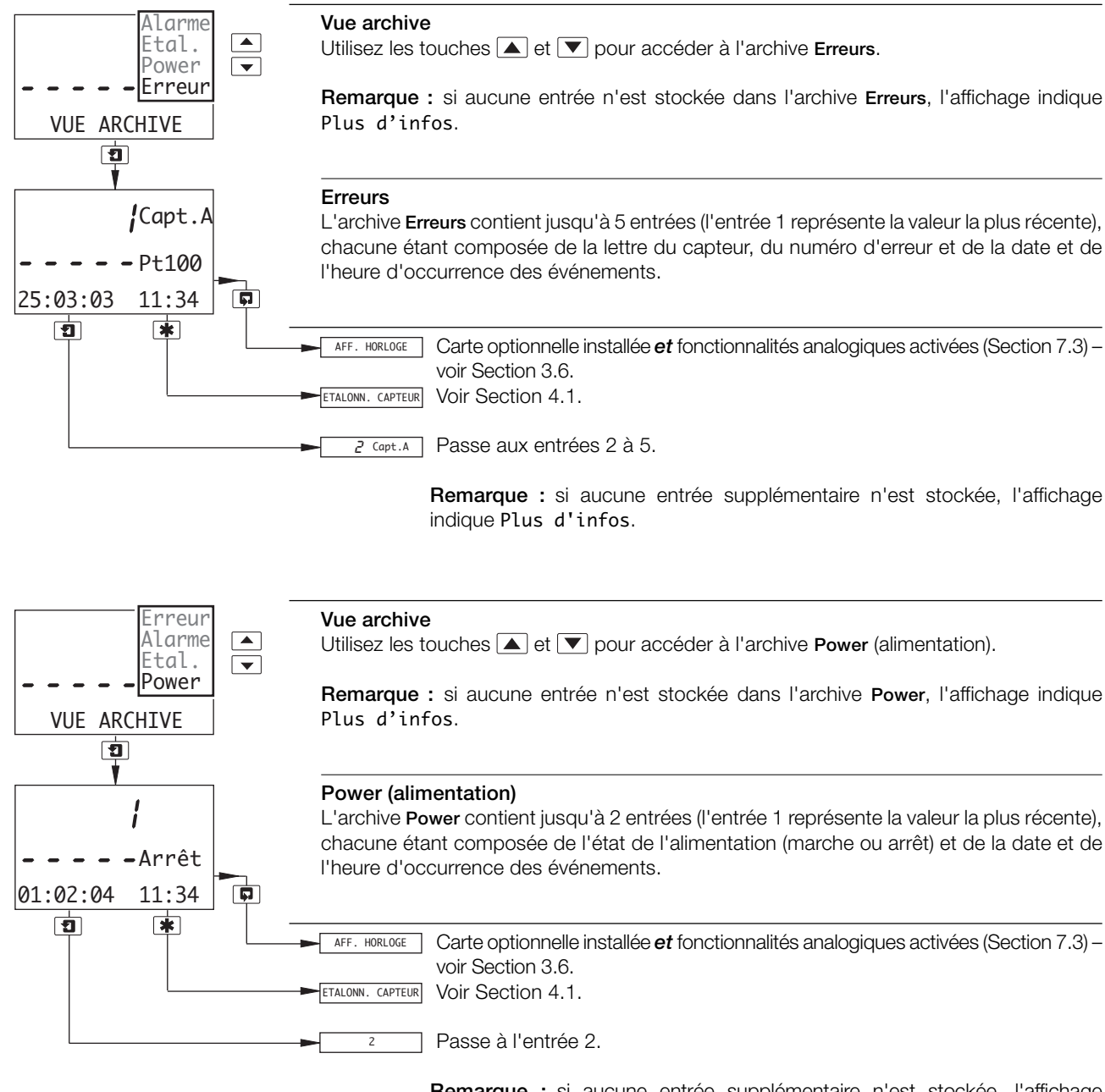

**Remarque :** si aucune entrée supplémentaire n'est stockée, l'affichage indique Plus d'infos.

#### ...3.5 Afficher les archives

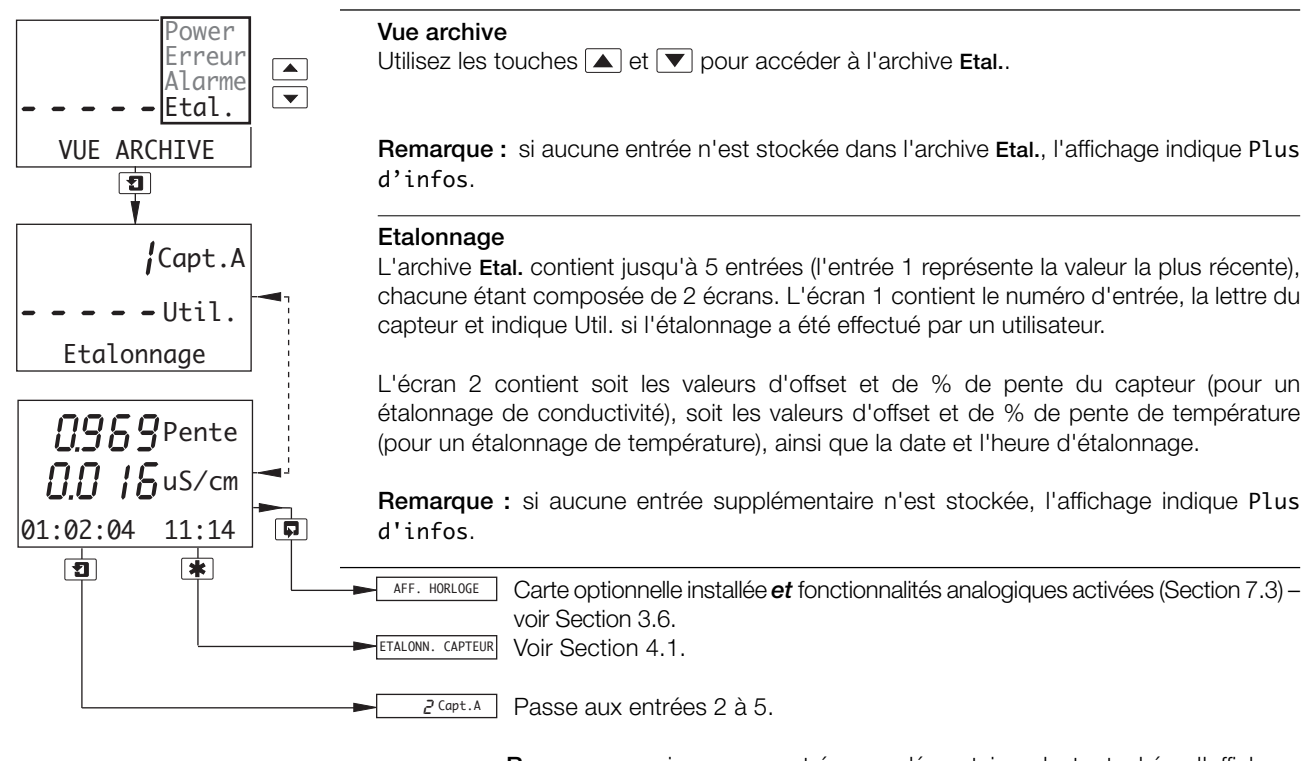

**Remarque :** si aucune entrée supplémentaire n'est stockée, l'affichage indique Plus d'infos.

#### 3.6 Afficher l'horloge

**Remarque :** la fonction d'affichage de l'horloge n'est disponible que si la carte optionnelle est installée *et* si les fonctionnalités analogiques sont activées – voir Section 7.3.

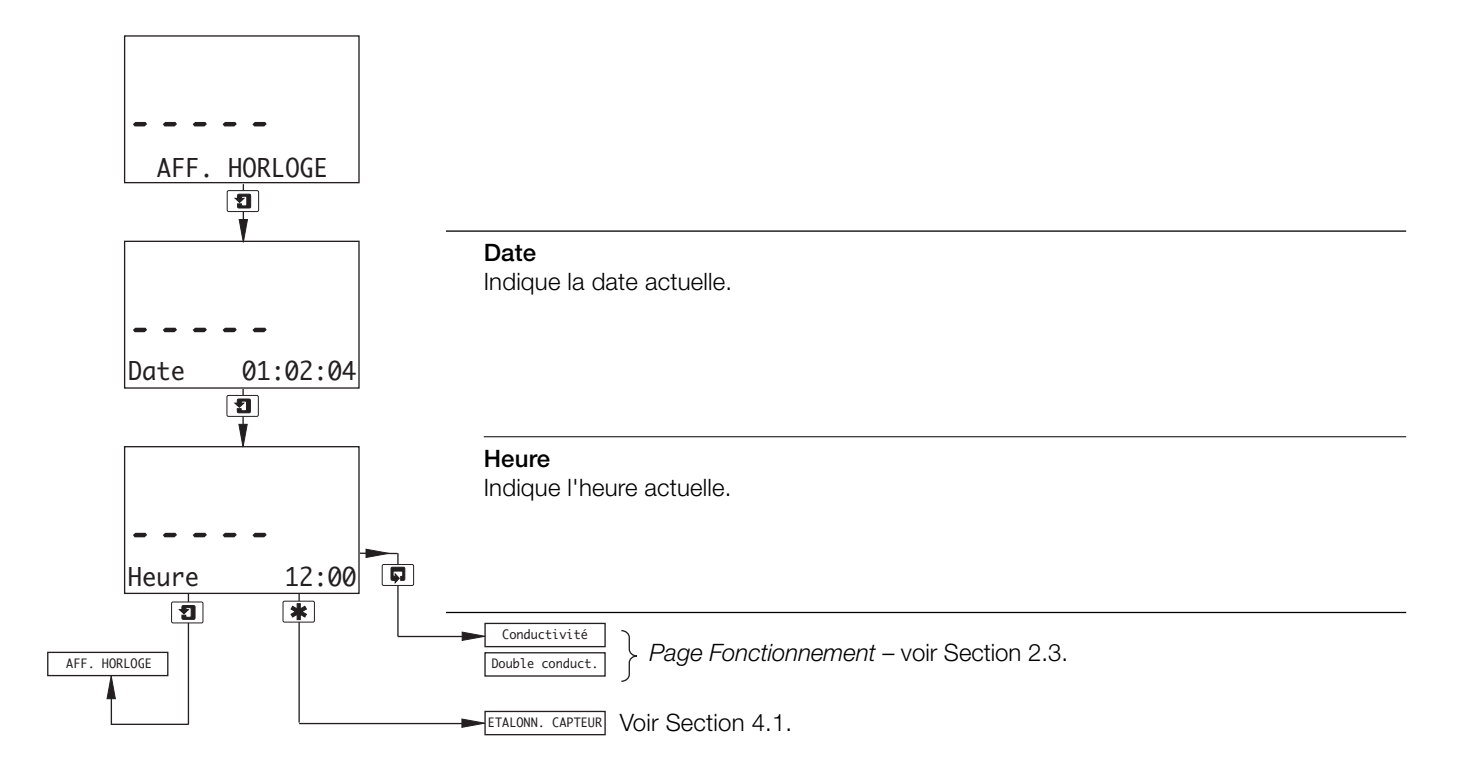

# 4 CONFIGURATION

#### 4.1 Etalonnage du capteur

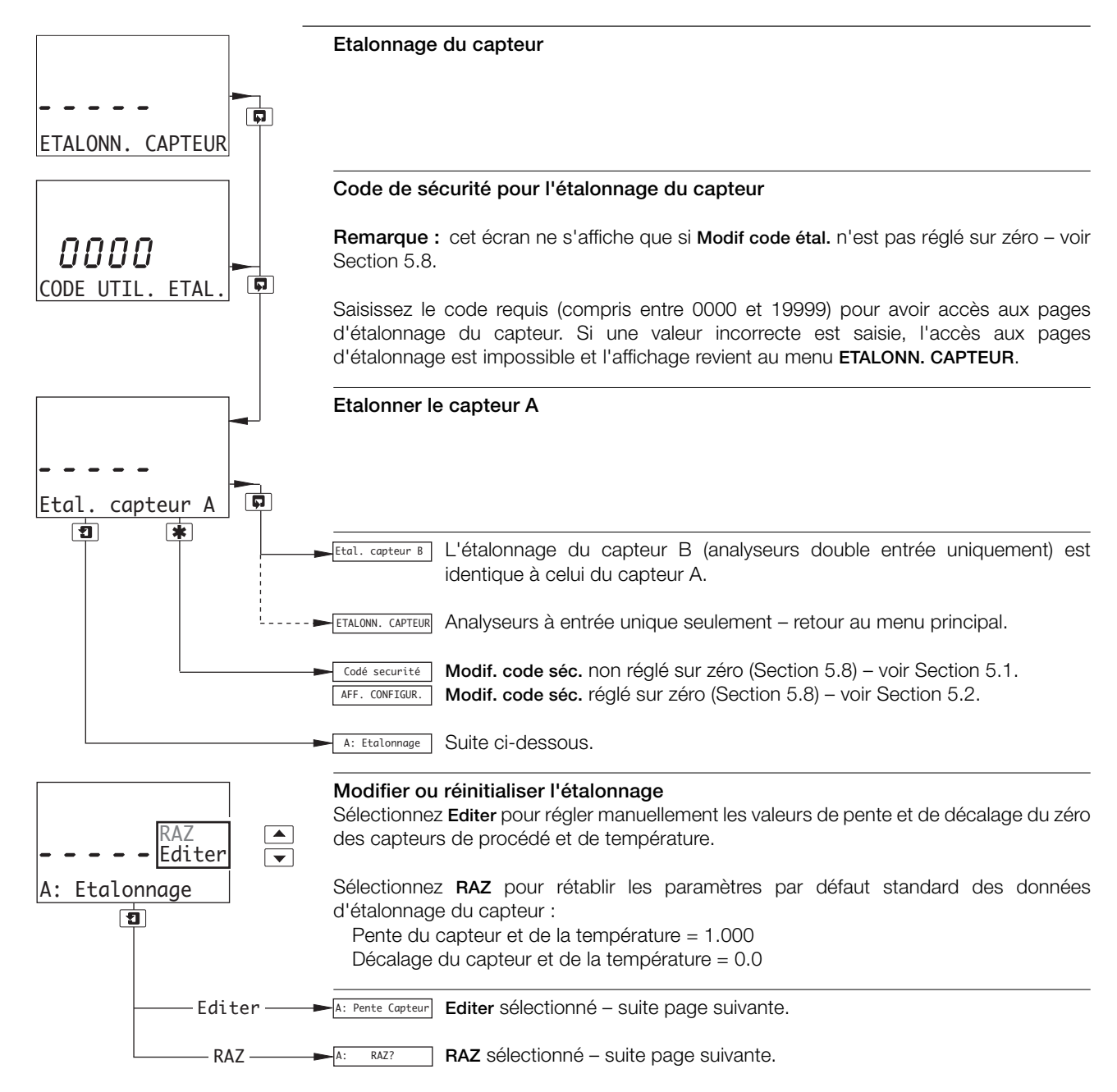

#### ...4 CONFIGURATION

#### ...4.1 Etalonnage du capteur

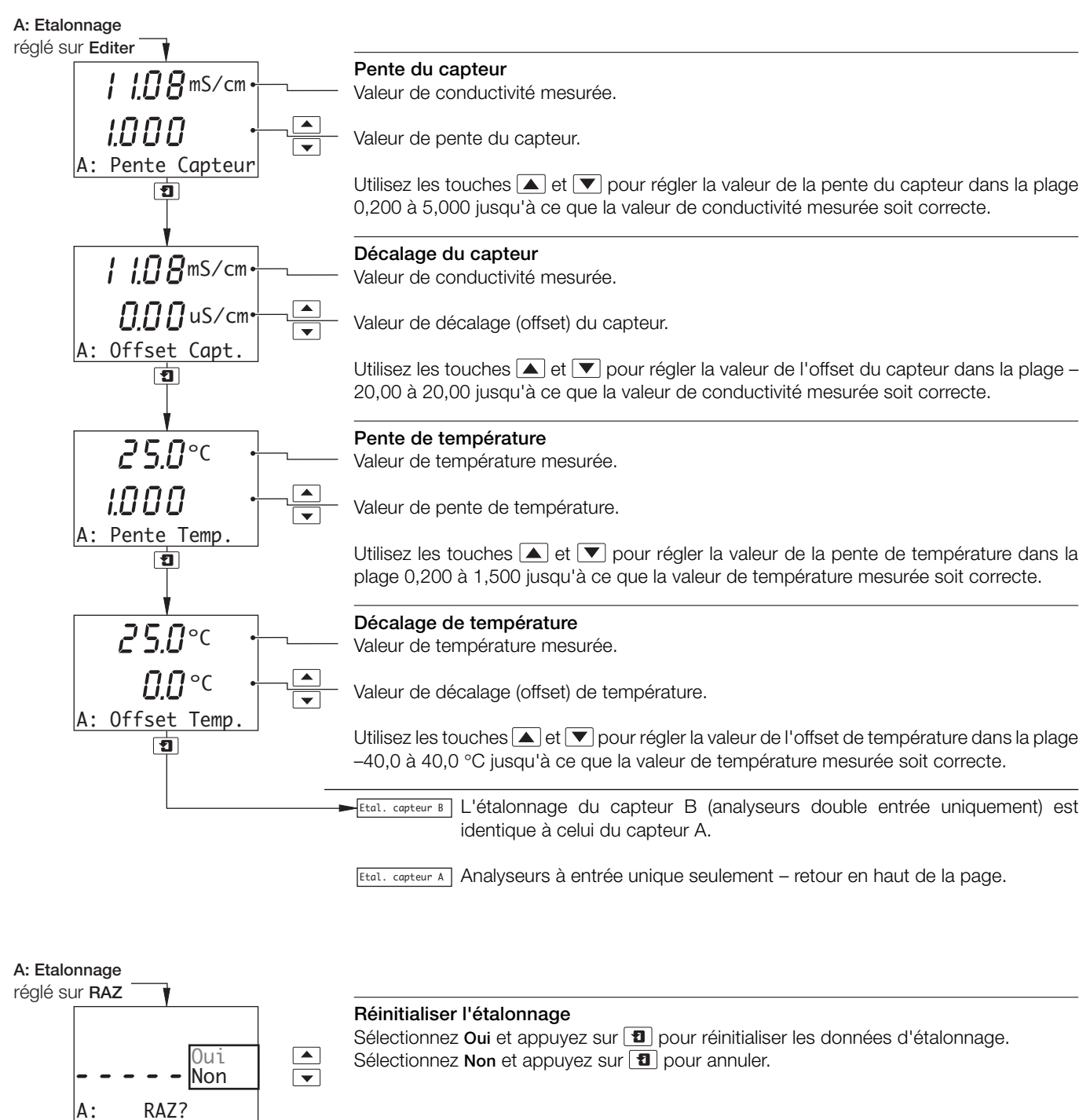

Fital. capteur A Retour en haut de la page.

1

\*

# **5 PROGRAMMATION**

#### 5.1 Code de sécurité

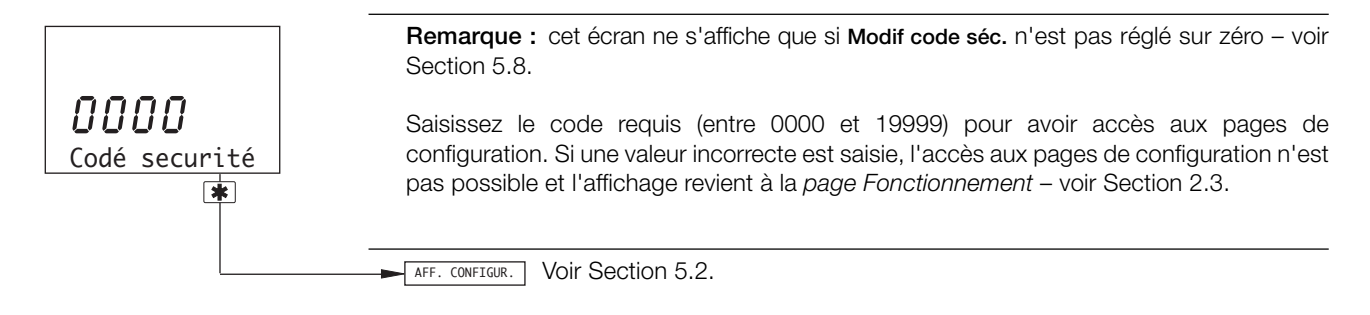

#### ...5 PROGRAMMATION

#### 5.2 Configuration de l'affichage

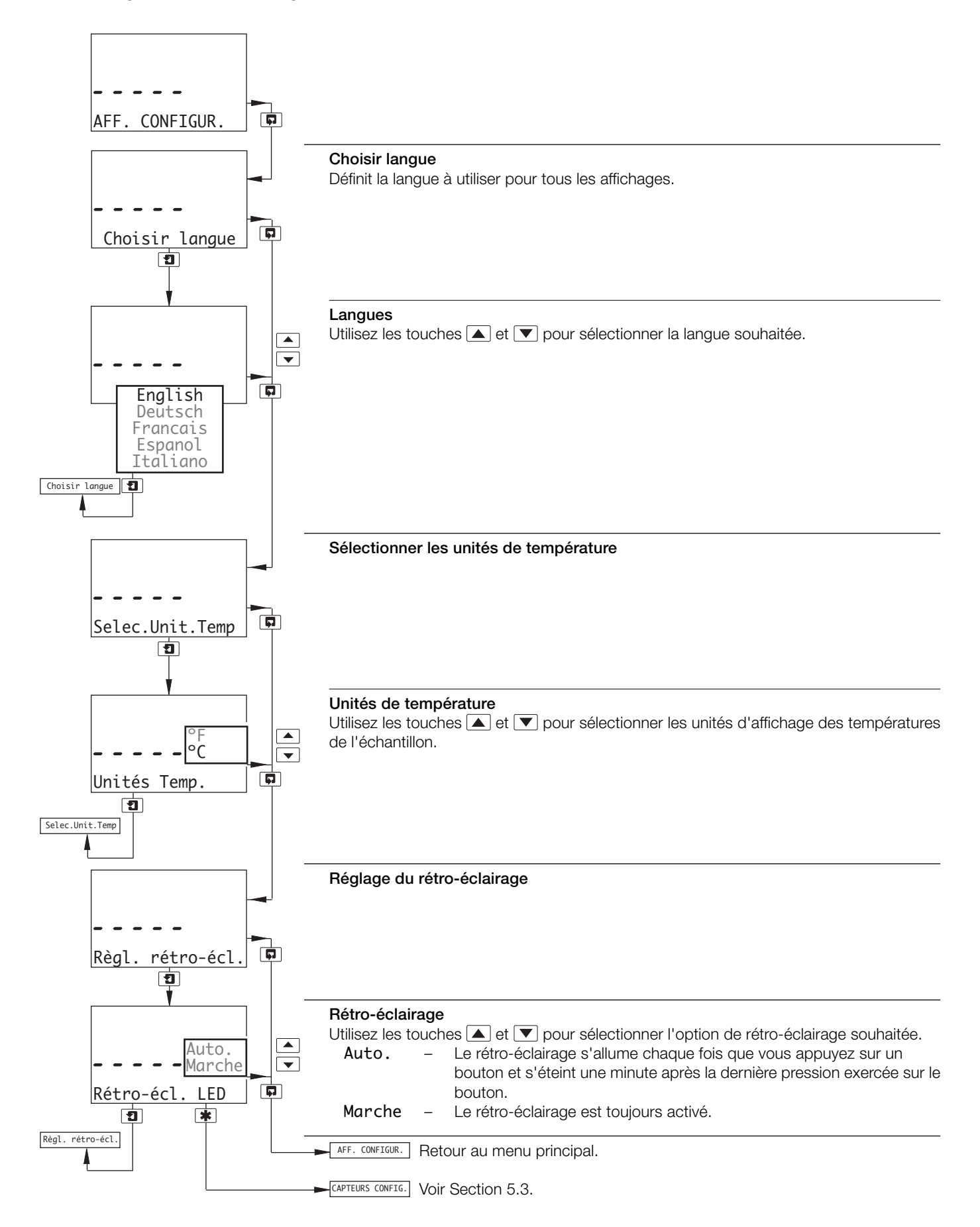

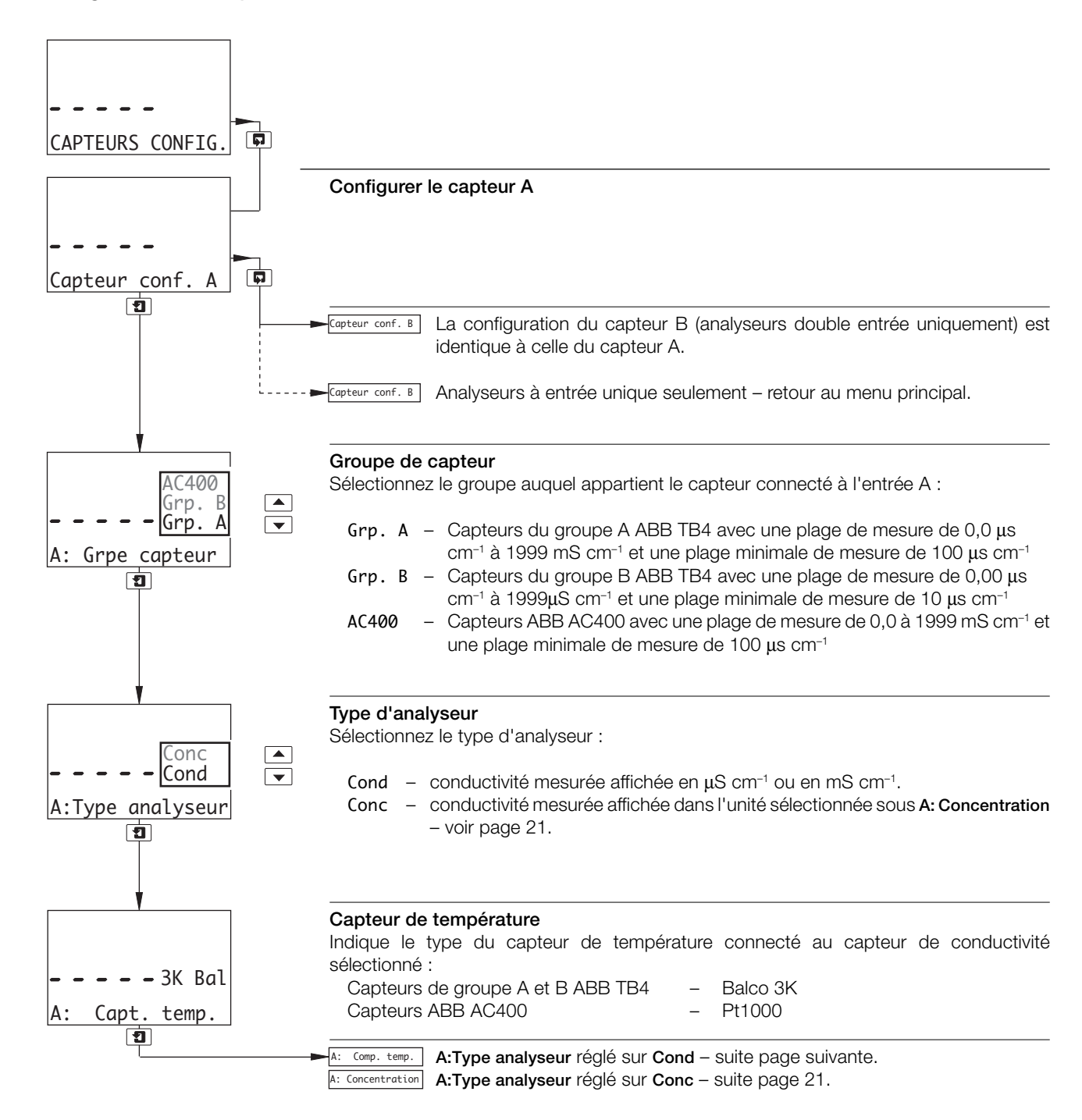

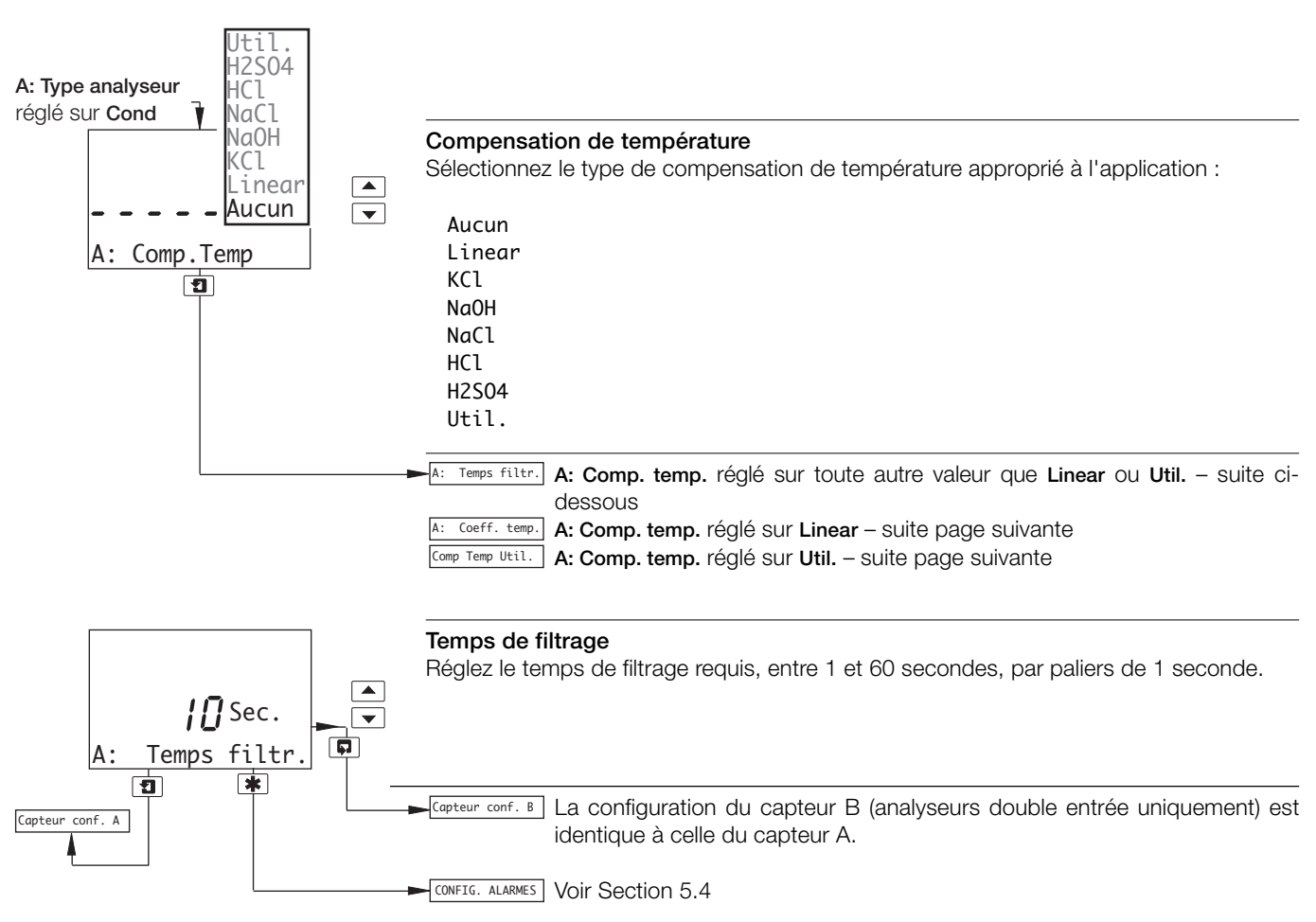

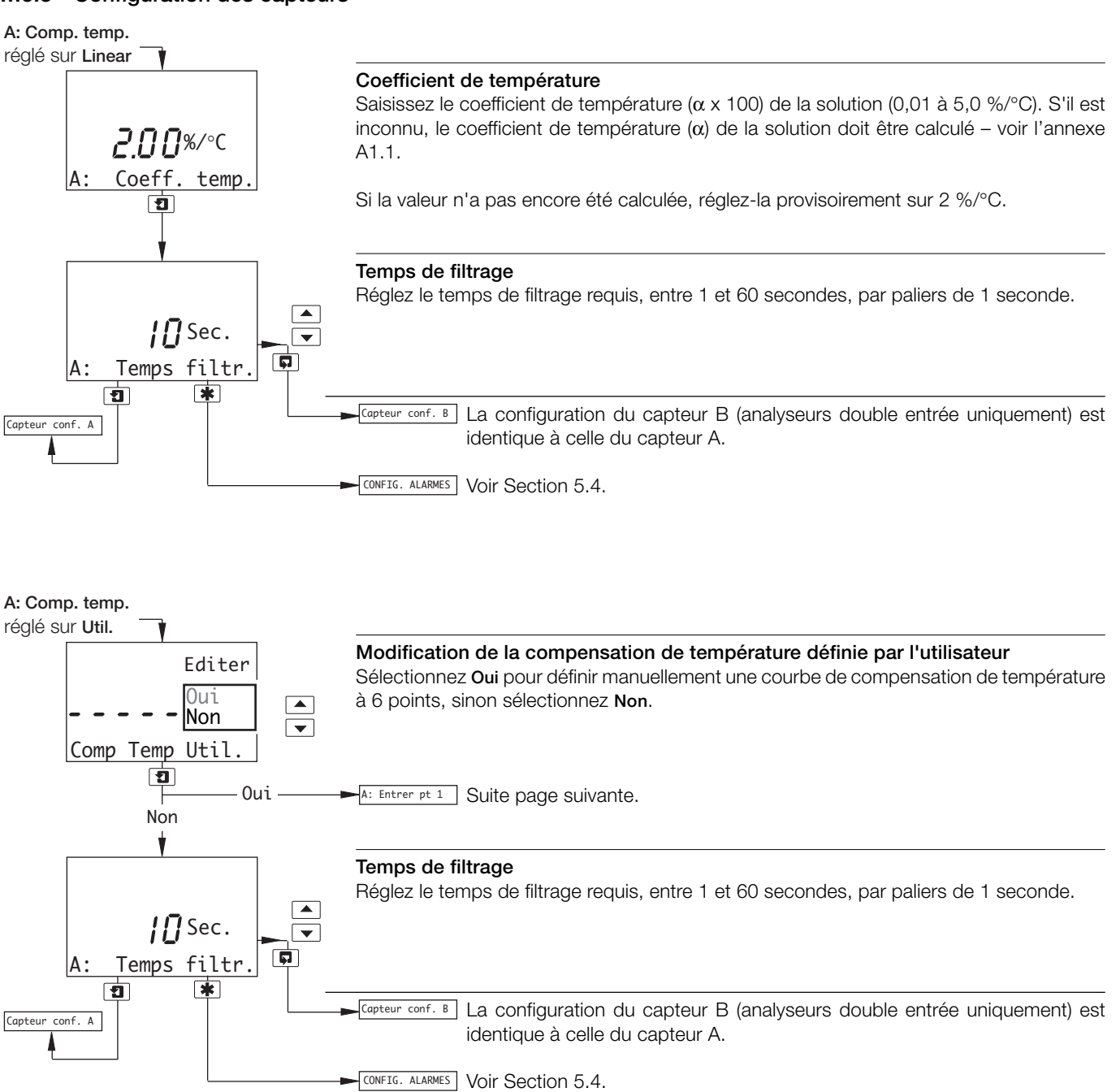

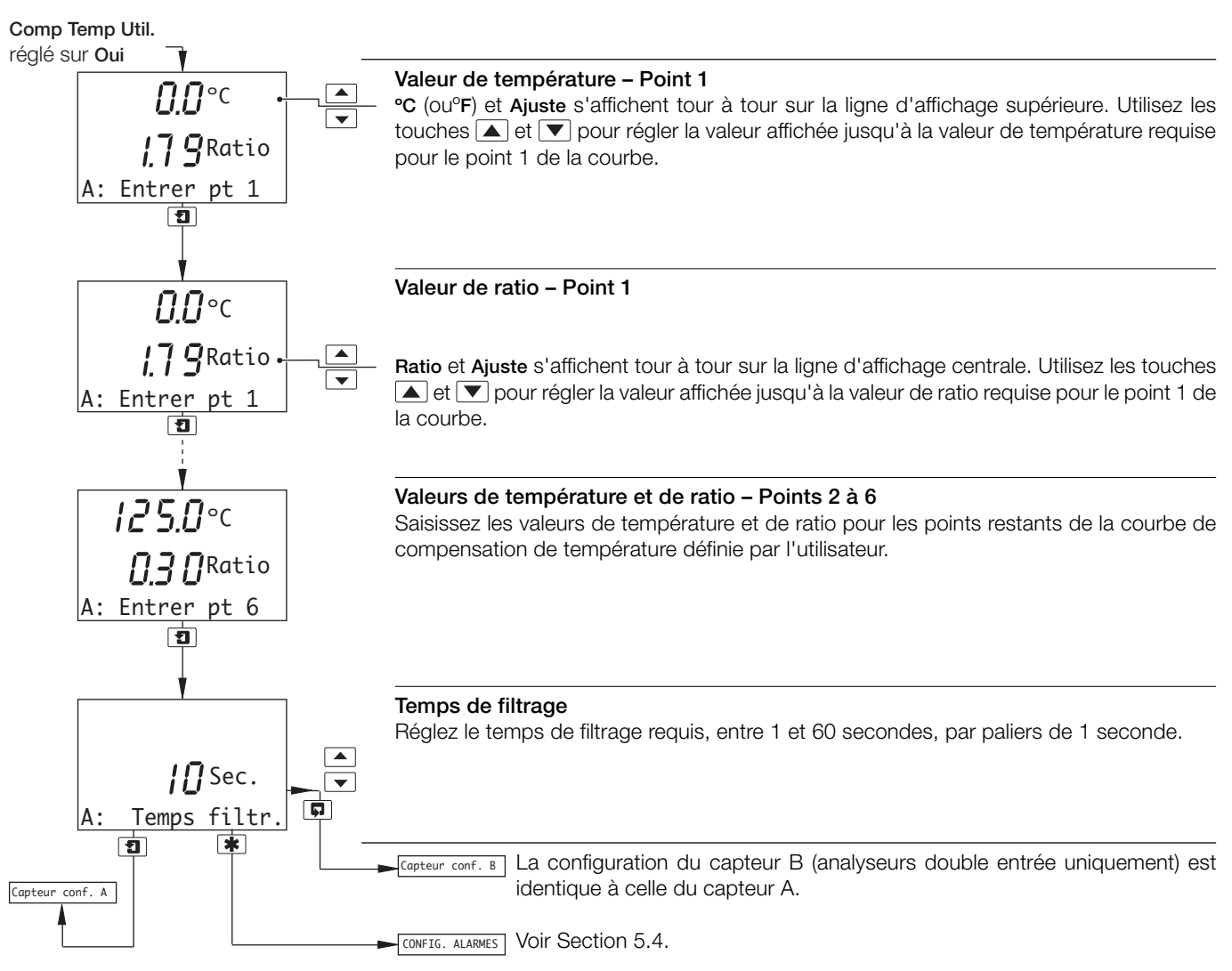

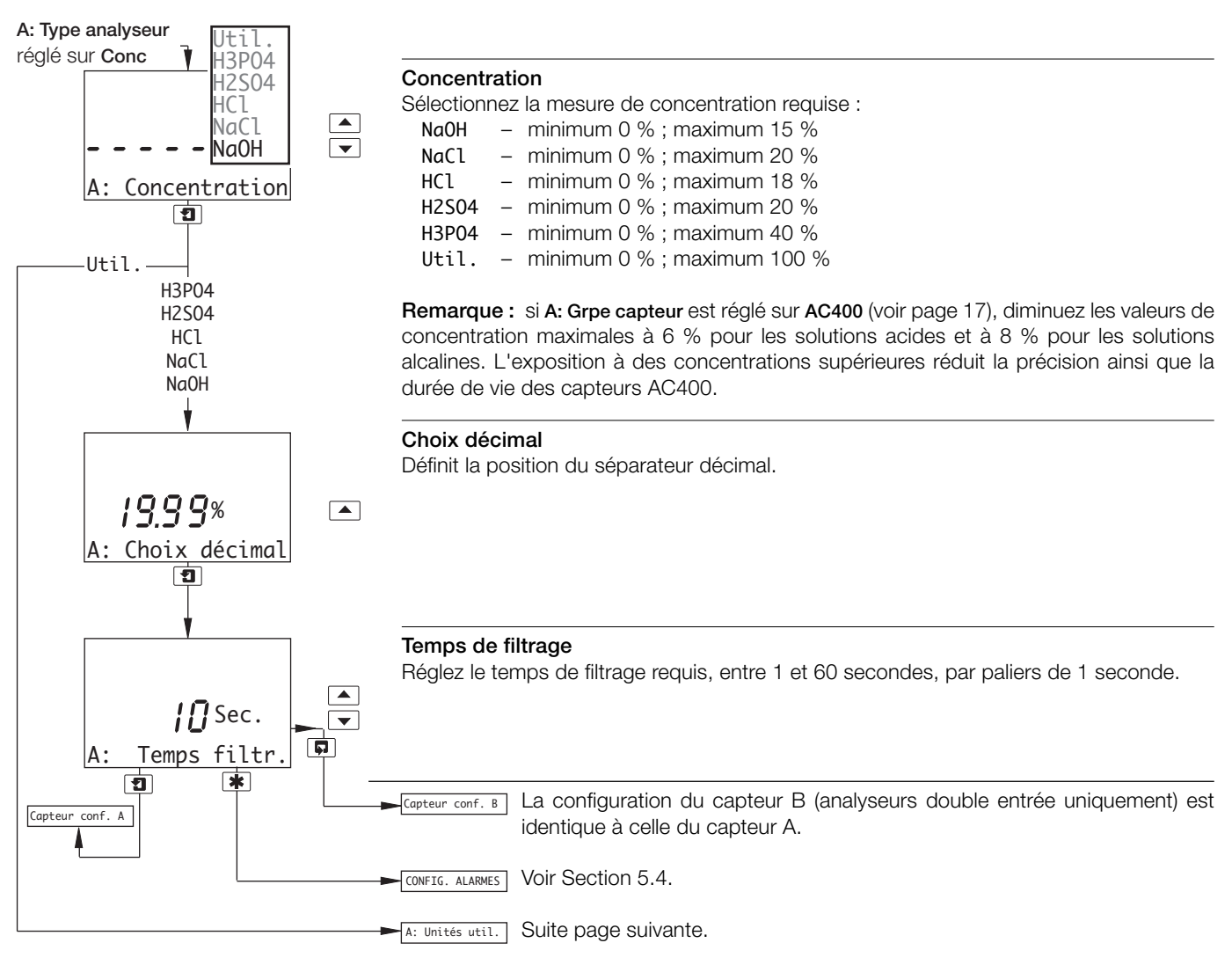

#### ....5 PROGRAMMATION

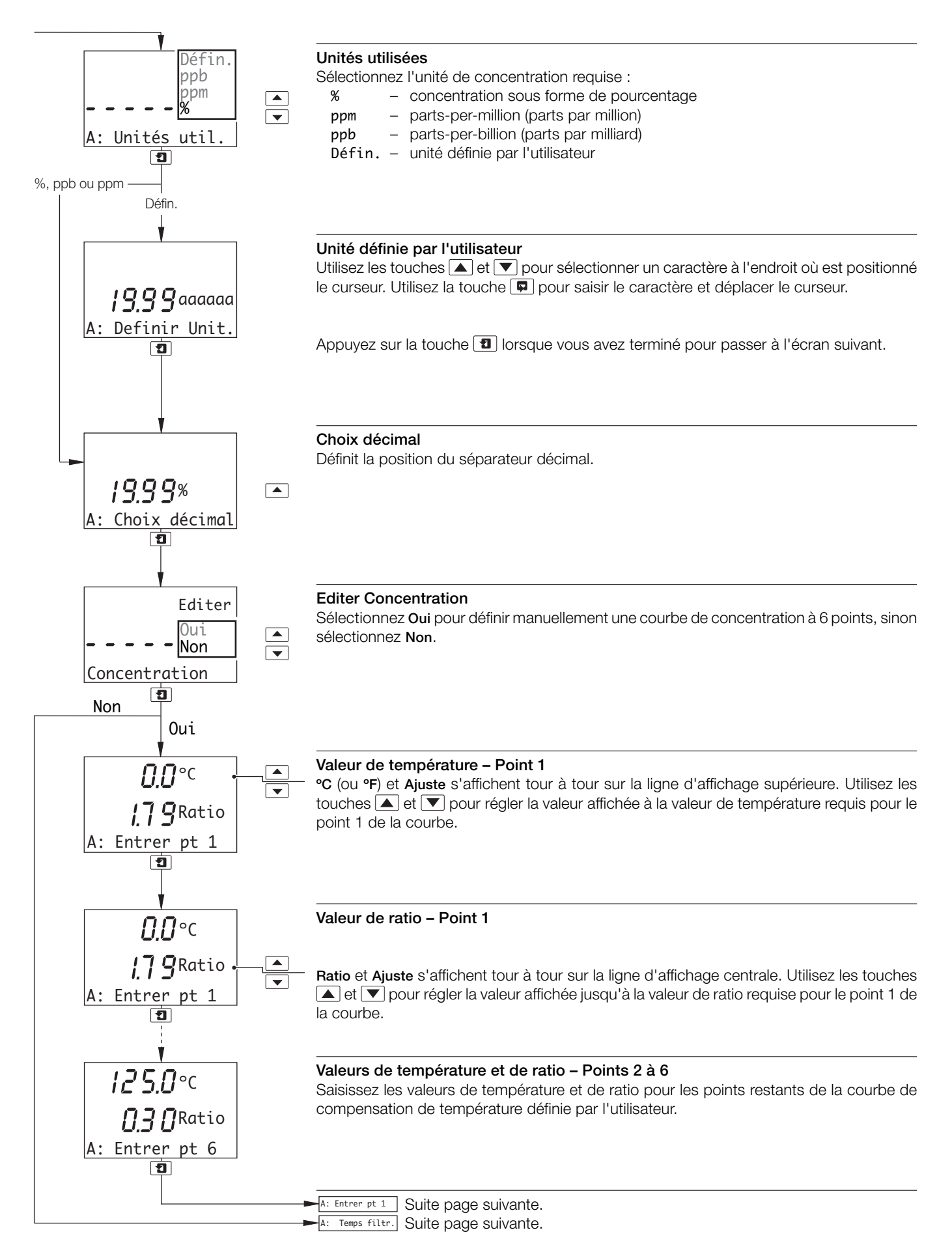

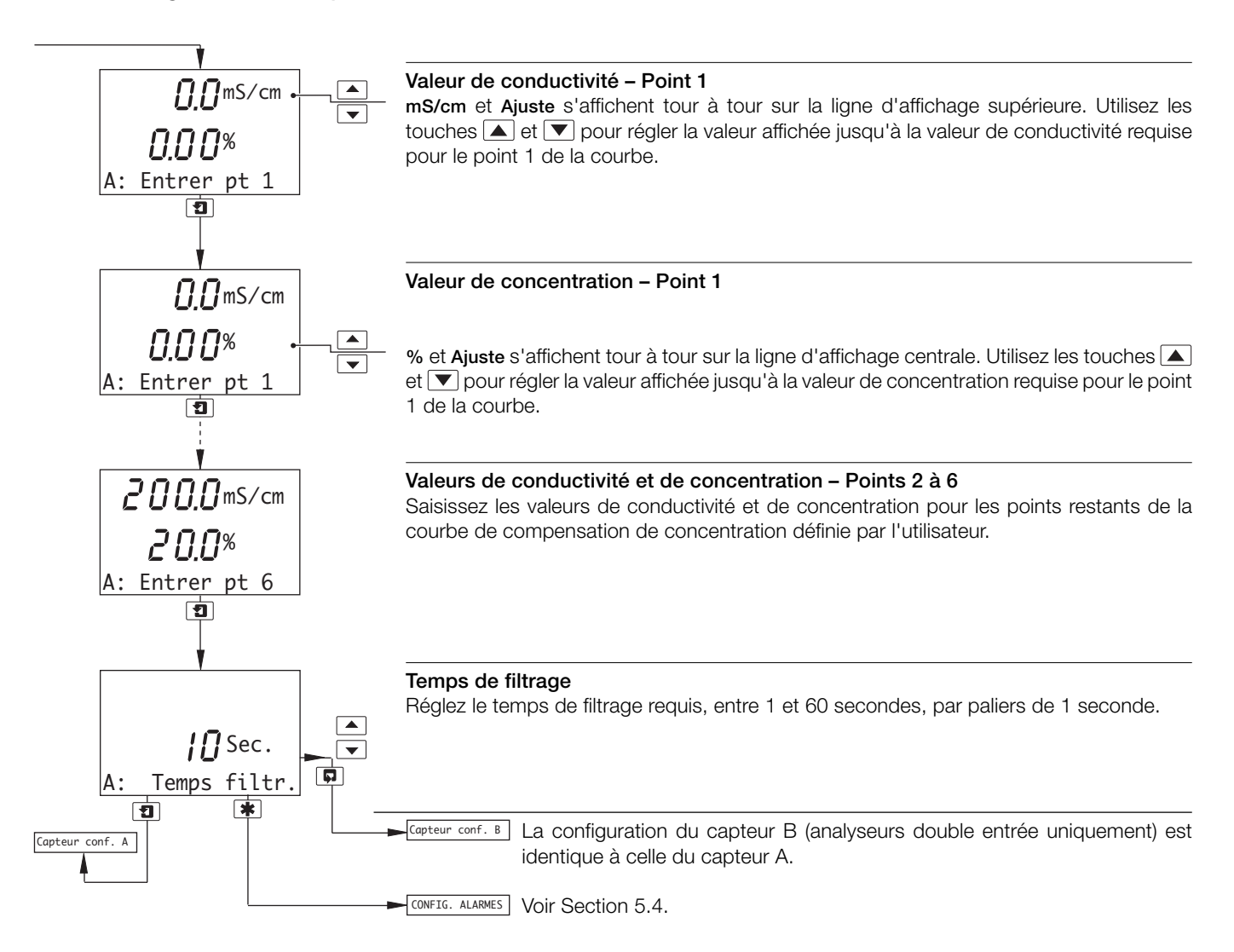

#### ...5 PROGRAMMATION

#### 5.4 Configuration des alarmes

#### 5.4.1 Configuration des alarmes standard

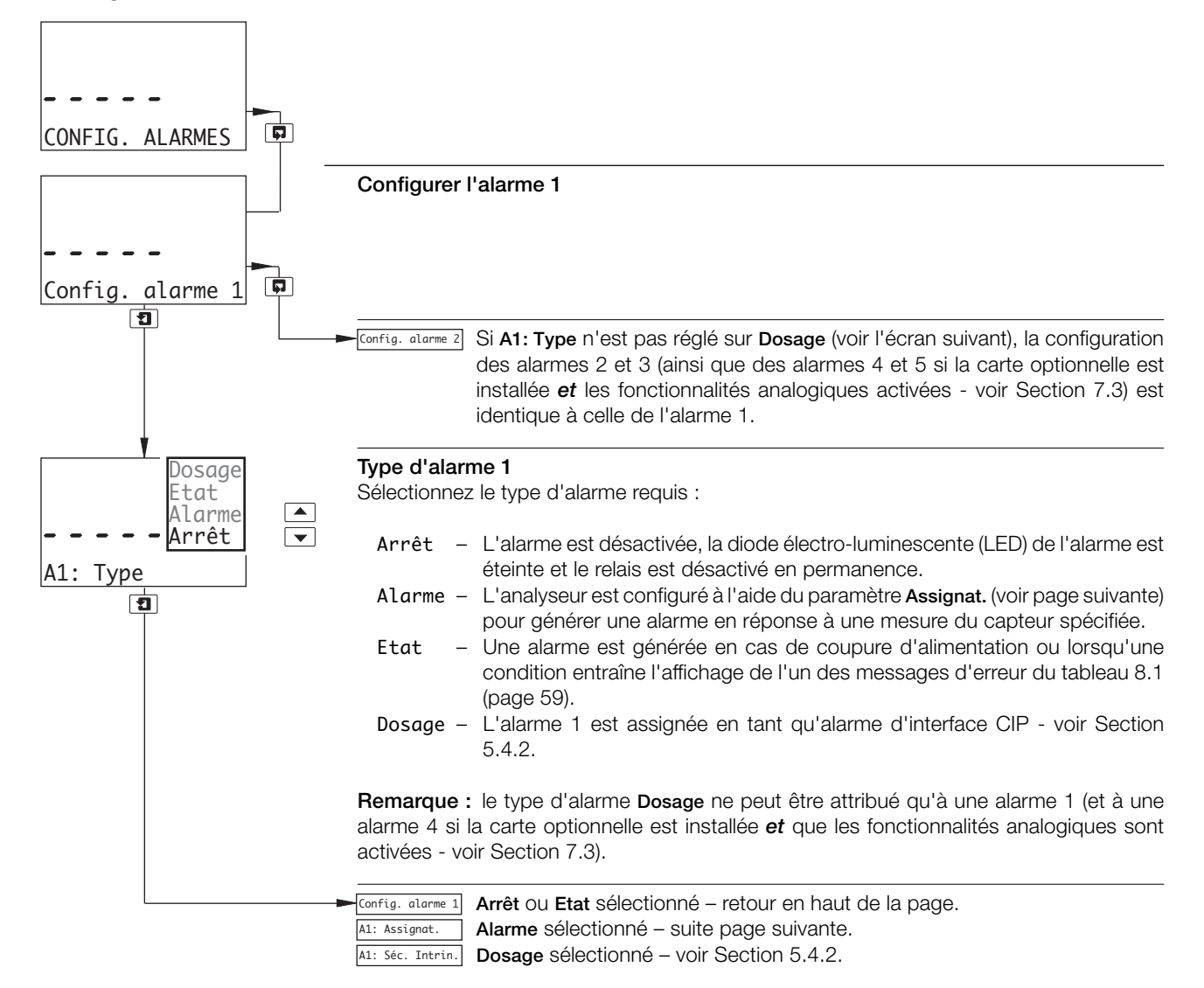

#### ...5.4 Configuration des alarmes

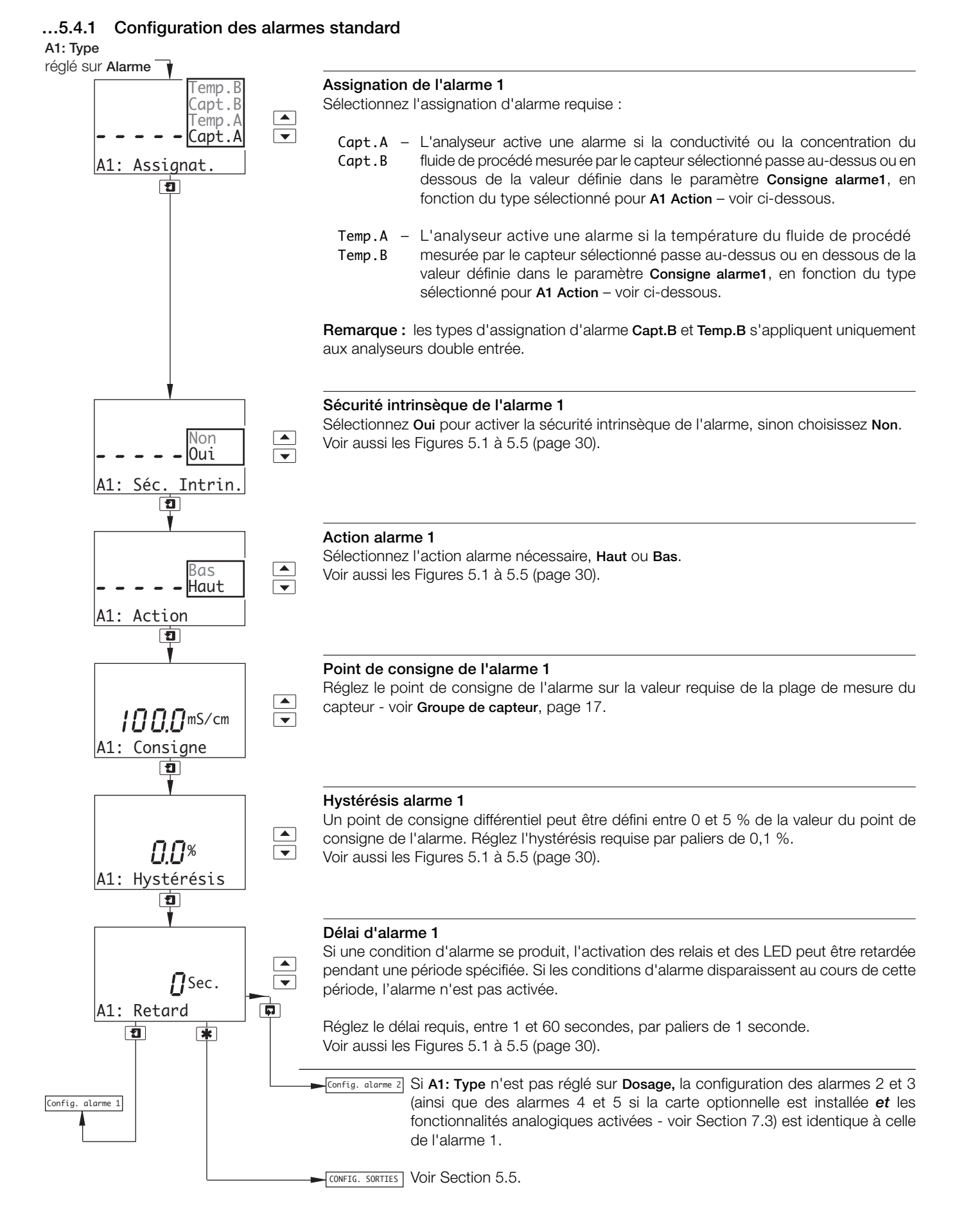

#### ....5 PROGRAMMATION

#### ...5.4 Configuration des alarmes

#### 5.4.2 Configuration d'une alarme d'interface CIP

#### Remarques :

- Cette section s'applique uniquement si A1: Type est réglé sur Dosage voir Section 5.4.1.
- L'alarme 4 (analyseurs double entrée uniquement avec carte optionnelle installée *et* fonctionnalités analogiques activées
   voir Section 7.3) peut être configurée en tant qu'alarme d'interface CIP pour capteur B. Par conséquent, cette section s'applique également à l'alarme 4.
- Lorsque l'alarme 1 (et/ou l'alarme 4) est assignée en tant qu'alarme d'interface CIP, les messages d'erreur du tableau 5.1, page 29, s'affichent en réponse aux événements décrits.

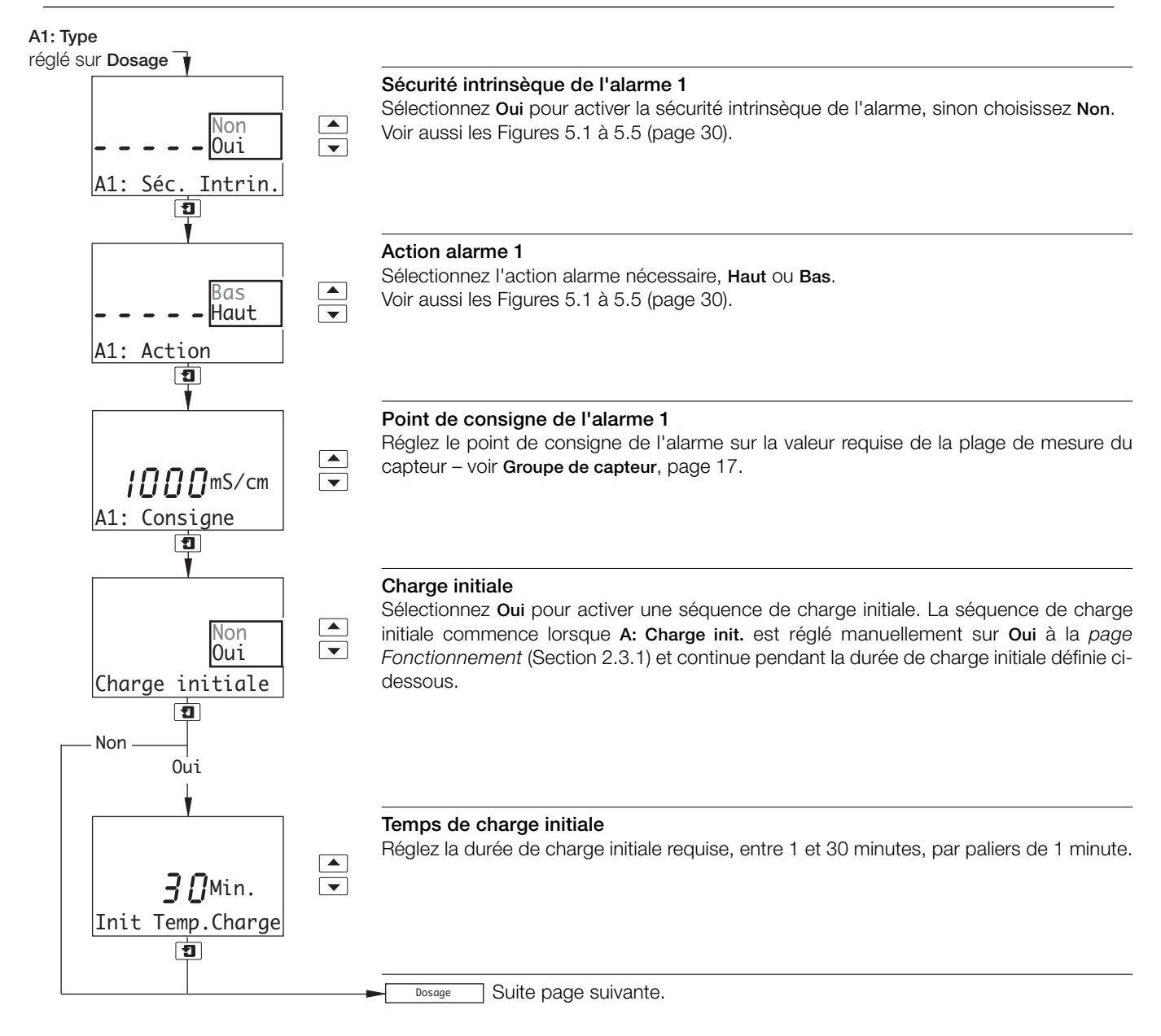

#### ...5.4 Configuration des alarmes

#### ...5.4.2 Configuration d'une alarme d'interface CIP

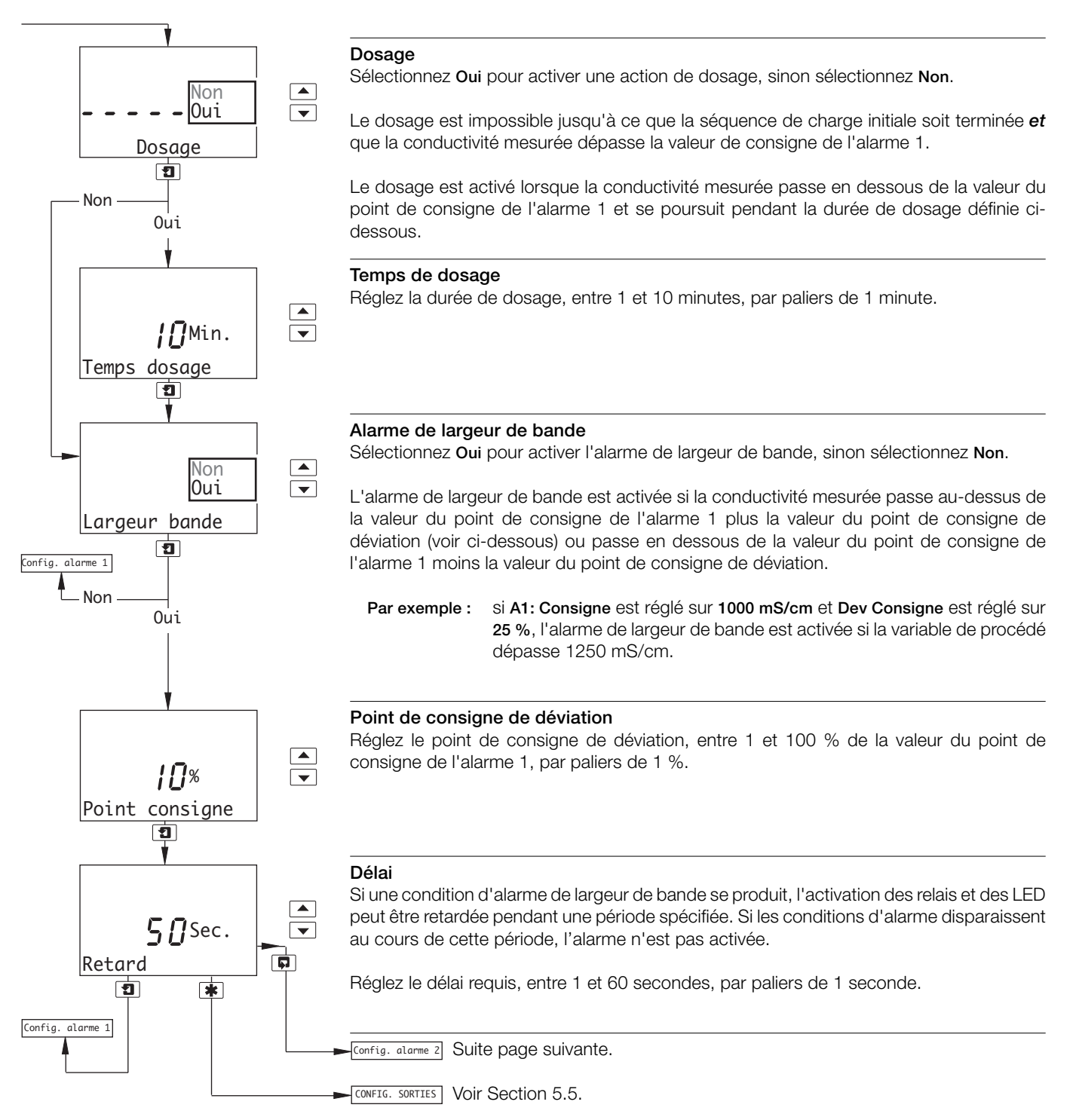

#### ....5 PROGRAMMATION

#### ...5.4 Configuration des alarmes

#### 5.4.3 Configuration d'une alarme d'état CIP

#### Remarques :

- Cette section s'applique uniquement si A1: Type est réglé sur Dosage voir Section 5.4.1.
- L'alarme 5 (analyseurs double entrée uniquement *avec* carte optionnelle installée et fonctionnalités analogiques activées

   voir Section 7.3) peut être configurée en tant qu'alarme d'état CIP pour capteur B. Par conséquent, cette section s'applique également à l'alarme 5.
- Lorsque l'alarme 1 (et/ou l'alarme 4) est configurée en tant qu'alarme d'interface CIP, les messages d'erreur du tableau 5.1 s'affichent en réponse aux événements décrits.
- Si l'alarme 2 est configurée en tant qu'alarme d'état CIP, le relais qui lui est associé est activé/désactivé et sa LED s'allume et s'éteint en réponse aux événements décrits dans le tableau 5.1.

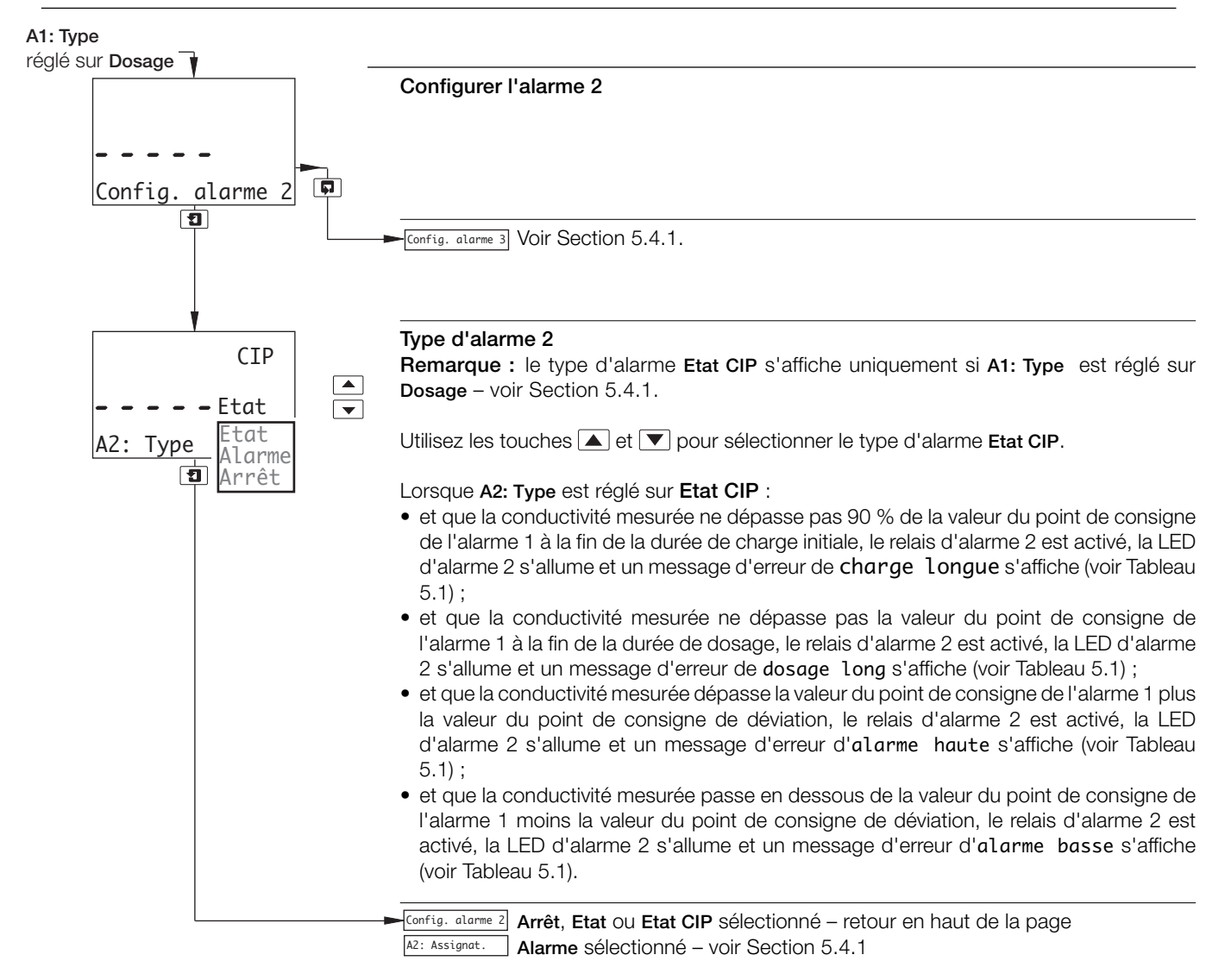

## ...5.4 Configuration des alarmes

## 5.4.3 Configuration d'une alarme d'état CIP

| Message d'erreur | Condition d'activation        | Description                                                                                                    |
|------------------|-------------------------------|----------------------------------------------------------------------------------------------------|
| Alarme basse     | Largeur bande réglée sur Oui  | La conductivité mesurée est inférieure au point de consigne d'alarme basse (point de consigne d'alarme basse = valeur de point de consigne d'alarme 1 - valeur de largeur de bande). |
| Alarme haute     | Largeur bande réglée sur Oui  | La conductivité mesurée est supérieure au point de consigne d'alarme haute (point de consigne d'alarme haute = valeur de point de consigne d'alarme 1 + valeur de largeur de bande). |
| Charge longue    | Charge initiale réglée surOui | La durée de charge initiale a expiré avant que la conductivité mesurée ait atteint 90 % de la valeur du point de consigne de l'alarme 1.                                             |
| Dosage long      | Dosage réglée sur Oui         | La durée de dosage a expiré avant que la conductivité mesurée ait atteint la valeur du point de consigne de l'alarme 1.                                                              |

Tableau 5.1 Messages d'erreur CIP

#### ...5 PROGRAMMATION

#### ...5.4 Configuration des alarmes

**Remarque :** les exemples suivants illustrent les actions d'alarme haute, avec lesquelles l'alarme est activée quand la variable de procédé dépasse le point de consigne défini. Les actions d'alarme basse sont identiques, à ceci près que l'alarme est activée quand la variable de procédé chute en dessous du point de consigne défini.

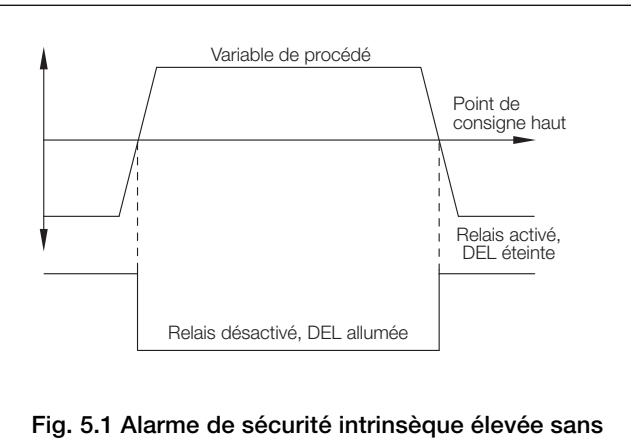

hystérésis ni retard

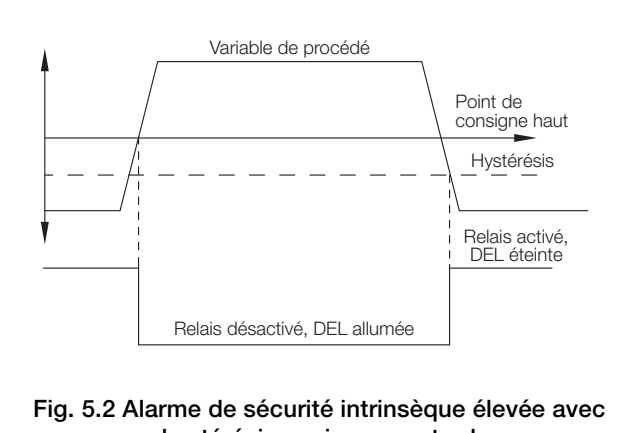

hystérésis, mais sans retard

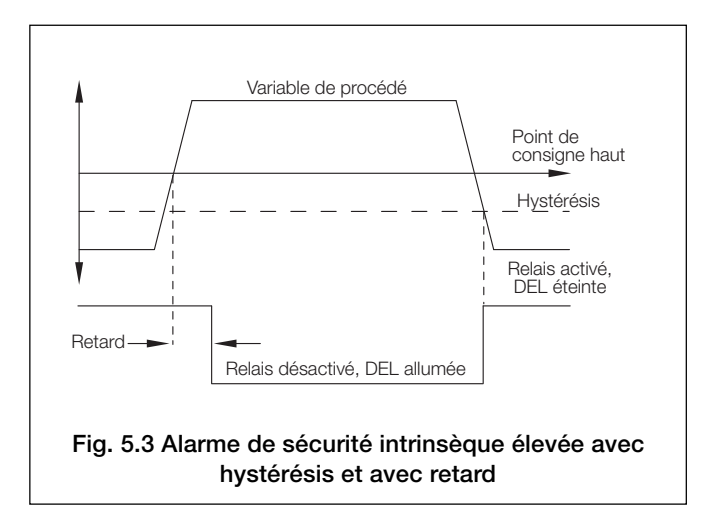

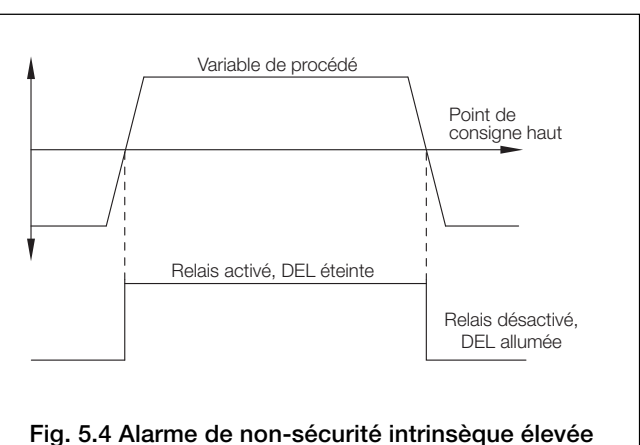

sans hystérésis ni retard

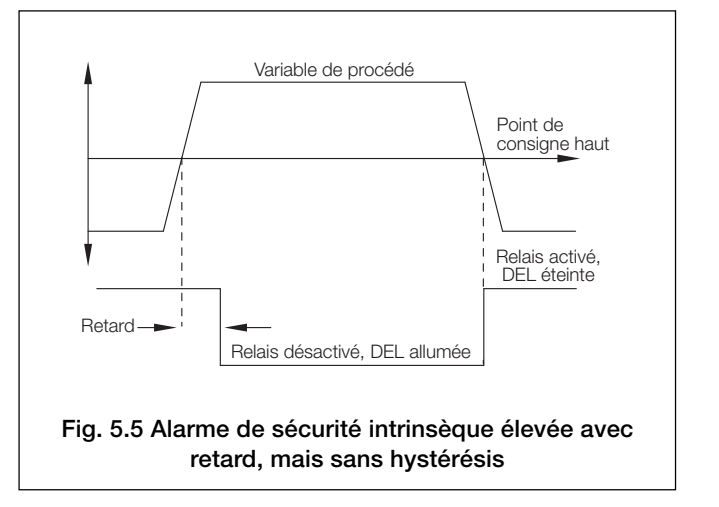

#### 5.5 Configuration des sorties

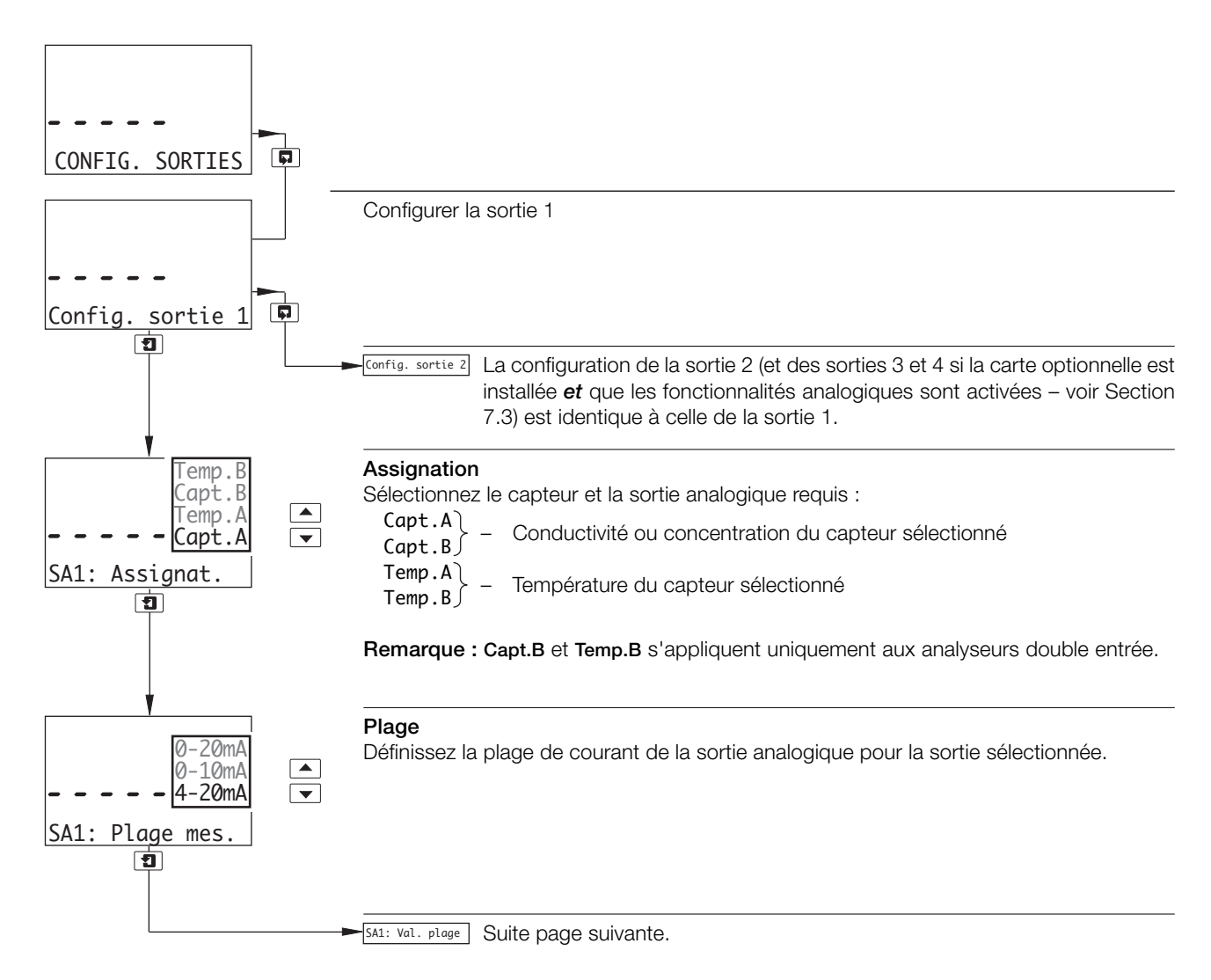

|       | Valeur de plage |             | Valeur zér  | ]           |                     |
|-------|-----------------|-------------|-------------|-------------|---------------------|
|       | Minimum (%)     | Maximum (%) | Minimum (%) | Maximum (%) | Différence minimale |
| NaOH  | 0,75            | 15,00       | 0,00        | 14,25       | 0,75 %              |
| NaCl  | 1,00            | 20,00       | 0,00        | 19,00       | 1,00 %              |
| НСІ   | 0,80            | 18,00       | 0,00        | 17,20       | 0,80 %              |
| H2S04 | 1,00            | 20,00       | 0,00        | 19,00       | 1,00 %              |
| H3P04 | 2,00            | 40,00       | 0,00        | 38,00       | 2,00 %              |
| User  | 5,0             | 100,0       | 0,0         | 95,0        | 5,0 %               |

Tableau 5.2 Valeurs de sortie de plage et zéro (minimales et maximales)

#### ...5 PROGRAMMATION

#### ...5.5 Configuration des sorties

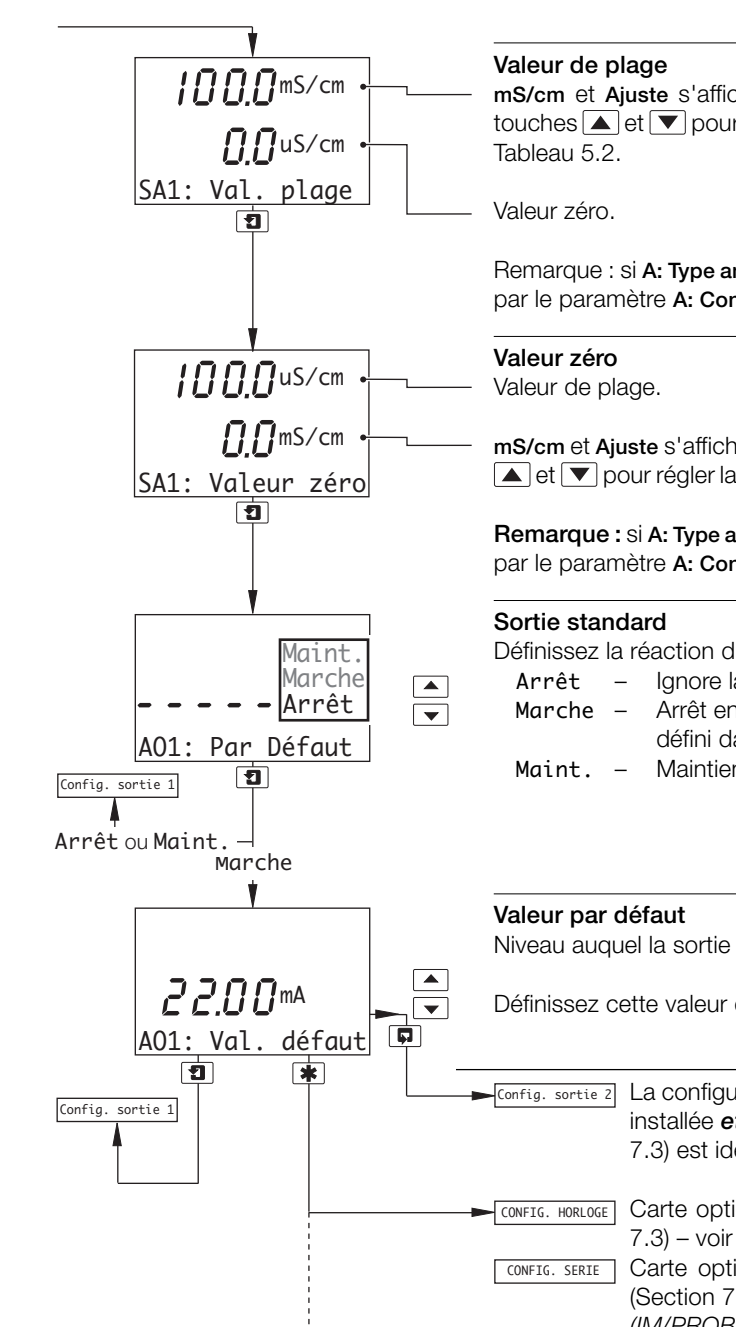

mS/cm et Ajuste s'affichent tour à tour sur la ligne d'affichage supérieure. Utilisez les touches ▲ et ▼ pour régler la valeur affichée jusqu'à la valeur de plage appropriée – voir Tableau 5.2.

Remarque : si A: Type analyseur est réglé sur Conc, les unités affichées sont celles définies par le paramètre A: Concentration ou A: Unités util. – voir Section 5.3.

mS/cm et Ajuste s'affichent tour à tour sur la ligne d'affichage centrale. Utilisez les touches ▲ et ▼ pour régler la valeur affichée jusqu'à la valeur zéro appropriée – voir Tableau 5.2.

**Remarque :** si **A: Type analyseur** est réglé sur **Conc**, les unités affichées sont celles définies par le paramètre **A: Concentration** ou **A: Unités util.** – voir Section 5.3.

Définissez la réaction du système en cas de défaillance :

- Arrêt Ignore la défaillance et poursuit l'opération.
  - arche Arrêt en cas de défaillance. Cela amène la sortie analogique au niveau défini dans le paramètre Val. défaut ci-dessous.
- Maint. Maintient la sortie analogique à la valeur antérieure à la défaillance.

Niveau auquel la sortie analogique est amenée en cas de défaillance.

Définissez cette valeur entre 0,00 et 22,00 mA.

| <b>1</b> | * | ► Config. sortie 2 | La configuration de la sortie 2 (et des sorties 3 et 4 si la carte optionnelle est installée $et$ que les fonctionnalités analogiques sont activées – voir Section 7.3) est identique à celle de la sortie 1. |
|----------|---|--------------------|----------------------------------------------------------------------------------------------------|
|          |   | CONFIG. HORLOGE    | Carte optionnelle installée <i>et</i> fonctionnalités analogiques activées (Section 7.3) – voir Section 5.6.                                                                                                  |
|          |   | CONFIG. SERIE      | Carte optionnelle installée <b>et</b> fonctionnalité communications série activée (Section 7.3) – voir manuel supplémentaire <i>PROFIBUS Datalink Description (IM/PROBUS</i> ).                               |
|          | L | COMMAND. CONFIG.   | Analyseur entrée unique <i>et</i> carte optionnelle non installée – voir Section 5.7.<br>Analyseur double entrée <i>et</i> carte optionnelle non installée – voir Section 5.8.                                |

#### 5.6 Configuration de l'horloge

**Remarque :** la fonction de configuration d'horloge est uniquement disponible si la carte optionnelle est installée *et* si les fonctionnalités analogiques sont activées – voir Section 7.3.

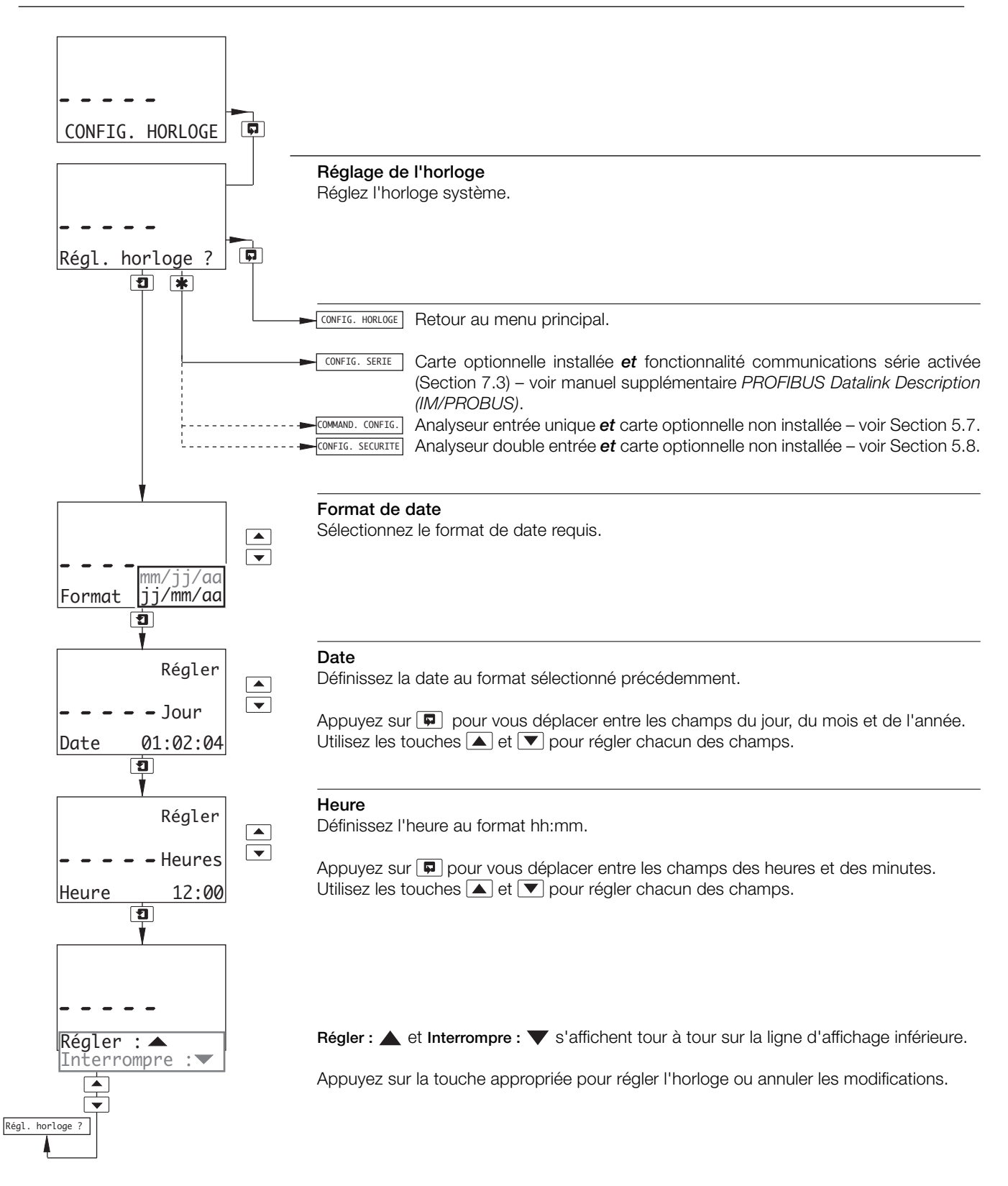

#### ...5 PROGRAMMATION

#### 5.7 Configuration de la régulation

#### **Remarques:**

- La régulation PID n'est applicable qu'aux analyseurs à entrée unique.
- Avant de configurer le régulateur PID, reportez-vous à l'annexe B pour en savoir plus.

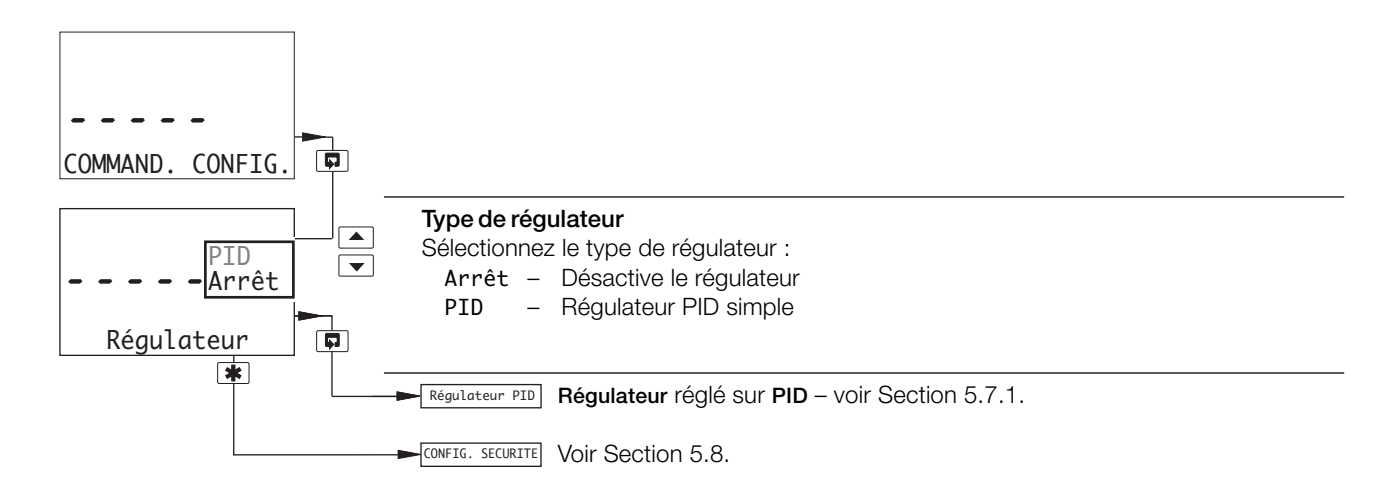
#### ...5.7 Configuration de la régulation

#### 5.7.1 Configuration du régulateur PID simple

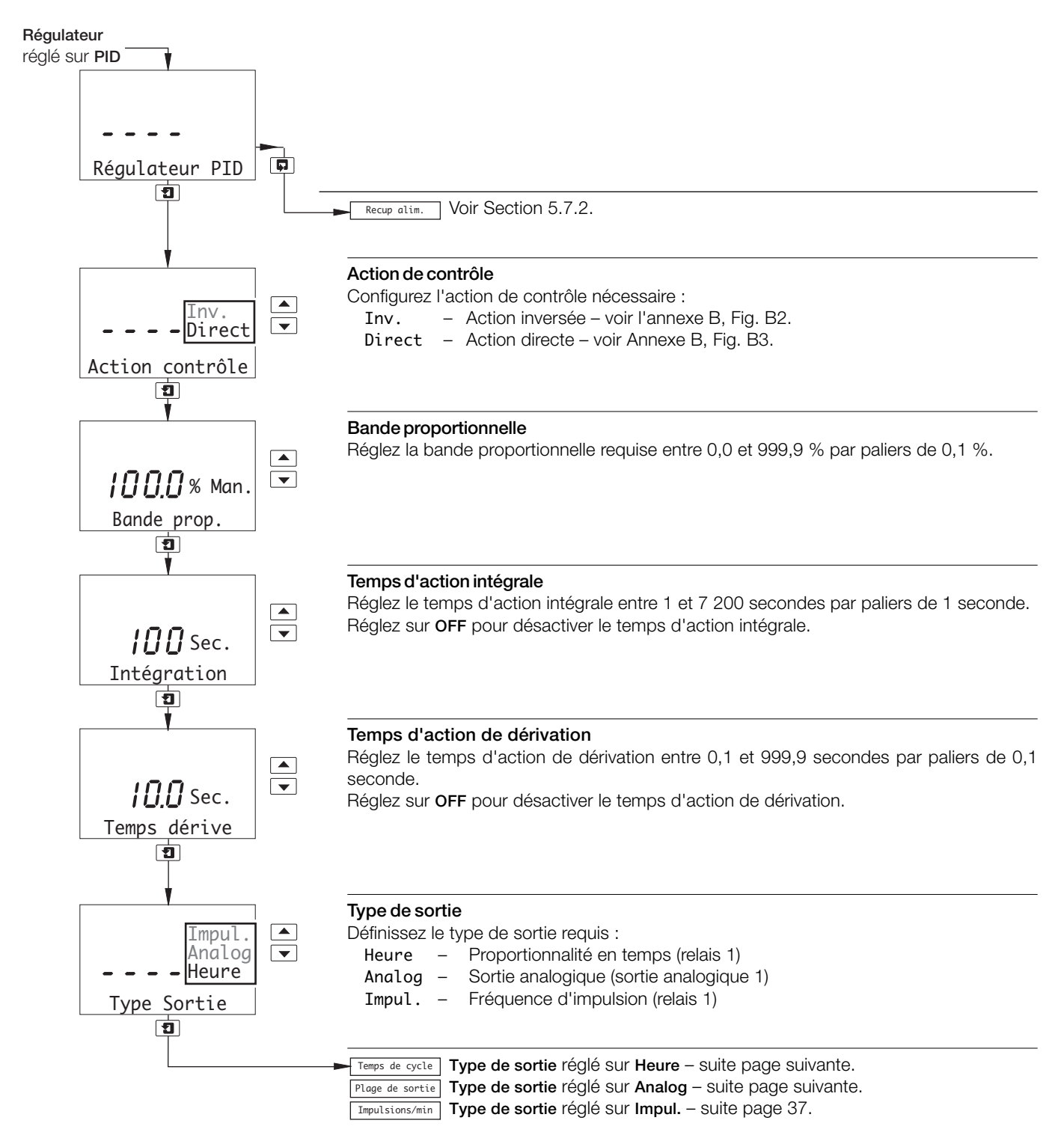

#### ...5.7 Configuration de la régulation

#### ...5.7.1 Configuration du régulateur PID simple

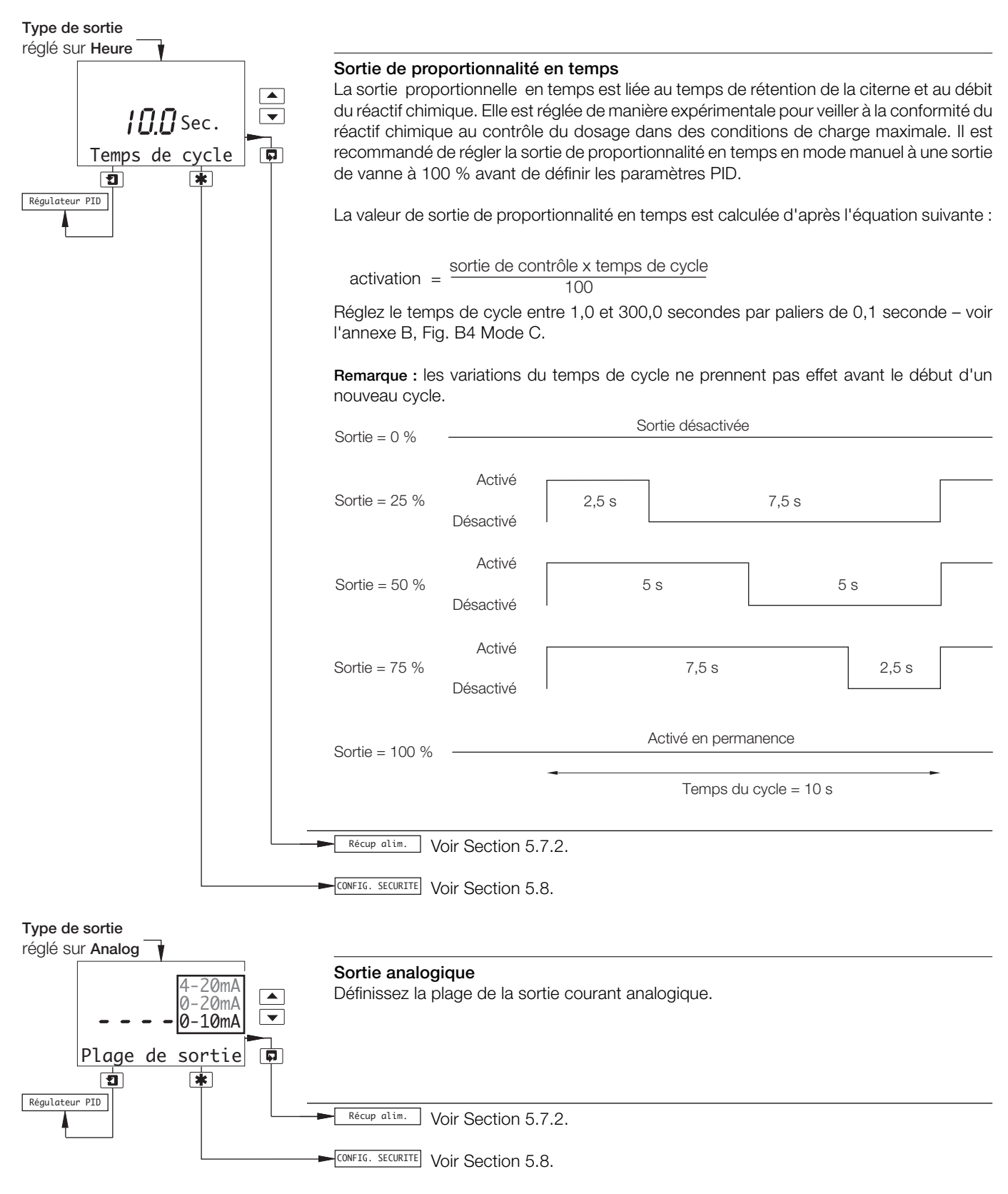

#### ...5.7 Configuration de la régulation

#### ...5.7.1 Configuration du régulateur PID simple

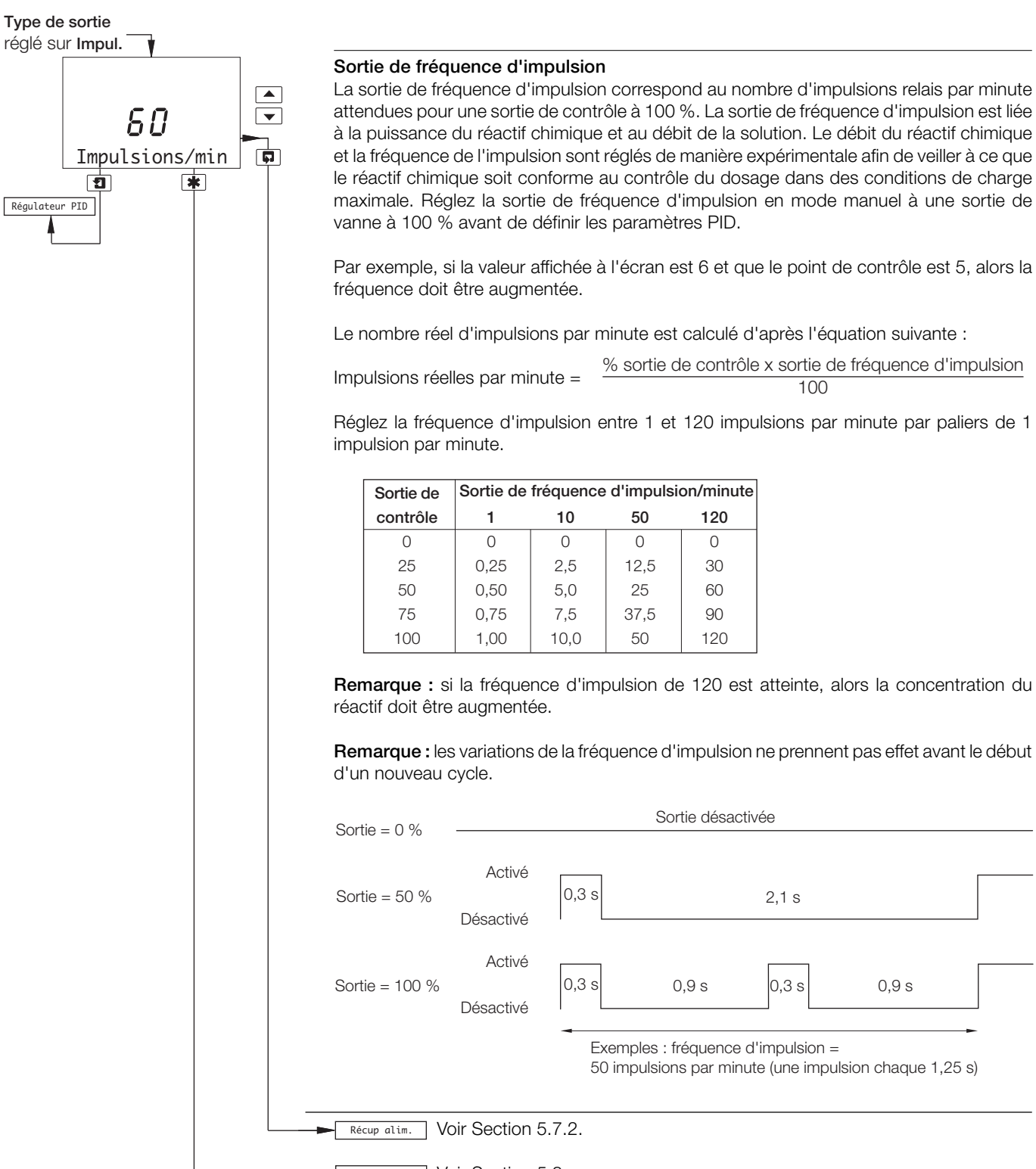

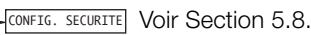

#### ...5 PROGRAMMATION

#### ...5.7 Configuration de la régulation

#### 5.7.2 Configuration du mode de récupération après panne d'alimentation

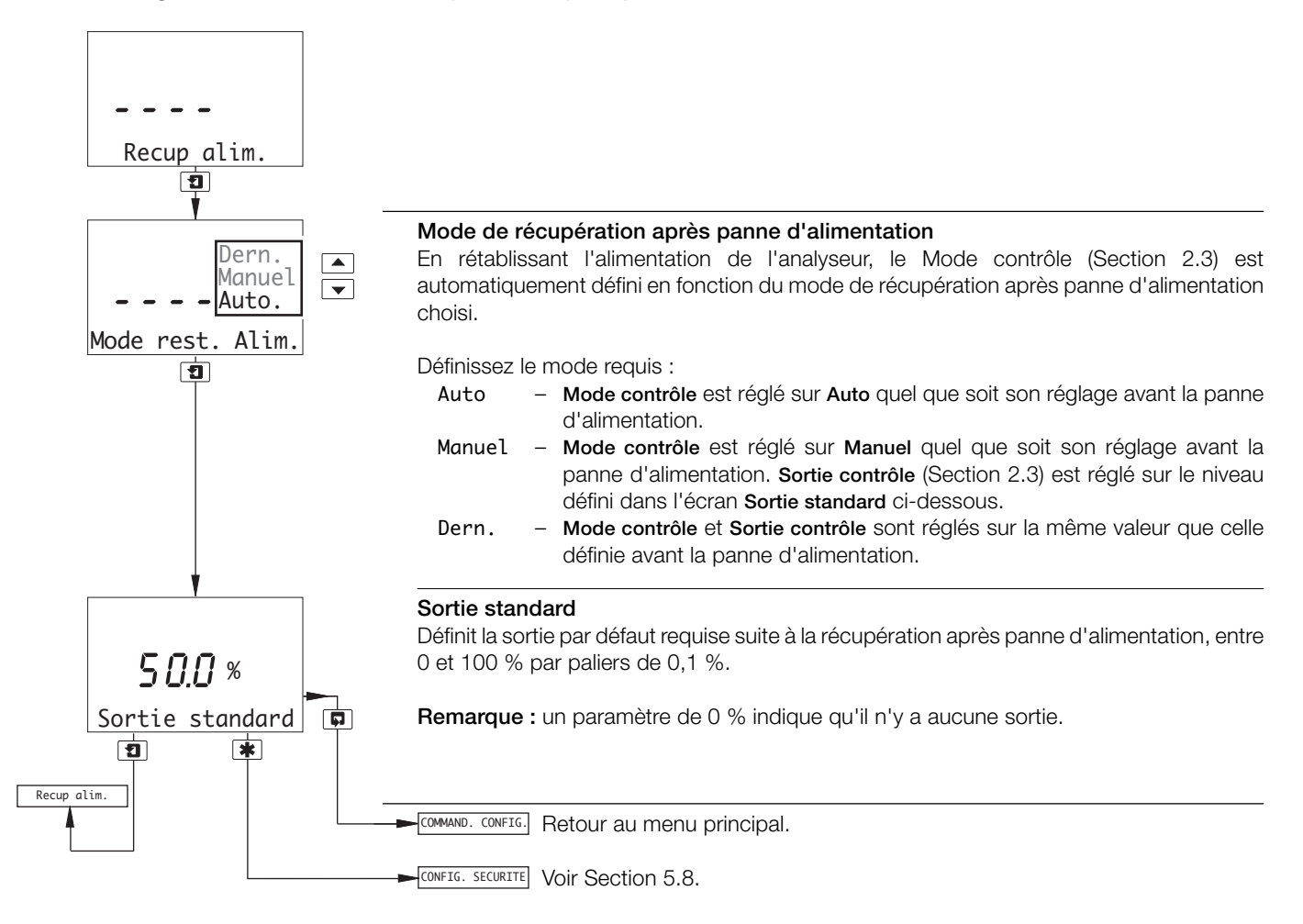

#### 5.8 Configuration de la sécurité

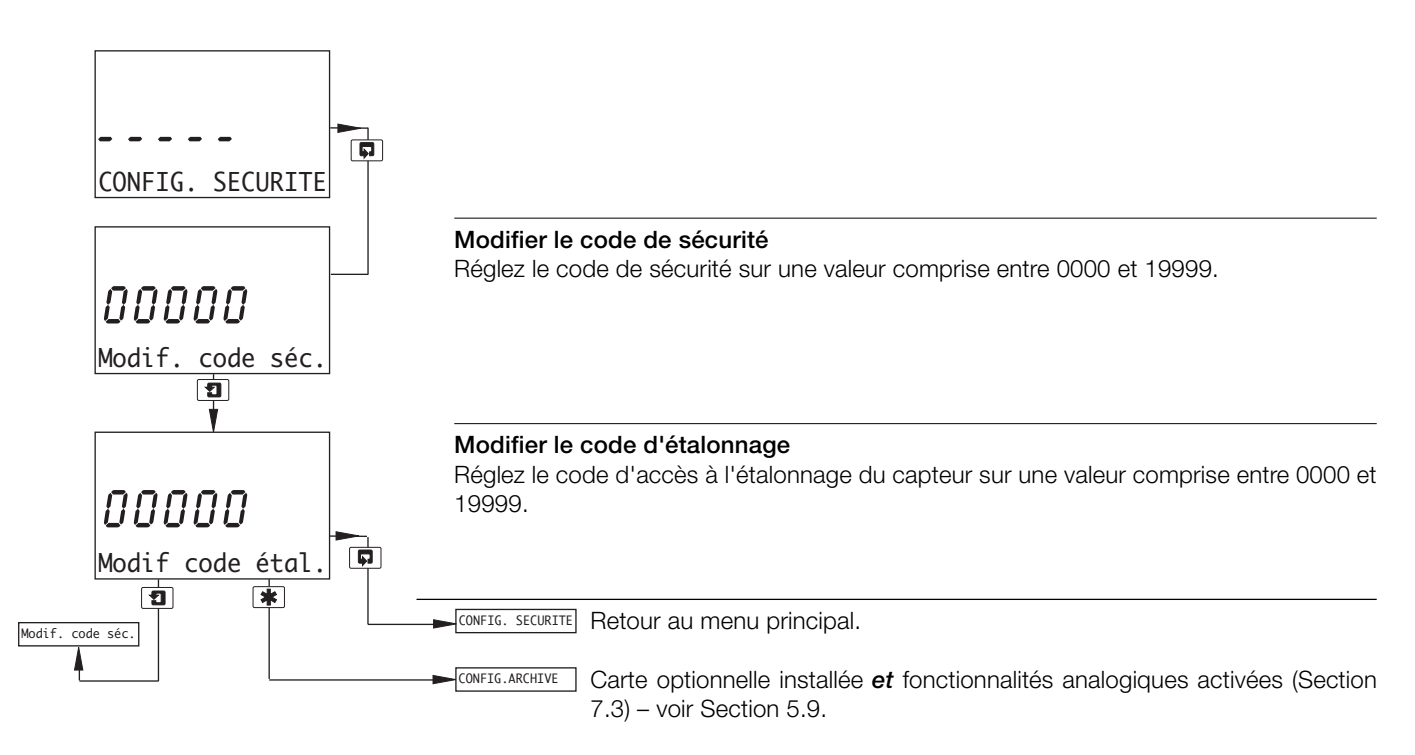

#### 5.9 Configuration des archives

**Remarque :** cette fonction n'est disponible que si la carte optionnelle est installée et si les fonctionnalités analogiques sont activées – voir Section 7.3.

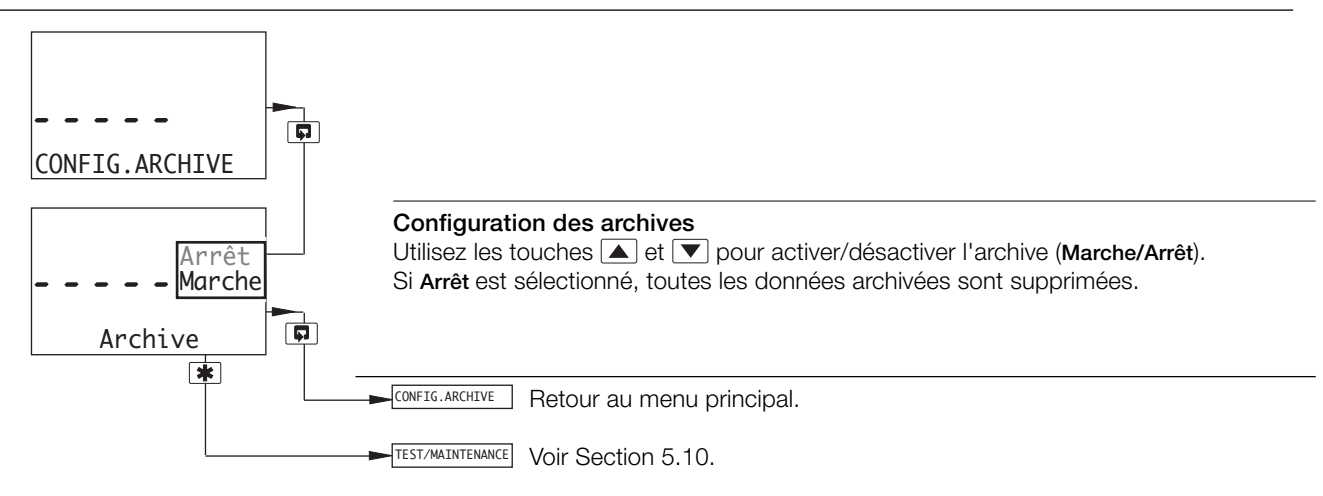

#### ...5 PROGRAMMATION

#### 5.10 Test des sorties et maintenance

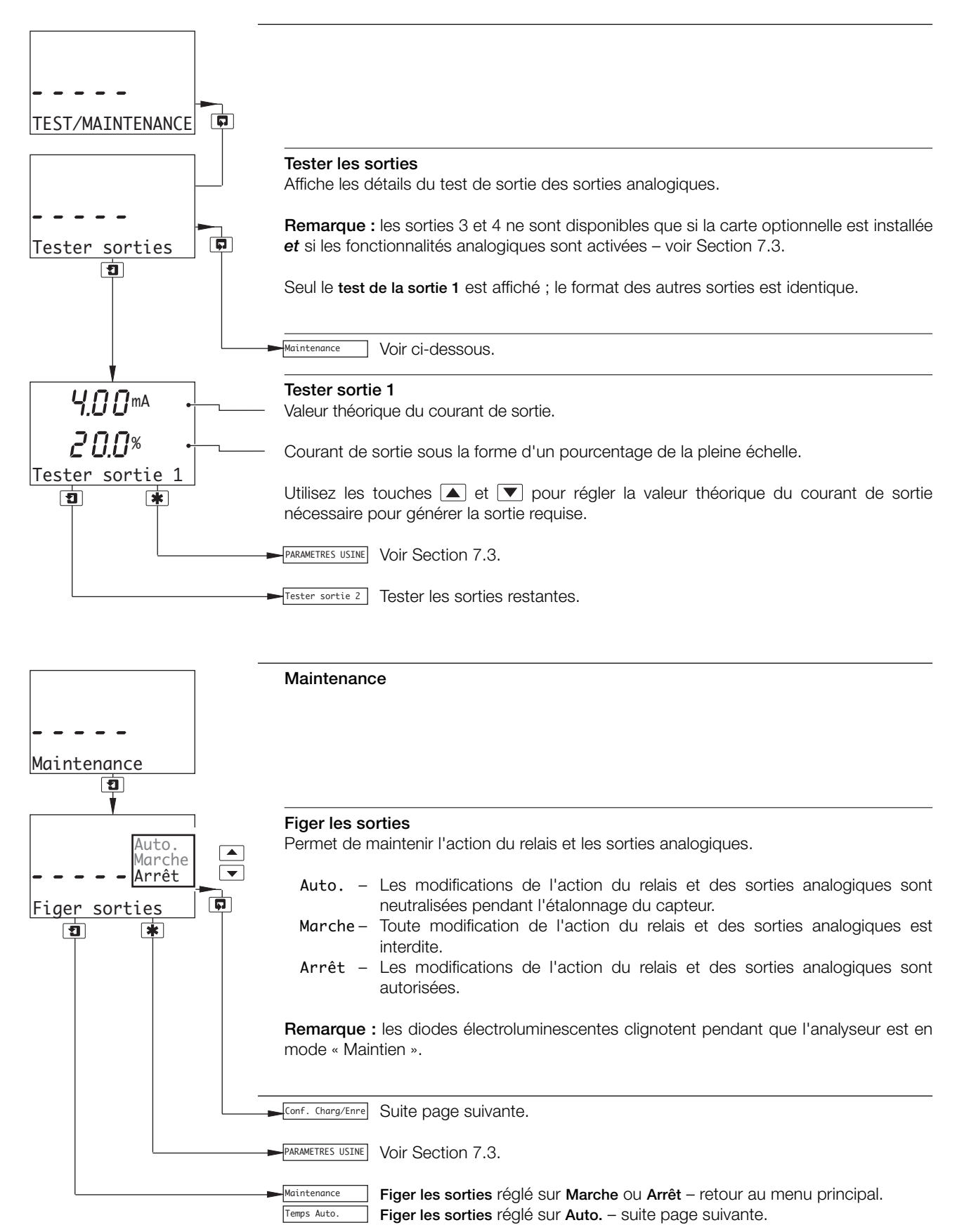

#### ...5.10 Test des sorties et maintenance

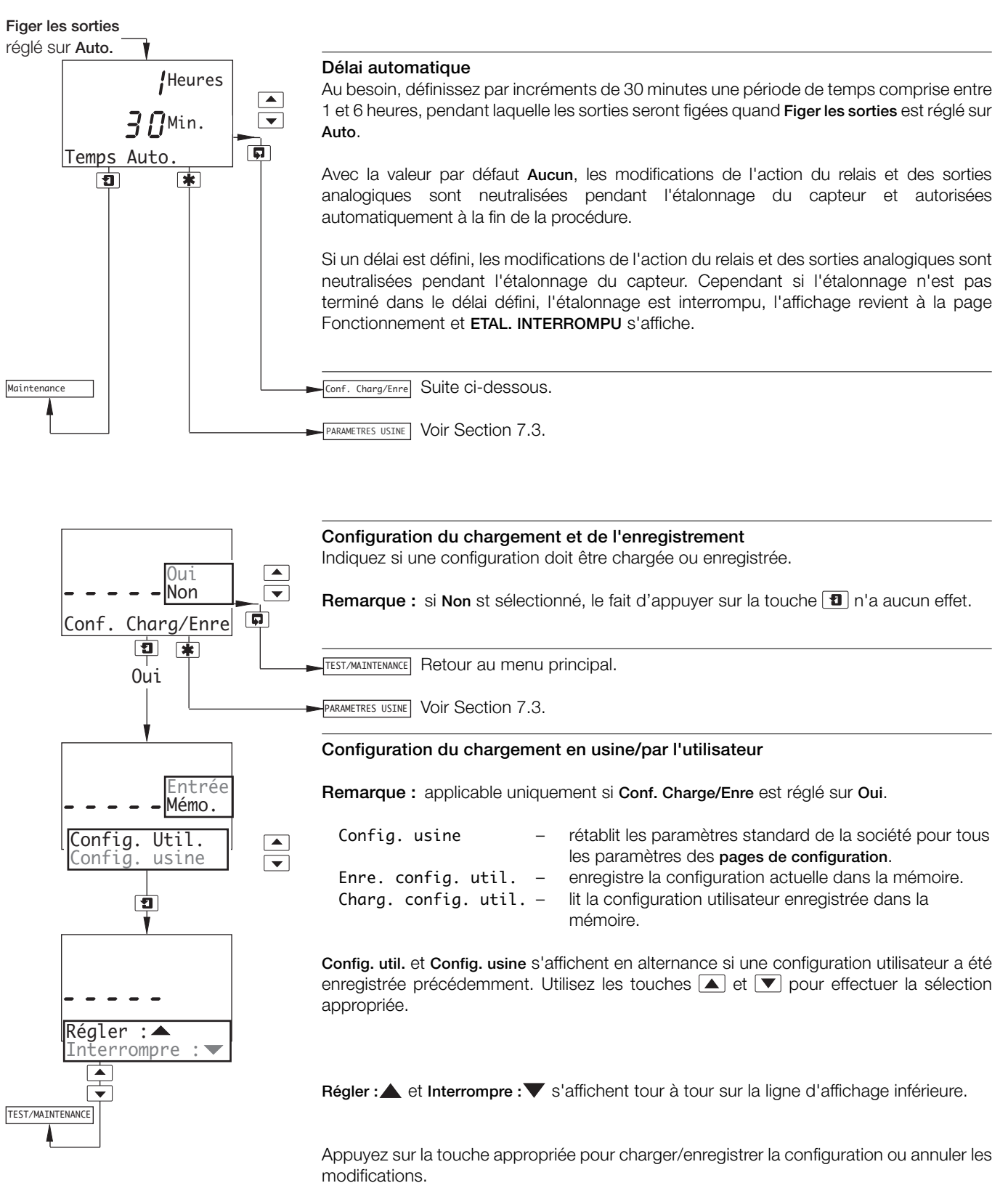

41

### **6** INSTALLATION

#### 6.1 Exigences de positionnement

#### **Remarques:**

- Montez l'analyseur dans un endroit exempt de vibrations excessives et de façon à ce que la température et le niveau d'humidité ne soient pas dépassés.
- Montez-le à l'écart de vapeurs nocives ou des éclaboussures et assurez-vous qu'il est correctement protégé de la lumière directe du soleil, de la pluie, de la neige et de la grêle.
- Si possible, montez-le au niveau des yeux, dégageant ainsi la vision des affichages et des contrôles du panneau avant.

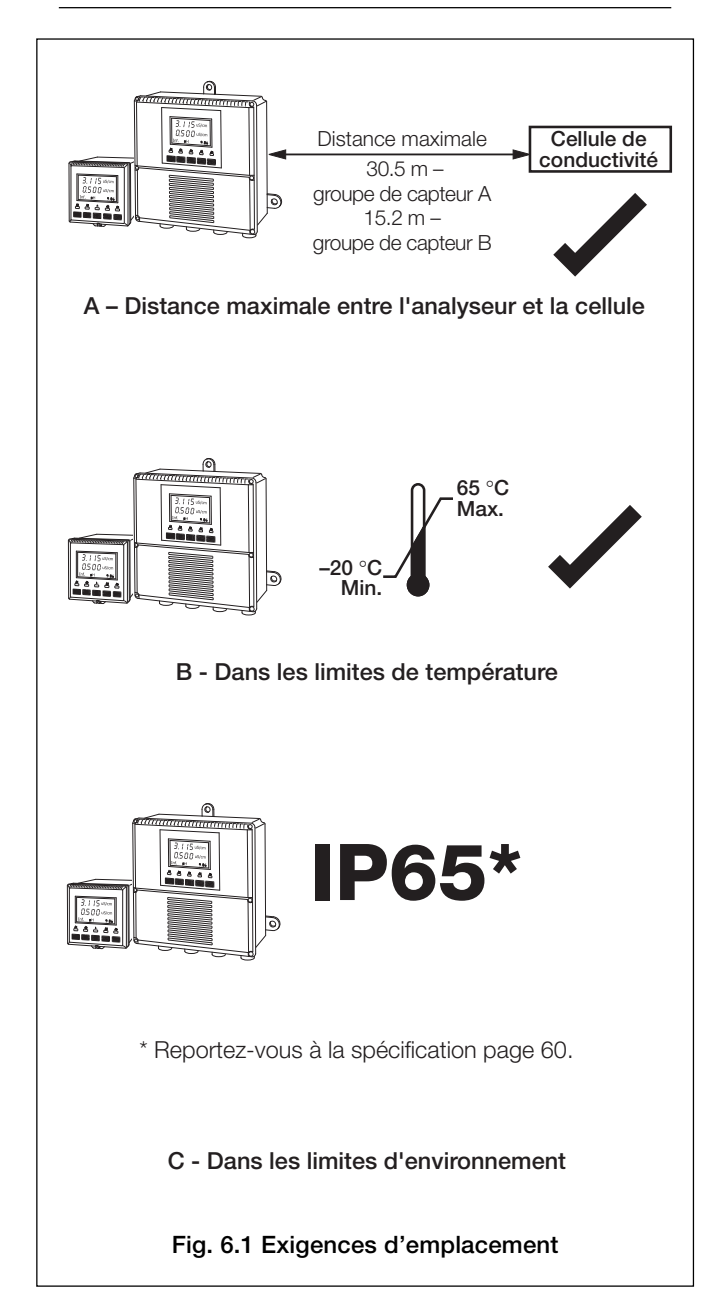

#### 6.2 Montage

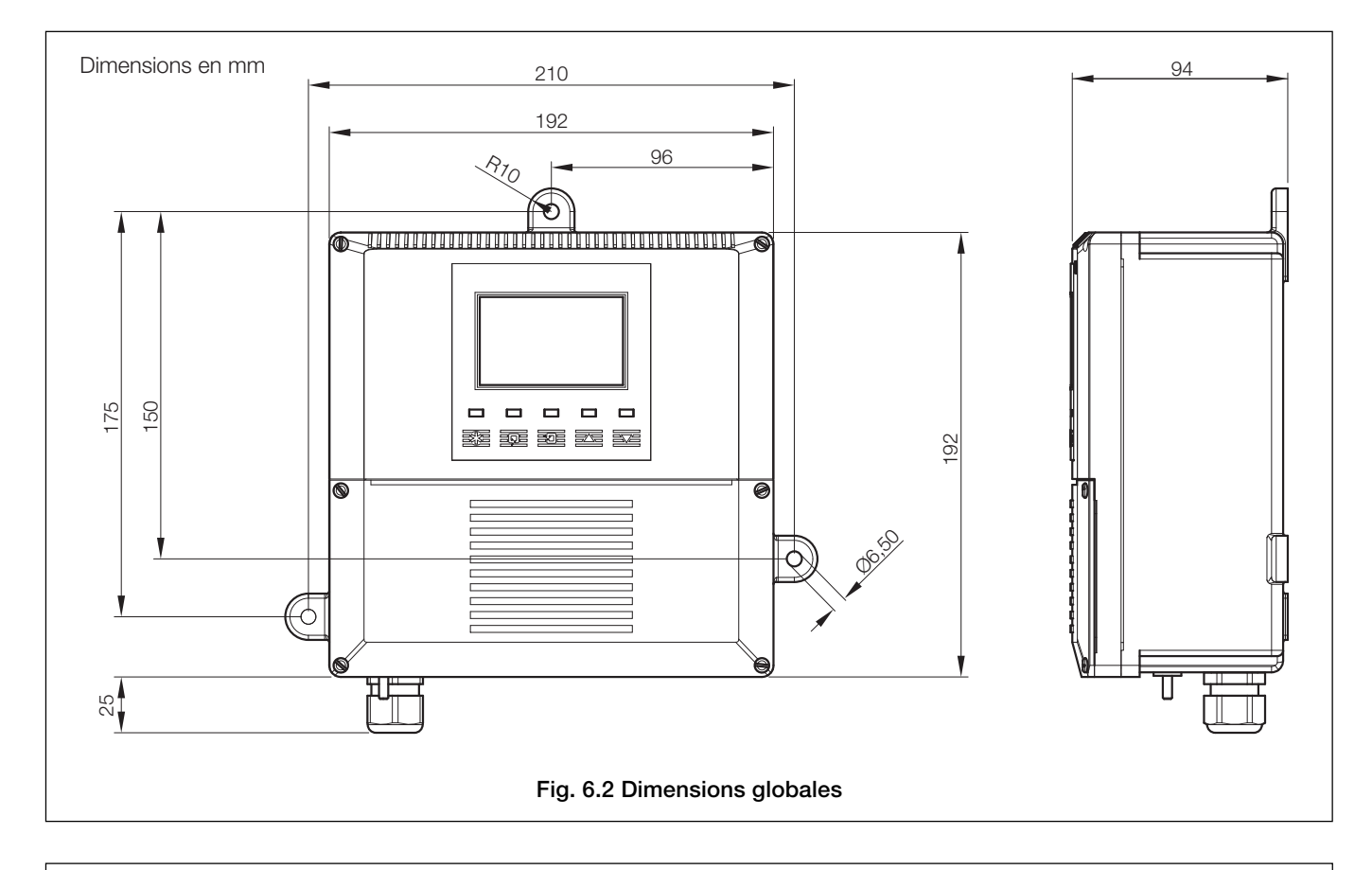

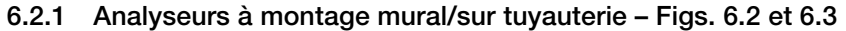

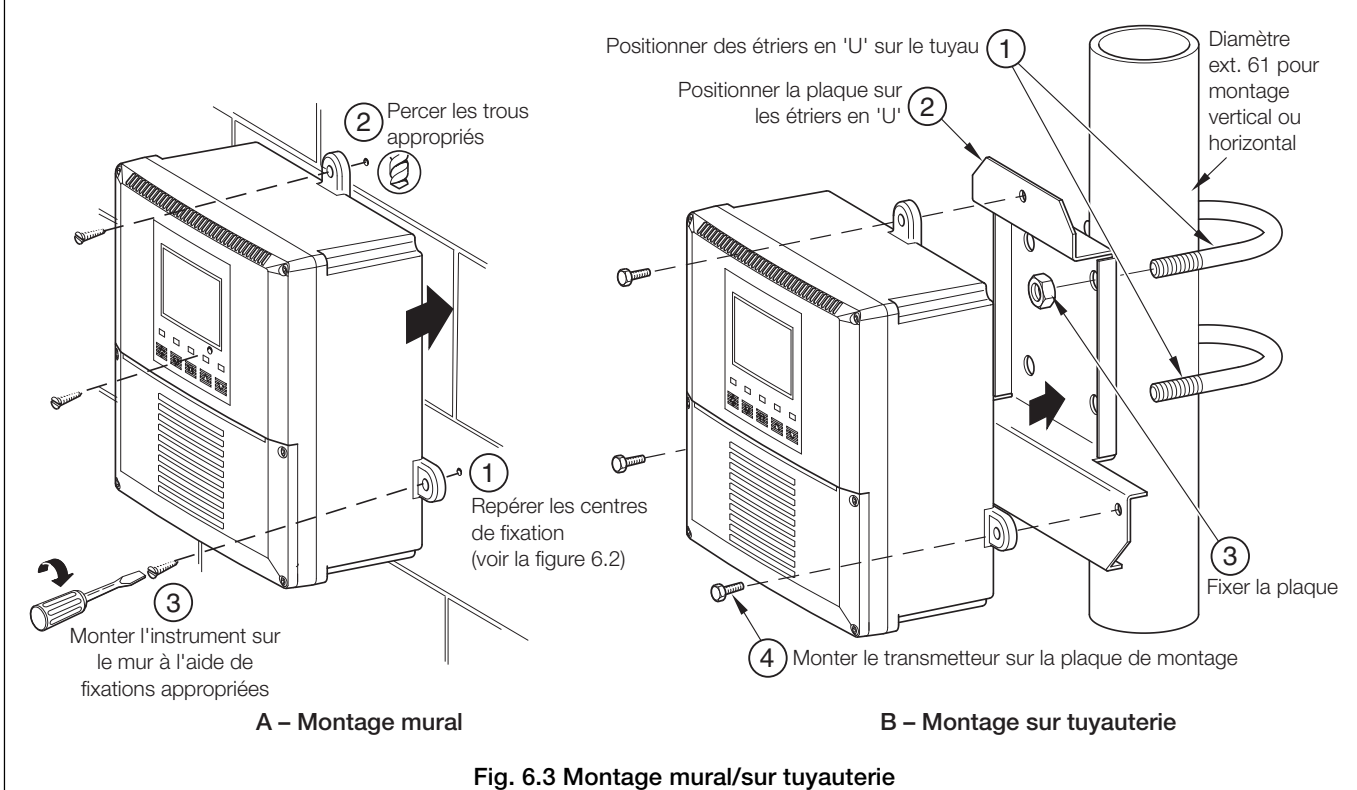

#### ...6 INSTALLATION

#### ...6.2 Montage

#### 6.2.2 Analyseurs à montage sur panneau - Figs. 6.4 et 6.5

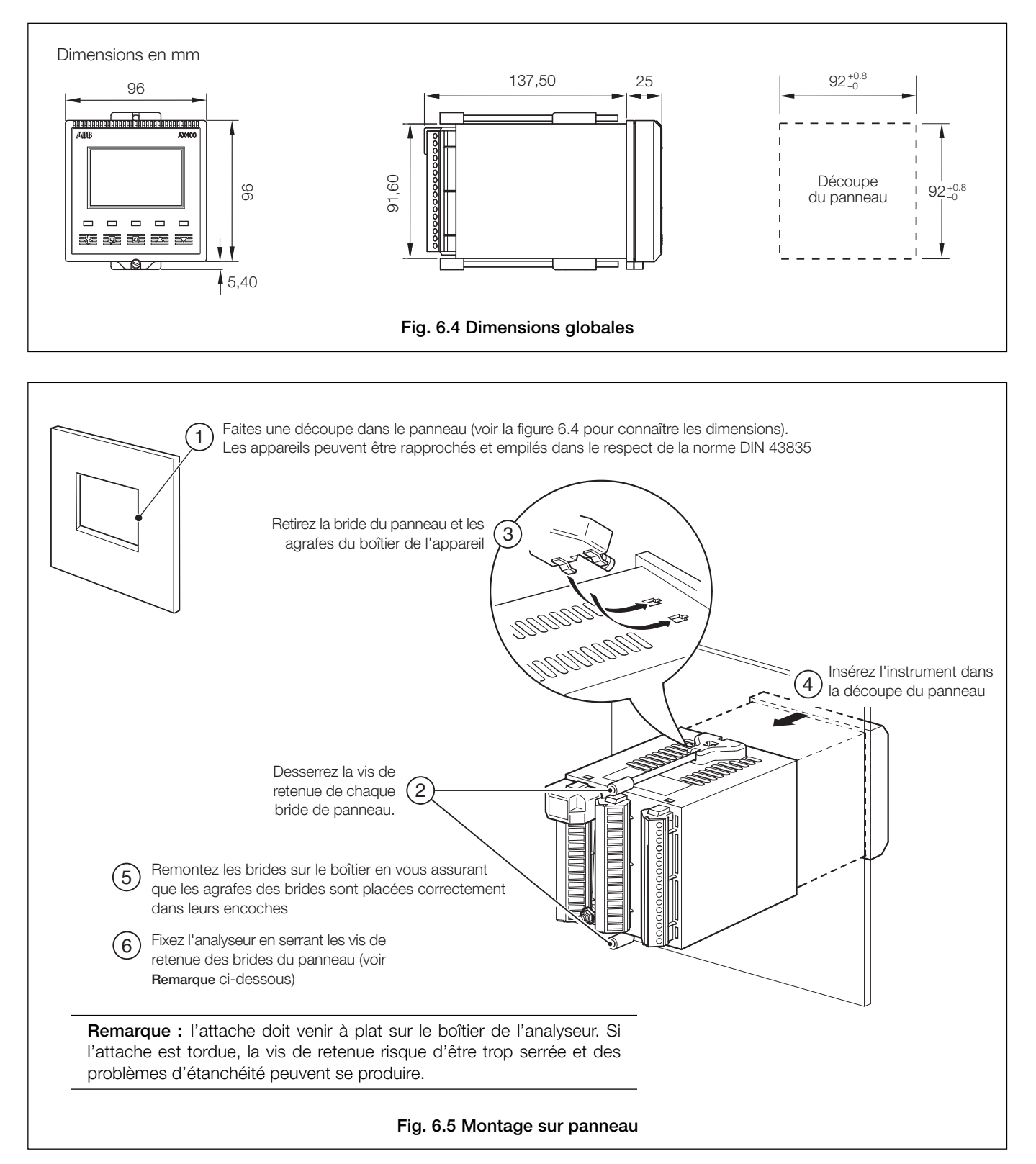

#### 6.3 Connexions - Généralités

#### Avertissements.

- L'instrument n'est pas équipé d'un commutateur. Il est donc nécessaire de doter l'installation finale d'un dispositif de sectionnement tel qu'un coupe-circuit ou un interrupteur conformément aux normes de sécurité locales. Celui-ci doit être installé à proximité de l'instrument et être facilement accessible à l'opérateur. Un marquage clair doit indiquer qu'il s'agit du dispositif de sectionnement de l'instrument.
- Avant de réaliser les connexions, vérifiez que l'alimentation, les circuits de contrôle sous tension et les tensions de mode commun élevées sont bien coupés.
- La masse de l'alimentation secteur **doit** être obligatoirement connectée afin de réduire les effets des interférences et de permettre un bon fonctionnement du filtre antiparasite de l'alimentation.
- La masse de l'alimentation secteur **doit** être obligatoirement connectée à la cosse de terre située sur le boîtier de l'analyseur voir Fig. 6.8 (analyseurs pour montage mural/sur tuyauterie) ou Fig. 6.10 (analyseurs pour montage sur panneau).
- Utilisez un câble approprié pour les courants de charge. Les bornes acceptent des câbles de 20 à 14 AWG (0,5 à 2,5 mm<sup>2</sup>) UL catégorie AVLV2.
- Cet instrument est conforme à la norme d'isolation sur l'alimentation d'entrée catégorie 3. Toutes les autres entrées et sorties sont conformes à la catégorie 2.
- Toutes les connexions aux circuits secondaires doivent comporter une isolation de base.
- Après l'installation, les pièces sous tension (ex : les bornes) ne doivent pas être accessibles.
- Les bornes des circuits externes doivent uniquement être utilisées avec des équipements dont aucune pièce sous tension n'est accessible.
- Les contacts du relais sont sans tension et doivent être connectés de façon appropriée, en série avec l'alimentation et le système d'alarme/contrôle qu'ils actionnent. Vérifiez que les valeurs nominales du contact ne sont pas dépassées. Consultez également la section 6.3.1 pour obtenir des détails sur la protection des contacts de relais quand ces derniers doivent être utilisés pour la commutation de charges.
- Ne pas dépasser la spécification de charge maximale correspondant à la plage de sortie analogique choisie. La sortie analogique étant isolée, la borne -ve doit être reliée à la terre en cas de connexion à l'entrée isolée d'un autre système.
- Si l'instrument est utilisé d'une façon non spécifiée par le fabricant, sa protection risque d'être compromise.
- Tous les équipements connectés aux bornes de l'instrument doivent être conformes aux normes de sécurité locales (IEC 60950, EN61010-1).

#### Etats-Unis et Canada uniquement

- Les presse-étoupes fournis servent UNIQUEMENT à la connexion d'entrée du signal et au câblage de communication Ethernet.
- L'utilisation de presse-étoupes et de câble / cordon flexible pour la connexion des sources d'alimentation secteur aux bornes d'entrée d'alimentation et de sortie de contact de relais n'est pas autorisée aux Etats-Unis et au Canada.
- Pour la connexion à l'alimentation (entrée d'alimentation et sorties de contact de relais), utilisez des conducteurs de câblage en cuivre isolés de calibre approprié de 300 V, 14 AWG 90 C min. Disposez les câbles dans des gaines souples et des raccords adaptés.

#### Remarques :

- Mise à la masse (terre) une borne de terre est montée sur le boîtier de l'analyseur pour assurer la connexion sur la barre collectrice (masse) - voir Fig. 6.8 (analyseurs pour montage mural/sur tuyauterie) ou Fig. 6.10 (analyseurs pour montage sur panneau).
- Veillez à toujours acheminer séparément les fils du câble de sortie du signal/cellule du capteur et les câbles d'alimentation électrique/relais, de préférence dans une gaine métallique mise à la masse. Utilisez une paire torsadée ou un câble blindé en sortie, le blindage étant relié à la borne de terre du boîtier.

Assurez-vous que les câbles pénètrent dans l'analyseur directement par les presse-étoupe les plus proches des bornes à vis appropriées et qu'ils sont courts et directs. Ne pas forcer l'excès de câble dans le compartiment du bornier.

• Veillez à ne pas compromettre le respect de la norme IP65 lors de l'utilisation de presse-étoupe, de raccords de gaines et de bouchons de fermeture (trous M20). Les presse-étoupe M20 acceptent les câbles d'un diamètre compris entre 5 et 9 mm.

#### ...6 INSTALLATION

#### ...6.3 Connexions - Généralités

#### 6.3.1 Protection des contacts de relais et suppression des interférences – voir la figure 6.6

Si les relais servent à commuter les charges assez régulièrement, les contacts du relais peuvent s'éroder du fait de la formation d'arcs électriques. Ces arcs électriques génèrent en outre des interférences radio-électriques qui peuvent entraîner des défauts de fonctionnement et générer des valeurs incorrectes. Pour minimiser les effets des interférences, il convient d'utiliser des composants de suppression d'arc ; des réseaux de résistances/capacitances pour applications c.a. ou des diodes pour applications c.c. Ces composants peuvent être soit connectés à la charge, soit connectés directement aux contacts du relais. Ces composants doivent être connectés à la charge – voir la figure 6.6.

Pour les **applications CA**, la valeur du réseau de résistances/capacitances dépend du courant de charge et de l'inductance commutée dans le circuit. Initialement, installez une unité de suppression 100 R/0,022 µF RC (référence B9303), comme indiqué dans la figure 6.6A. Un mauvais fonctionnement de l'analyseur (verrouillage, affichage vierge, réinitialisations, etc.) signale que la valeur du réseau RC est trop faible pour la suppression, et il convient donc d'utiliser une autre valeur. Si la valeur correcte ne peut pas être obtenue, contactez le fabricant de l'appareil pour plus d'informations sur l'unité RC requise.

Pour les **applications CC**, montez une diode comme indiqué sur la figure 6.6B. Pour les applications générales, utilisez une diode de type IN5406 (tension crête inverse 600 V à 3 A).

**Remarque :** pour assurer une commutation fiable, la tension minimale doit être supérieure à 12 V et l'intensité minimale doit être supérieure à 100 mA.

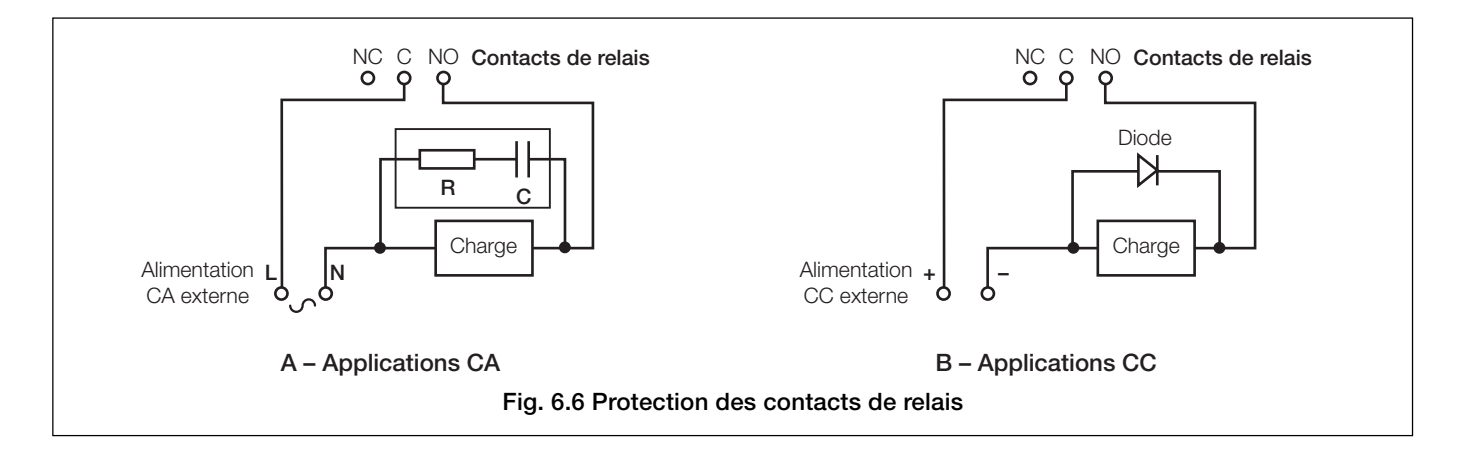

#### ...6.3 Connexions - Généralités

#### 6.3.2 Entrées operculées pour câbles, analyseur à montage mural/sur tuyauterie - Figure 6.7

L'analyseur est fourni avec 7 presse étoupes. L'un d'entre eux est installé et les autres doivent, le cas échéant, être installés par l'utilisateur – voir la figure 6.7.

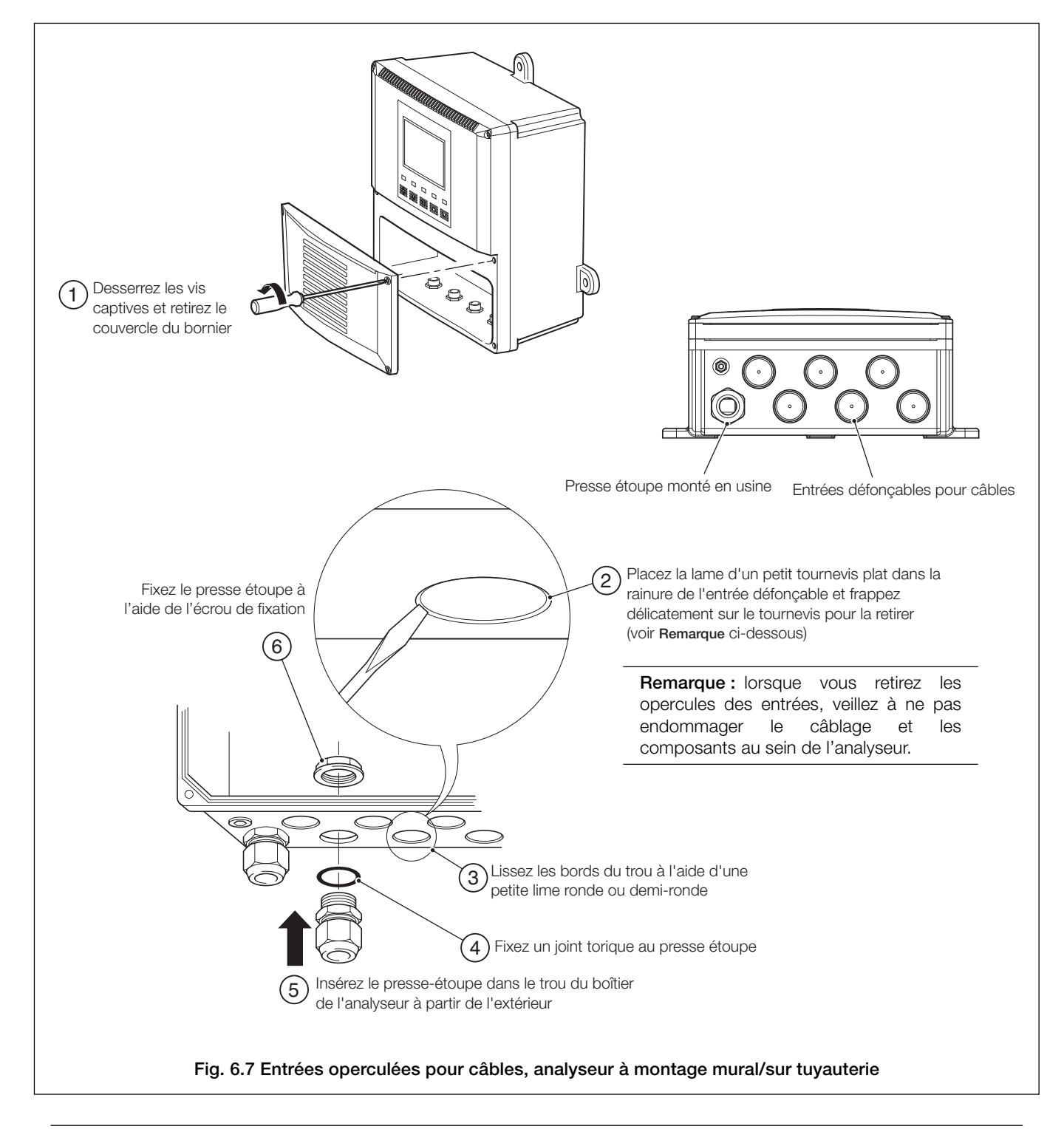

Remarque. Les presse-étoupes doivent être serrés à un couple de 3,75 Nm.

#### ...6 INSTALLATION

#### 6.4 Connexions de l'analyseur à montage mural/sur tuyauterie

#### 6.4.1 Accès aux bornes – Figure 6.8

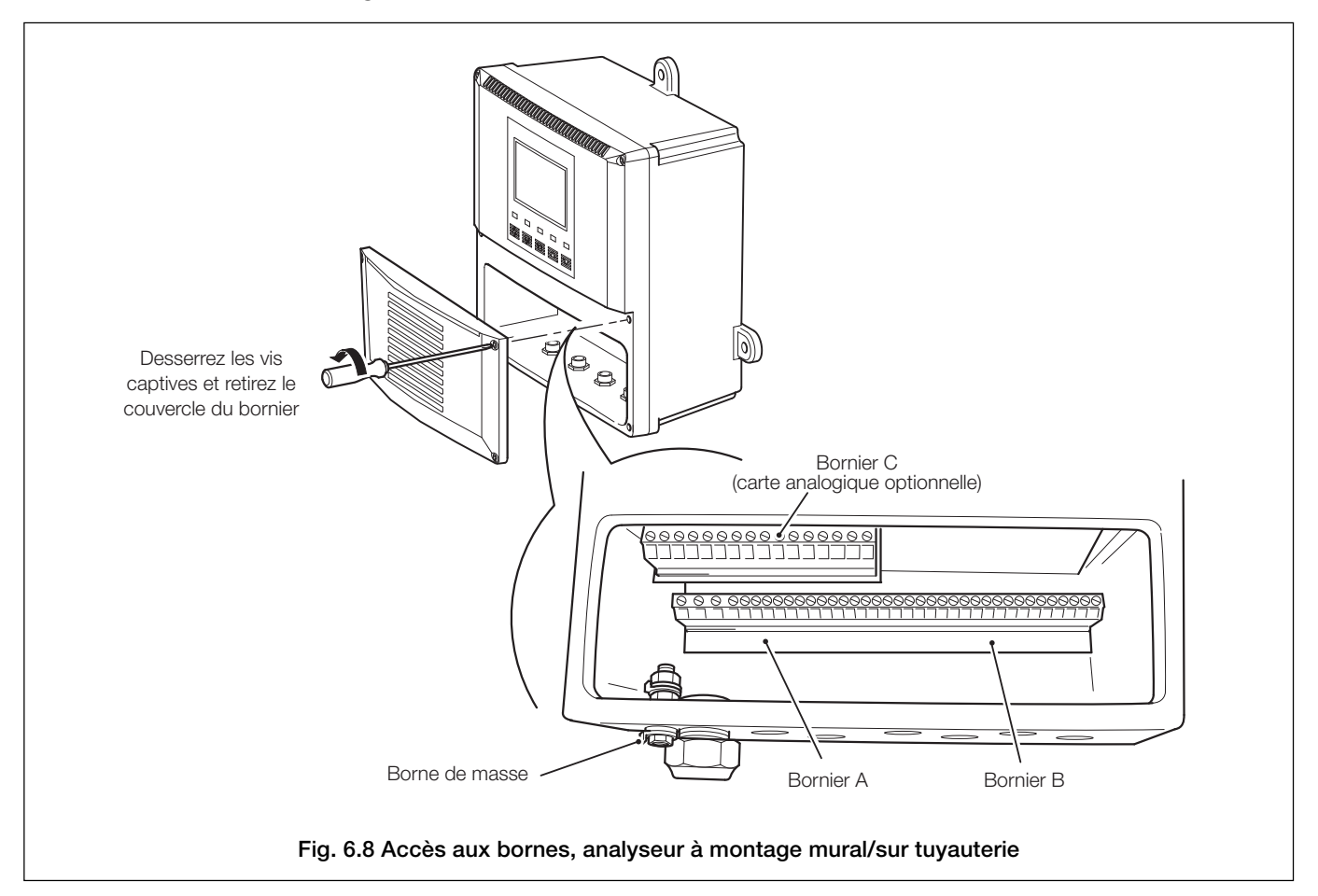

Remarque. Quand vous remontez le couvercle du bornier, serrez les vis à un couple de 0,40 Nm.

#### ...6.4 Connexions de l'analyseur à montage mural/sur tuyauterie

#### 6.4.2 Connexions – Figure 6.9

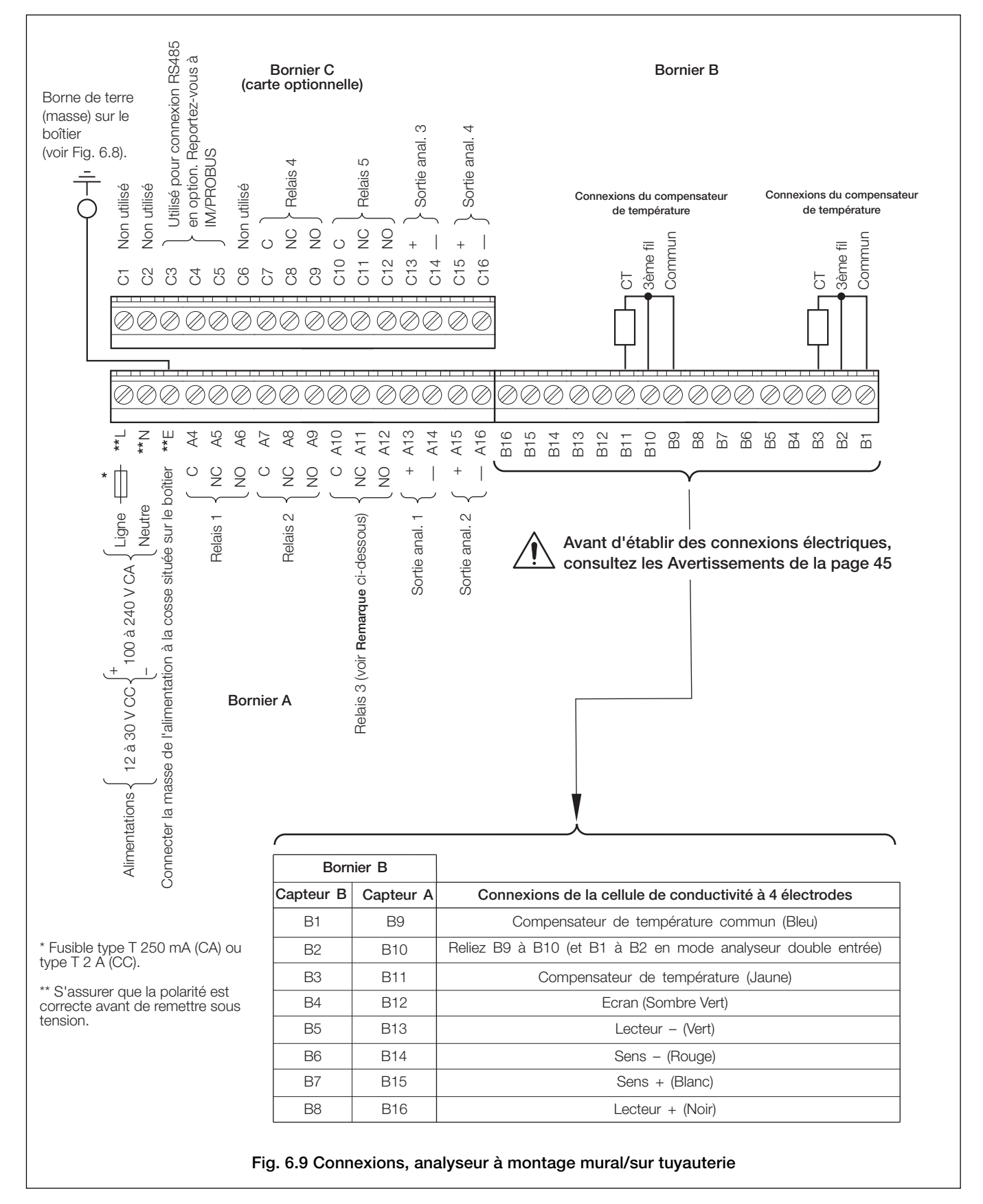

Remarque. Serrez les vis des bornes à un couple de 0,60 Nm.

#### ...6 INSTALLATION

#### 6.5 Connexions de l'analyseur à montage sur panneau

#### 6.5.1 Accès aux bornes - Figure 6.10

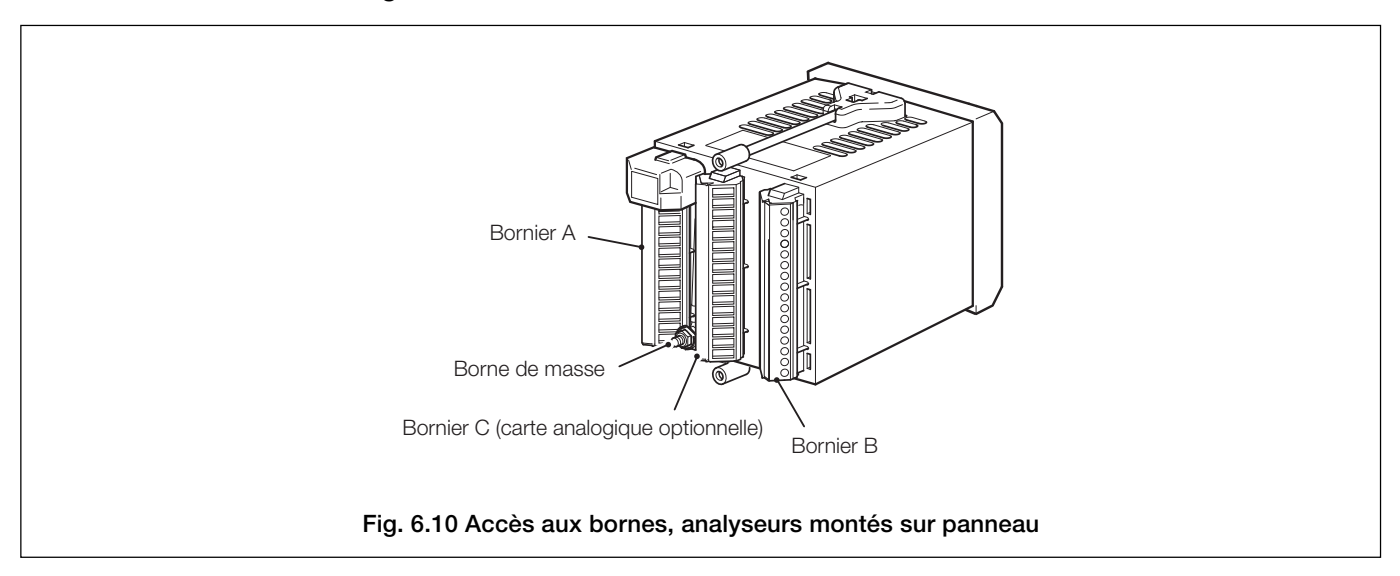

### ...6.5 Connexions de l'analyseur à montage sur panneau

#### 6.5.2 Connexions – Figure 6.11

| Bornier A                                                                                                    |                                                                                               |                                                                | Bornier C Bornier B                                                                                                    |
|----------------------------------------------------------------------------------------------------|-----------------------------------------------------------------------------------------------|----------------------------------------------------------------|----------------------------------------------------------------------------------------------------|
|                                                                                                    |                                                                                               |                                                                | Connexions du compensateur                                                                                                    |
| $ \begin{array}{c c} & & & & & \\ & & & & & \\ & & & & $ | + 12<br>à<br>- 30 V C<br>stion à la co<br>ci-dessous)<br>les conne<br>sultez les<br>de la pag | Alimenta<br>C) Alimenta<br>Sisse située su<br>e stions<br>e 45 | tions<br>r le boîtier<br>T le boîtier<br>C1 Non utilisé<br>C2 Non utilisé<br>C3 Utilisé pour connexion<br>C4 Relais 4<br>C5 Relais 4<br>C6 Non utilisé<br>C7 C<br>C8 NC Relais 5<br>C11 NC Relais 5<br>C12 NO<br>C13 +<br>C14 -<br>Sortie anal. 3<br>C15 +<br>C16 -<br>Sortie anal. 4<br>C16 -<br>Sortie anal. 4<br>C16 -<br>Sortie anal. 4<br>C17 C<br>C18 NC C<br>C19 NC<br>C10 C<br>C13 +<br>C16 -<br>Sortie anal. 4<br>C16 -<br>Sortie anal. 4<br>C16 -<br>Sortie anal. 4<br>C17 C<br>C18 NC C<br>C19 NC<br>C10 C<br>C13 +<br>C16 -<br>Sortie anal. 4<br>C16 -<br>C10 C<br>C16 -<br>C10 C<br>C16 -<br>C10 C<br>C11 NC C<br>C13 +<br>C16 -<br>C16 -<br>C10 C<br>C16 -<br>C10 C<br>C11 NC C<br>C13 +<br>C16 -<br>C10 C<br>C13 +<br>C16 -<br>C10 C<br>C13 +<br>C16 -<br>C10 C<br>C11 NC C<br>C13 +<br>C16 -<br>C10 C<br>C13 +<br>C16 -<br>C10 C<br>C13 +<br>C16 -<br>C10 C<br>C11 NC C<br>C11 NC C<br>C13 +<br>C16 -<br>C10 C<br>C13 +<br>C16 -<br>C10 C<br>C11 NC C<br>C13 +<br>C16 -<br>C10 C<br>C13 +<br>C16 -<br>C10 C<br>C11 NC C<br>C11 NC C<br>C10 C<br>C13 +<br>C16 -<br>C10 C<br>C10 C<br>C11 NC C<br>C10 C<br>C11 NC C<br>C11 NC C<br>C11 NC C<br>C11 NC C<br>C11 NC C<br>C11 NC C<br>C12 NO<br>C13 +<br>C16 -<br>C10 C<br>C10 C<br>C10 C<br>C10 C<br>C10 C<br>C11 NC C<br>C10 C<br>C11 NC C<br>C10 C<br>C11 NC C<br>C10 C<br>C11 NC C<br>C10 C<br>C11 NC C<br>C10 C<br>C11 NC C<br>C10 C<br>C11 NC C<br>C10 C<br>C11 NC C<br>C10 C<br>C10 C<br>C10 C<br>C10 C<br>C11 NC C<br>C10 C<br>C10 C<br>C10 C<br>C10 C<br>C11 NC C<br>C10 C<br>C10 C |
| type T 2 A (CC).                                                                                                    |                                                                                               |                                                                |                                                                                                    |
| ** S'assurer que la polarité est<br>correcte avant de remettre sous                                                                                                    | Born                                                                                          | ier B                                                          |                                                                                                    |
| tension.                                                                                                    | apteur B                                                                                      | Capteur A                                                      | Connexions de la cellule de conductivité                                                                                                    |
|                                                                                                    | B1                                                                                            | B9                                                             | Compensateur de température commun (Bleu)                                                                                                    |
|                                                                                                    | B2                                                                                            | B10                                                            | Reliez B9 à B10 (et B1 à B2 en mode analyseur double entrée)                                                                                                    |
|                                                                                                    | B3                                                                                            | B11                                                            | Compensateur de température (Jaune)                                                                                                    |
|                                                                                                    | B4                                                                                            | B12                                                            | Ecran (Sombre Vert)                                                                                                    |
|                                                                                                    | B5                                                                                            | B13                                                            | Lecteur - (Vert)                                                                                                    |
|                                                                                                    | B6                                                                                            | B14                                                            | Sens – (Rouge)                                                                                                    |
|                                                                                                    | B7                                                                                            | B15                                                            | Sens + (Blanc)                                                                                                    |
|                                                                                                    | B8                                                                                            | B16                                                            | Lecteur + (Noir)                                                                                                    |
| Fig.                                                                                                    | 6.11 Co                                                                                       | nnexions,                                                      | analyseurs montés sur panneau                                                                                                    |

Remarque. Serrez les vis des bornes à un couple de 0,60 Nm.

### 7 ETALONNAGE

#### Remarques :

- L'analyseur a été étalonné en atelier avant expédition et les pages de Paramètres usine sont protégées par un code d'accès.
- Un ré-étalonnage de routine n'est pas nécessaire : des composants de haute stabilité sont utilisés dans le circuit d'entrée de l'analyseur et une fois l'étalonnage effectué, la puce de conversion analogique/numérique compense automatiquement toute déviation de la valeur zéro et de la plage. Il est donc improbable que l'étalonnage se modifie avec le temps.
- Ne pas entreprendre de ré-étalonnage sans s'adresser préalablement à ABB.
- Ne pas entreprendre de ré-étalonnage, sauf si la carte d'entrée a été remplacée ou que l'étalonnage en usine a été falsifié.
- Avant d'entreprendre un ré-étalonnage, testez la précision de l'analyseur à l'aide d'un équipement de test correctement étalonné voir Sections 7.1 et 7.2.

#### 7.1 Equipement nécessaire

- a) Boîte à décades (simulateur d'entrée de cellule de conductivité) : 0 à 100 KΩ (par paliers de 0,1 Ω), précision ±0,1 %.
- b) Boîte à décades (simulateur d'entrée de température Pt1000/3K Balco) : 0 à 10 KΩ (par paliers de 0,1 Ω), précision ±0,1 %.
- c) Milliampèremètre numérique (mesure de la sortie courant) : 0 à 20 mA.

**Remarque :** les boîtes à décades possèdent une résistance résiduelle inhérente pouvant s'étendre sur une plage allant de quelques m $\Omega$  à 1  $\Omega$ . Cette valeur doit être prise en compte lors de la simulation des niveaux d'entrée, tout comme doit l'être la tolérance générale des résistances situées au sein des boîtes.

#### 7.2 Préparation

- a) Débranchez l'alimentation et déconnectez les cellules de conductivité ainsi que le(s) compensateur(s) de température et la(les) sortie(s) de courant des borniers de l'analyseur.
- b) Capteur A Fig 7.1 :
  - 1) Reliez les bornes B9 et B10.

Connectez un terminal de la boîte à décades 0 à 100 KΩ aux bornes B13 et B14, et l'autre terminal aux bornes B15 et B16 pour simuler la cellule de conductivité. Connectez le câble de mise à la masse de la boîte à décades à la borne B12.
 Connectez la boîte à décades 0 à 10 KΩ aux bornes B9 et B11 pour simuler le Pt1000/3K Balco.

Capteur B (analyseurs double entrée uniquement) - Fig 7.1 :

1) Reliez les bornes B1 et B2.

Connectez un terminal de la boîte à décades 0 à 100 KΩ aux bornes B5 et B6, et l'autre terminal aux bornes B7 et B8 pour simuler la cellule de conductivité. Connectez le câble de mise à la masse de la boîte à décades à la borne B4.
 Connectez la boîte à décades 0 à 10 KΩ aux bornes B1 et B3 pour simuler Pt1000/3K Balco.

- c) Connectez le milliampèremètre aux bornes de sortie analogique.
- d) Raccordez l'alimentation et laissez les circuits se stabiliser pendant dix minutes.
- e) Sélectionnez la page **PARAMETRES USINE** et passez à la Section 7.3.

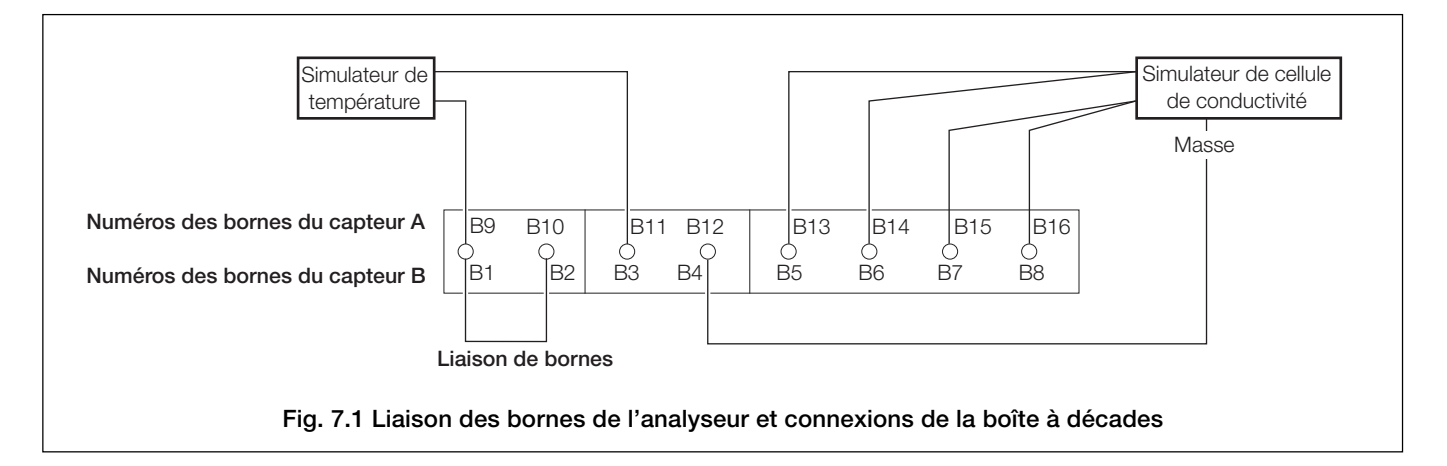

#### 7.3 Paramètres usine

|                                                   | Jtilisez la touche de défil                            | ement latéral pour voi               | us déplacer entre les j                        | pages de chaque meni                                       | u <b></b> |
|---------------------------------------------------|--------------------------------------------------------|--------------------------------------|------------------------------------------------|------------------------------------------------------------|-----------|
| Section 7.3, page 6                               | 54                                                     |                                      |                                                |                                                            |           |
| PARAMETRES USIN                                   | E CODE FIX. USINE                                      | Capteur étal. A                      | Capteur étal. B                                | Etalon. sortie 1 🕨                                         |           |
|                                                   |                                                        | Etalon. entrée ?                     | Etalon. entrée ?                               | S1: Règler 4mA                                             |           |
| Utilisez la touche                                | 1                                                      | A: Rés 25 K ohm                      | B: Rés 25 K ohm                                | S1: Règler 20mA                                            | T         |
| Menu pour<br>faire défiler                        | Utilisez la touche de                                  | A: Rés 2.5 K ohm                     | B: Rés 2.5 K ohm                               |                                                            |           |
| les menus                                         | défilement vers le bas<br>pour vous déplacer           | A: Rés 250 ohm                       | B: Rés 250 ohm                                 |                                                            |           |
|                                                   | entre les écrans de                                    | A: Rés 25 ohm                        | B: Rés 25 ohm                                  |                                                            |           |
|                                                   | cnaque page                                            | A: Rés 2.5 ohm                       | B: Rés 2.5 ohm                                 |                                                            |           |
| vers Page Fonctionnement                          | Ļ                                                      | A: Rés 0.5 ohm                       | B: Rés 0.5 Ohm                                 |                                                            |           |
|                                                   | Y                                                      | A: E.T.zéro(1K0)                     | B: E.T.zéro(1K0)                               |                                                            |           |
|                                                   |                                                        | A:PlageE.T.(1K5)                     | B:PlageE.T.(1K5)                               |                                                            |           |
|                                                   |                                                        | A: Vérifier Ref.                     | B: Vérifier Ref.                               |                                                            |           |
|                                                   |                                                        | A: E T.zéro(2K0)                     | B: E T.zéro(2K0)                               |                                                            |           |
|                                                   |                                                        | A:plageE.T.(5K0)                     | B:plageE.T.(5K0)                               |                                                            |           |
| Etalon, sortie                                    | 2 Etalon. sortie 3                                     | Etalon. sortie 4                     | Carte options                                  | Modif. code usi.                                           |           |
| S2: Règler 4mA                                    |                                                        | S4: Règler 4mA                       |                                                |                                                            |           |
| S2: Règler 20m/                                   | S3: Règler 20mA                                        | S4: Règler 20mA                      | <b>Remarque :</b> la pa<br>que si la carte opt | age <b>Carte options</b> ne s'a<br>ionnelle est installée. | affiche   |
| Légende                                           |                                                        |                                      |                                                |                                                            |           |
| Disponible uniquement<br>et que les fonctionnalit | t si la carte optionnelle e<br>és analogiques sont act | st installée<br>ivées – voir page 58 |                                                |                                                            |           |
| Double conductivité uniquement                    |                                                        |                                      |                                                |                                                            |           |
|                                                   |                                                        |                                      |                                                |                                                            |           |

#### ...7.3 Paramètres usine

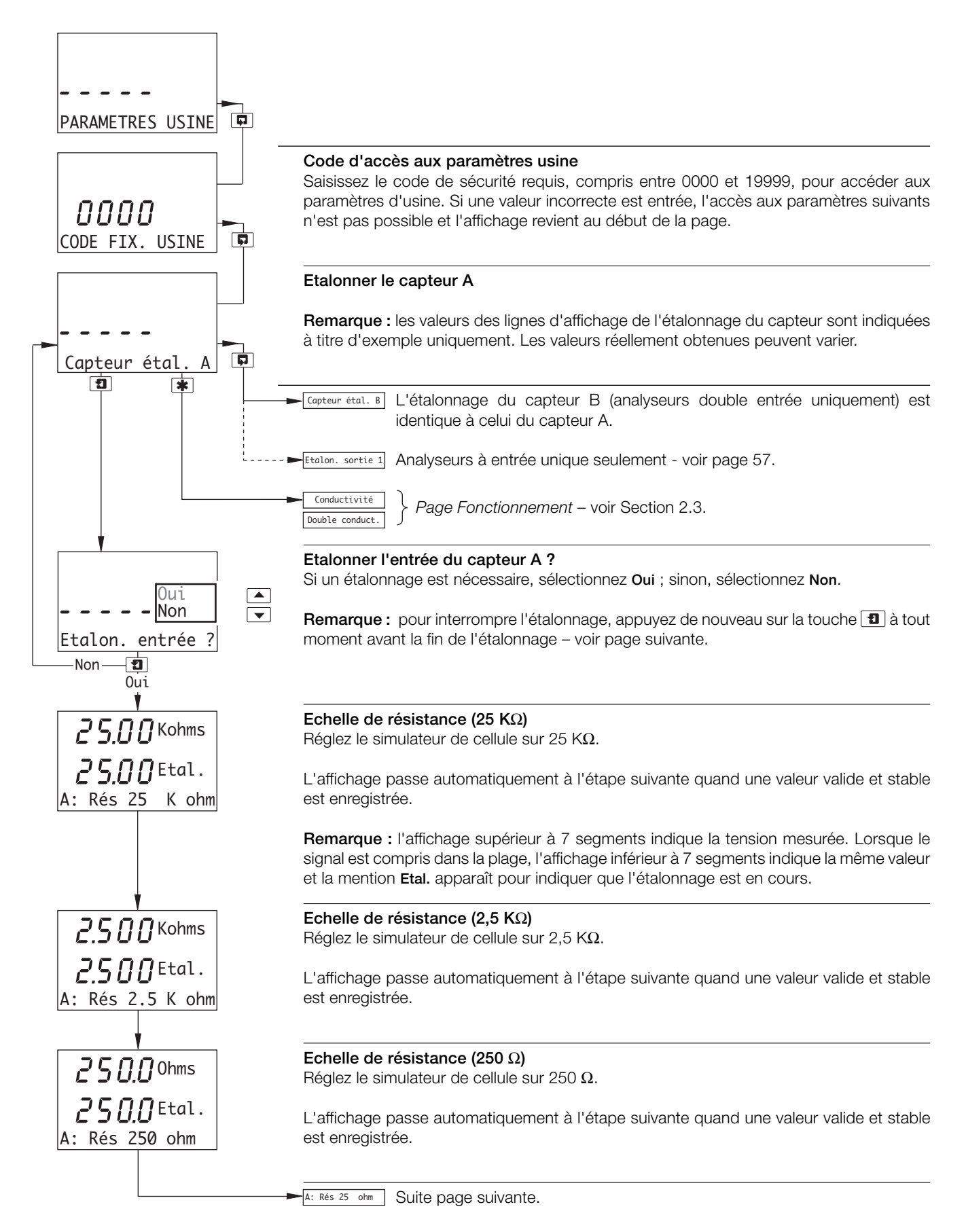

#### ...7.3 Paramètres usine

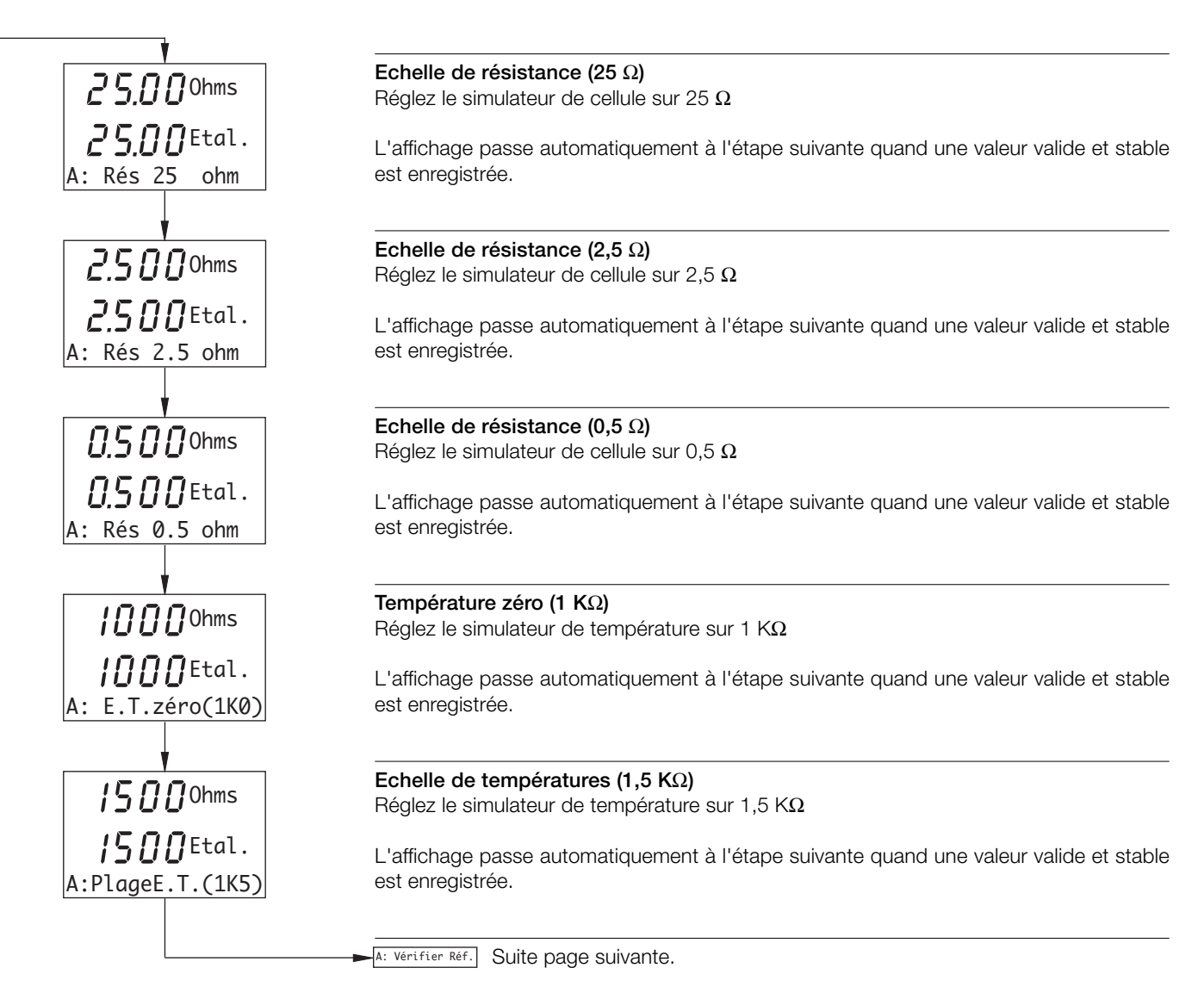

#### ...7 ETALONNAGE

#### ...7.3 Paramètres usine

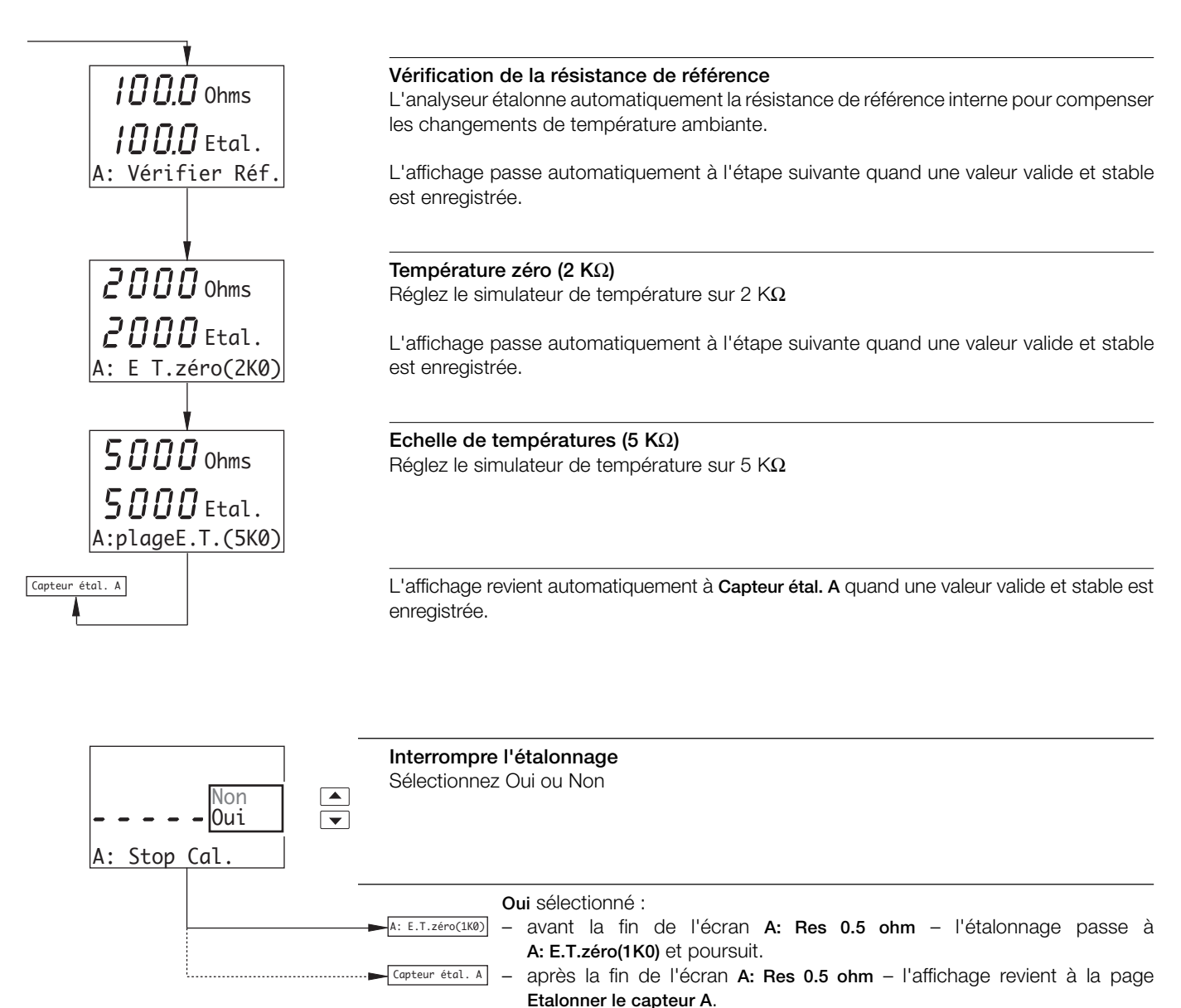

sur la touche 1.

Non sélectionné – l'étalonnage reprend au stade auguel vous avez appuyez

#### ...7.3 Paramètres usine

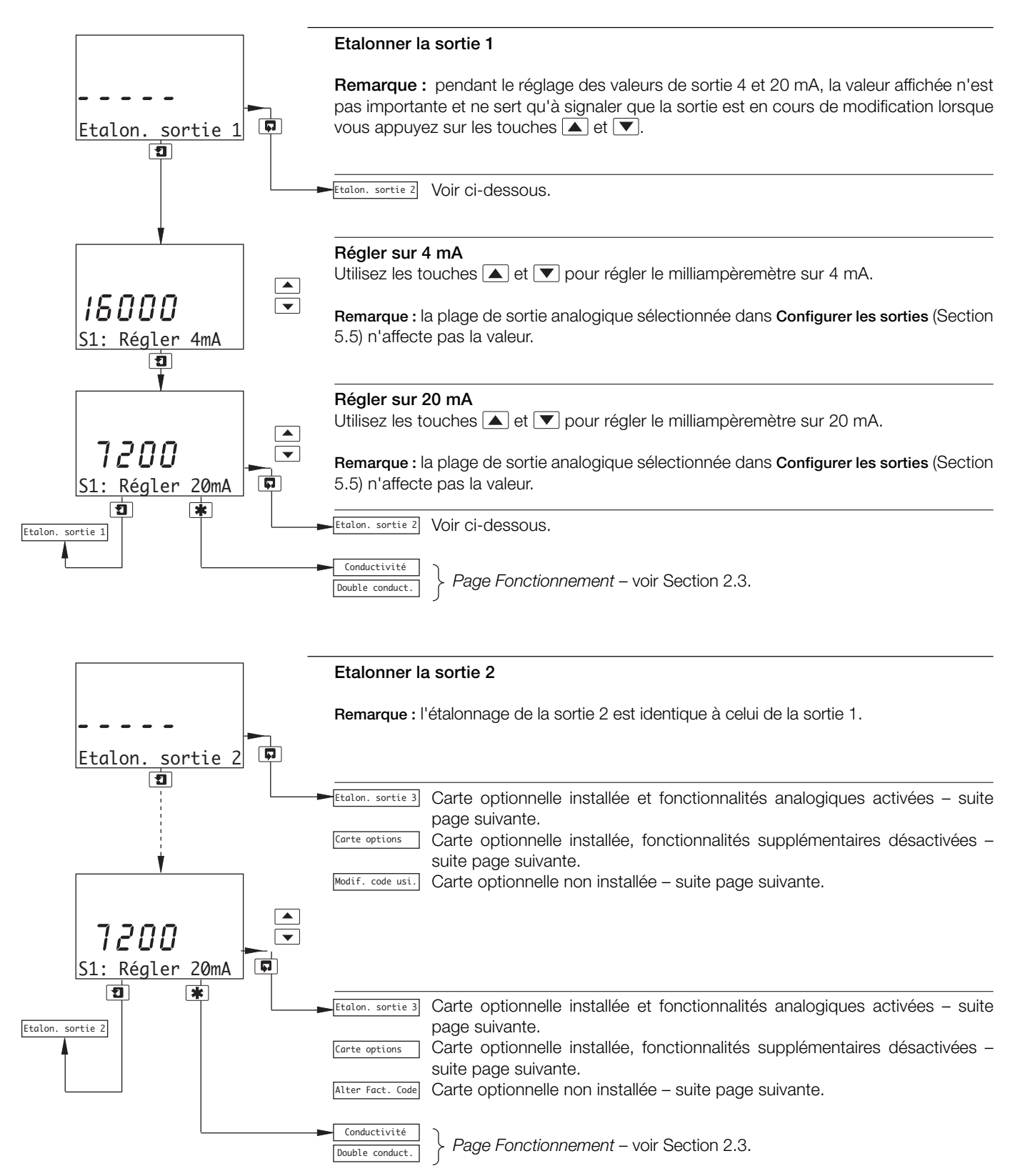

#### ...7.3 Paramètres usine

Carte optionnelle installée et fonctionnalités analogiques activées

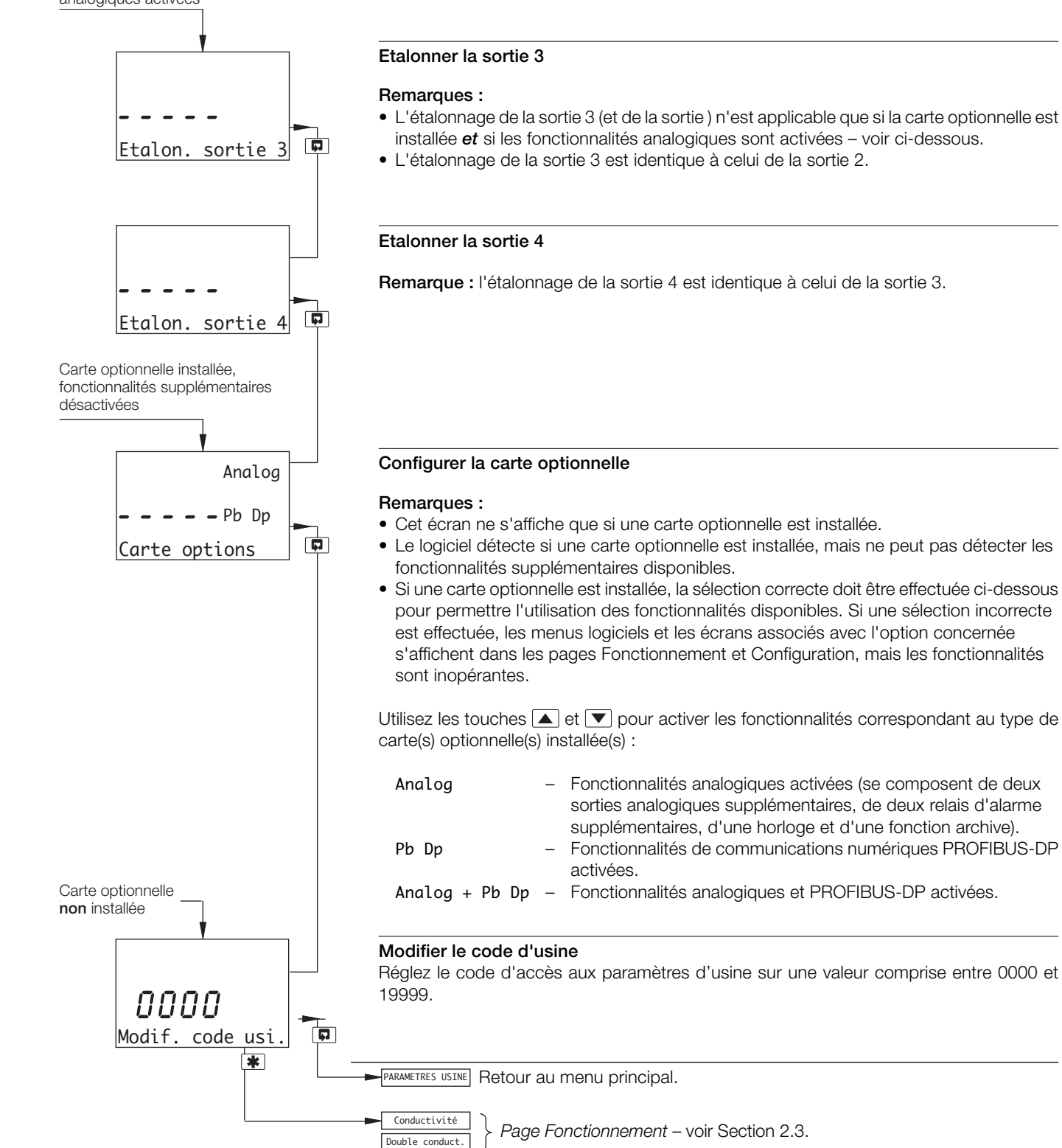

### 8 LOCALISATION DES DEFAUTS SIMPLES

#### 8.1 Messages d'erreur

Si vous obtenez des résultats surprenants ou erronés, le défaut peut être signalé à la page Fonctionnement par un message d'erreur - voir Tableau 8.1. Cependant, certains défauts peuvent entraîner des problèmes pour l'étalonnage de l'analyseur ou provoquer des écarts par rapport aux mesures réalisées par des laboratoires indépendants.

| Message d'erreur                       | Cause possible                                                                                                    |
|----------------------------------------|----------------------------------------------------------------------------------------------------|
| A: Pt1000 DEFECT<br>A: 3K Balco DEFECT | Le compensateur de température/les<br>connexions associées du capteur A sont soit<br>ouvertes, soit en court-circuit.  |
| B: Pt1000 DEFECT<br>B: 3K Balco DEFECT | Le compensateur de température/les<br>connexions associées du capteur B sont en<br>circuit ouvert ou en court-circuit. |

Tableau 8.1 Messages d'erreur

# 8.2 Aucune réponse aux modifications de la conductivité

La majorité des problèmes est imputable à la cellule de conductivité, qu'il convient de nettoyer avant tout contrôle initial. Il est également important de vérifier que tous les paramètres de programmation ont bien été réglés correctement et n'ont pas été modifiés accidentellement – voir la Section 5.

Si les vérifications ci-dessus ne font pas disparaître le défaut :

 a) Vérifiez que l'analyseur répond bien à une résistance d'entrée. Déconnectez le câble de la cellule de conductivité et branchez une boîte à décades appropriée directement sur l'entrée de l'analyseur - voir Section 7.2. Sélectionnez la page CAPTEURS CONFIG. et réglez Comp. temp. sur Aucun – voir Section 5.3. Vérifiez que l'analyseur affiche bien les valeurs correctes définies sur la boîte à décades – consultez le tableau 8.2 ou utilisez l'expression suivante :

$$R = \frac{K \times 10^6}{G}$$

Où: R = résistance

 K = constante de cellule – pour les cellules du groupe A TB4 0,05 pour les cellules du groupe B TB4 1,0 pour les cellules AC400
 G = conductivité (μS/cm)

Une absence de réponse à cette entrée indique un défaut de l'analyseur, qui doit être renvoyé à la société pour être réparé. Une réponse contenant des valeurs incorrectes indique généralement un problème d'étalonnage électrique. Ré-

étalonnez l'analyseur comme indiqué dans la Section 7.3.

b) Si la réponse fournie en a) est correcte, reconnectez le câble de la cellule de conductivité et connectez la boîte à décades à l'extrémité de la cellule. Vérifiez que l'analyseur affiche les valeurs correctes définies sur la boîte à décades dans cette configuration.

Si l'analyseur répond à la vérification a), mais pas à la vérification b), vérifiez les connexions et l'état du câble. Si la réponse des deux vérifications est correcte, remplacez la cellule de conductivité.

|                           | Résistance (R)           |                          |                   |  |
|---------------------------|--------------------------|--------------------------|-------------------|--|
| Conductivité (G)          | Capteurs du groupe A TB4 | Capteurs du groupe B TB4 | Capteurs<br>AC400 |  |
| 1 μS cm <sup>-1</sup>     | 500 KΩ                   | 50 KΩ                    | 1 MΩ              |  |
| 5 μS cm⁻¹                 | 100 KΩ                   | 10 KΩ                    | 200 kΩ            |  |
| 10 µS cm⁻¹                | 50 KΩ                    | 5 KΩ                     | 100 kΩ            |  |
| 50 µS cm⁻¹                | 10 KΩ                    | 1 KΩ                     | 20 kΩ             |  |
| 100 μS cm <sup>-1</sup>   | 5 KΩ                     | 500 Ω                    | 10 kΩ             |  |
| 500 µS cm⁻¹               | 1 KΩ                     | 100 Ω                    | 2 kΩ              |  |
| 1000 μS cm <sup>-1</sup>  | 500 Ω                    | 50 Ω                     | 1 kΩ              |  |
| 5000 μS cm <sup>-1</sup>  | 100 Ω                    | 10 Ω                     | 200 Ω             |  |
| 10,0 mS cm <sup>-1</sup>  | 50 Ω                     | 5 Ω                      | 100 Ω             |  |
| 50,0 mS cm <sup>-1</sup>  | 10 Ω                     | 1 Ω                      | 20 Ω              |  |
| 100,0 mS cm <sup>-1</sup> | 5 Ω                      | 0,5 Ω                    | 10 Ω              |  |

# Tableau 8.2 Valeurs de conductivité pour entrées résistance

#### 8.3 Vérification de l'entrée de température

Vérifiez que l'analyseur répond bien à une entrée de température. Déconnectez les fils Pt1000/3K Balco et branchez une boîte à décades appropriée directement sur les entrées de l'analyseur – voir Section 7.2. Vérifiez que l'analyseur affiche bien les valeurs correctes définies sur la boîte à décades – voir Tableau 8.3.

Des valeurs incorrectes reflètent généralement un problème d'étalonnage électrique. Ré-étalonnez l'analyseur comme indiqué dans la Section 7.3.

|             | -                       |          |
|-------------|-------------------------|----------|
| Température | Résistance d'entrée (Ω) |          |
| °C          | Pt1000                  | 3K Balco |
| 0           | 1000,0                  | 2663     |
| 10          | 1039,0                  | 2798     |
| 20          | 1077.9                  | 2933     |
| 25          | 1097,3                  | 3000     |
| 30          | 1116,7                  | 3068     |
| 40          | 1155,4                  | 3203     |
| 50          | 1194,0                  | 3338     |
| 60          | 1232,4                  | 3473     |
| 70          | 1270,7                  | 3608     |
| 80          | 1308,9                  | 3743     |
| 90          | 1347,0                  | 3878     |
| 100         | 1385,0                  | 4103     |
| 130,5       | 1500                    | 4424     |

Tableau 8.3 Valeurs de température pour entrées résistance

### SPECIFICATIONS

#### **Caractéristiques techniques**

#### Conductivité

Pla

| ige                                    |                                                                                                    |
|----------------------------------------|----------------------------------------------------------------------------------------------------|
| Conductivité programmable              | 0 000 1 999 mS cm <sup>-1</sup><br>(non compensé)                                                           |
| Concentration                          | 0 000 1 999 chiffres<br>(configurable par l'utilisateur)                                                    |
| Plages de concentration<br>disponibles | 0 15 % NaOH<br>0 18 % HCl<br>0 20 %H2SO4<br>0 40 % H3PO4<br>0 20 % NaCl<br>Tableau défini par l'utilisateur |
| Température                            | –20 300 °C                                                                                                  |

#### Plages de mesure complètes des capteurs

| (a) Cellules de groupe A TB4 et A | C400                                                                                           |
|-----------------------------------|------------------------------------------------------------------------------------------------|
| (b) Cellules de groupe B TB4      | 0 1 999 mS cm <sup>-1</sup><br>(non compensé)<br>0 1 999 μS cm <sup>-1</sup><br>(non compensé) |
| Plage minimale                    |                                                                                                |
| (a)                               | Cellules de groupe A TB4 et<br>AC400 100,0 µS cm <sup>-1</sup>                                 |
| (b)                               | Cellules de groupe B TB4<br>10,00 µS cm <sup>-1</sup>                                          |
| Concentration                     | % de la plage de concentration de consigne maximum                                             |

Remarque : Reportez-vous aux fiches techniques pour voir les spécifications des limites de processus des cellules TB4 et AC400.

10 °C

#### **Résolution**, Affichage

Conductivité

Température

| Précision Affichage                            |                                                |
|------------------------------------------------|------------------------------------------------|
| Température                                    | 0,1 °C                                         |
| Concentration                                  | 0 001 chiffres<br>(dépend de la configuration) |
| (b) Cellules de groupe B TB4                   | 0,01 µS cm⁻¹                                   |
| (a) Cellules de groupe A TB4<br>Cellules AC400 | 0,1 μS cm⁻¹<br>0,1 mS cm⁻¹                     |
| Conductivite                                   |                                                |

#### Précision, Affichage

| Conductivité | ±0,5 % de la plage de mesure |
|--------------|------------------------------|
|              | par décade                   |
| Température  | 10 °C                        |

#### Affichage de la plage de températures

–20 à 300 °C

#### Capteur de température

Pt1000 ou 3k Balco

#### Coefficient de température

Programmable de 0 à 9,99 %/ °C et courbes fixes de compensation de la température (programmables) pour les acides et les sels neutres

#### Température de référence

25 °C

#### Fonctions de contrôle de dosage

Alarme de dosage long 0 ... 10 min (configurable par l'utilisateur)

Fonction de charge initiale 0 ... 30 min (configurable par

#### Affichage

#### Туре

Écran LCD double rétro-éclairé à 5 chiffres et 7 segments

#### Informations

Matrice à une ligne de 16 caractères

#### Fonction économie d'énergie

Écran LCD rétro-éclairé configurable sur Marche ou Arrêt automatique après 60 secondes

#### Archives\*

Enregistrement électronique des principaux événements du procédé et des données d'étalonnage

#### Horloge en temps réel\*

Enregistre l'heure de l'archive et les fonctions auto/manuelles

\* Disponible si la carte optionnelle est installée

#### Sorties de retransmission

2 entièrement isolées en standard (4 en option)

#### Sortie relais - Marche/Arrêt

#### Nombre de relais

Trois, fournis en standard

Cinq, sur commande avec la carte optionnelle

#### Nombre de points de consigne

Trois, fournis en série, ou cinq, avec la carte optionnelle installée

#### Réglage du point de consigne

Configurable en tant que normal ou à sécurité intrinsèque haute/ basse, alarme de largeur de bande (haute/basse composite) ou alerte diagnostic

#### Hystérésis du résultat

Programmable de 0 ... 5 % par incréments de 0,1 %

#### Retard

Programmable de 0 ... 60 s par intervalles de 1 s

#### **Contacts relais**

Commutation de pôle unique

Caractéristiques nominales 5 A, 115/230 V CA, 5 A CC

#### Isolation

2 kV r.m.s. entre contacts et terre

#### Sorties analogiques

#### Nombre de sorties courant (entièrement isolées)

Deux, fournies en série, ou cinq, avec la carte optionnelle installée

#### Plages de sortie

0 ... 10 mA, 0 ... 20 mA ou 4 ... 20 mA

Sortie analogique programmable sur toute valeur comprise entre 0 et 22 mA pour indiquer une panne du système

#### Précision

±0,25 % FSD, ±0,5 % de la lecture (la plus grande de ces deux valeurs)

#### Résolution

0,1 % à 10 mA, 0,05 % à 20 mA

#### Résistance de charge maximale

750  $\Omega$  à 20 mA

#### Configuration

Peut être affectée à la variable mesurée ou à la température de l'échantillon

#### **Communications numériques**

#### Communications

Profibus DP (avec carte optionnelle installée)

#### Fonction de contrôle – AX430 uniquement

Type de régulateur

P, PI, PID (configurable)

#### Sorties de contrôle

#### Analogiques

Contrôle de la sortie courant (0 à 100 %)

Temps de cycle proportionnel

1 à 300 s, programmable par incréments de 0,1 s

#### Fréquence de l'impulsion

1 à 120 impulsions par minute, programmable par incréments de 1 impulsion par minute

#### Action du contrôleur

Directe ou inverse

#### Bande proportionnelle

0,1 à 999,9 %, programmable par incréments de 0,1 %

#### Temps d'action intégrale (réinitialisation intégrale)

1 à 7 200 s, programmable par incréments de 1 s (0 = Off)

#### Dérivation

De 0,1 à 999,9 s par paliers de 0,1 s, disponible uniquement pour un contrôle à point de consigne unique

#### Auto/Manuel

Programmable par l'utilisateur

#### Accès aux fonctions

#### Accès direct depuis le clavier

Fonctions de mesure, de maintenance, de configuration, de diagnostic ou de service

Aucun besoin d'équipement externe ni de cavaliers internes

#### Données mécaniques

#### Versions pour montage mural/sur tuyauterie

IP65 (non testé selon la certification UL)

Dimensions hauteur 192 mm x largeur 230 mm x épaisseur 94 mm Poids 1 kg

5 ou 7 presse-étoupe de câbles M20

#### Types d'entrées de câble

Standard N. américain

7 opercules américains compatibles avec les fils Hubble <sup>1</sup>/<sub>2</sub> pouce

#### Versions pour montage sur panneau

IP65 (avant uniquement) Dimensions 96 mm x 96 mm x 162 mm d'épaisseur Poids 0,6 kg

#### Alimentation

#### Tension de l'alimentation requise

100 à 240 V CA 50 / 60 Hz (min. 90 V à max. 264 V CA) 12 à 30 V CC

#### Consommation

10 W

#### Isolation

Entre ligne et terre 2 kV RMS

#### Environnement

Limites de température d'utilisation De -20 à 65 °C

Limites de température de stockage De -25 à 75 °C

#### Taux d'humidité en fonctionnement

Jusqu'à 95 % d'humidité relative sans condensation

#### CEM

#### Emissions et immunité

Conformes aux normes :

EN61326 (pour un environnement industriel) EN50081-2 EN50082-2

#### Agréments, certification et sécurité

Agrément de sécurité

UL

Marquage CE

#### Marquage CE

Couvre les directives EMC et LV (y compris la nouvelle version EN 61010)

#### Sécurité générale

EN61010-1 Surtension Classe II sur les entrées et sorties Pollution catégorie 2

#### Langues

Langues configurables : Anglais Français Allemand Italien Espagnol

DS/AX4CO4-FR Rev. J

### ANNEXE A

#### A1 Compensation de température automatique

Les conductivités des solutions électrolytiques sont considérablement influencées par les variations de température. Par conséquent, si des variations de température significatives se produisent, il peut être utile de remplacer automatiquement la conductivité mesurée en vigueur par la valeur qui s'appliquerait si la température de la solution était de 25 °C (norme universellement acceptée).

La plupart des solutions aqueuses courantes peu conductrices possèdent des coefficients de température de conductance de l'ordre de 2 % par °C (c'est-à-dire que la conductivité des solutions augmente progressivement de 2 % par °C d'augmentation de la température). Dans le cas de concentrations supérieures, le coefficient tend à diminuer.

En présence de faibles niveaux de conductivité, proches du niveau de l'eau ultra pure, une dissociation de la molécule  $H_2O$ -se produit de sorte qu'elle se sépare en ions  $H^+$  et  $OH^-$ . Comme la conduction ne se produit qu'en présence d'ions, il existe un niveau de conductivité théorique pour l'eau ultra pure qui peut être calculé mathématiquement. Dans la pratique, la corrélation entre la conductivité de l'eau ultra pure calculée et celle réellement mesurée est très bonne.

L'expression généralement acceptée en ce qui concerne la conductivité et la température est la suivante :

$$G_t = G_{25} [1 + \infty (t - 25)]$$

Où : G, = conductivité à une température de t °C

- $G_{25}$  = conductivité à la température standard (25 °C)
- ∝ = coefficient de température par °C

Lors de la réalisation de mesures de température compensées, un analyseur de conductivité doit effectuer les calculs suivants pour obtenir  $\rm G_{_{25}}$  :

$$G_{25} = \frac{G_t}{[1 + \infty (t - 25)]}$$

#### A1.1 Calcul du coefficient de température

Le coefficient de température d'une solution peut être obtenu de manière expérimentale en prenant des mesures de la conductivité sans compensation de température à deux températures et en appliquant l'expression suivante :

$$\infty = \frac{G_{t2} - G_{t1}}{G_{t1} (t_2 - 25) - G_{t2} (t_1 - 25)}$$

Où :  $G_{t_2}$  = mesure de la conductivité à une température de t<sub>2</sub> °C

G<sub>t1</sub> = mesure de la conductivité à une température de t<sub>1</sub>°C

Une de ces mesures peut être effectuée à température ambiante et l'autre peut être obtenue en chauffant l'échantillon.

Coefficient de température (%/°C) =  $\propto x \ 100$ .

### ANNEXE B

#### B1 Régulateur PID simple – Fig. B1

Le régulateur PID simple est un système de base à contrôle de bouclage utilisant une régulation PID trois termes avec un point de consigne local.

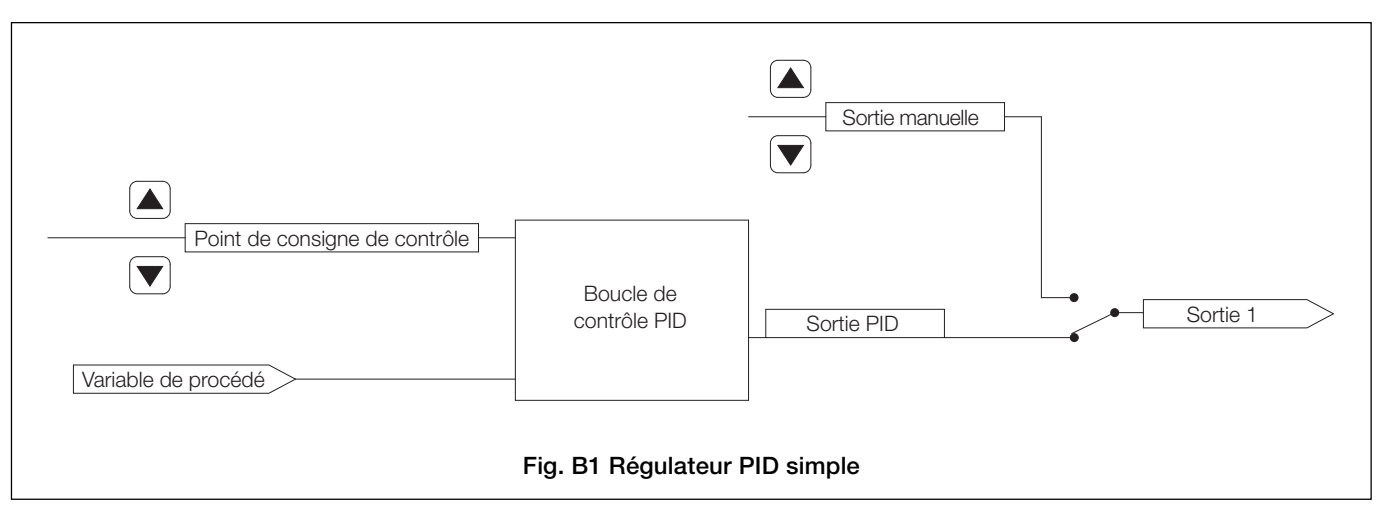

#### B1.1 Régulation PID simple à action inversée - Fig. B2

La régulation à action inversée est utilisée lorsque la conductivité du procédé est inférieure à la conductivité de sortie requise.

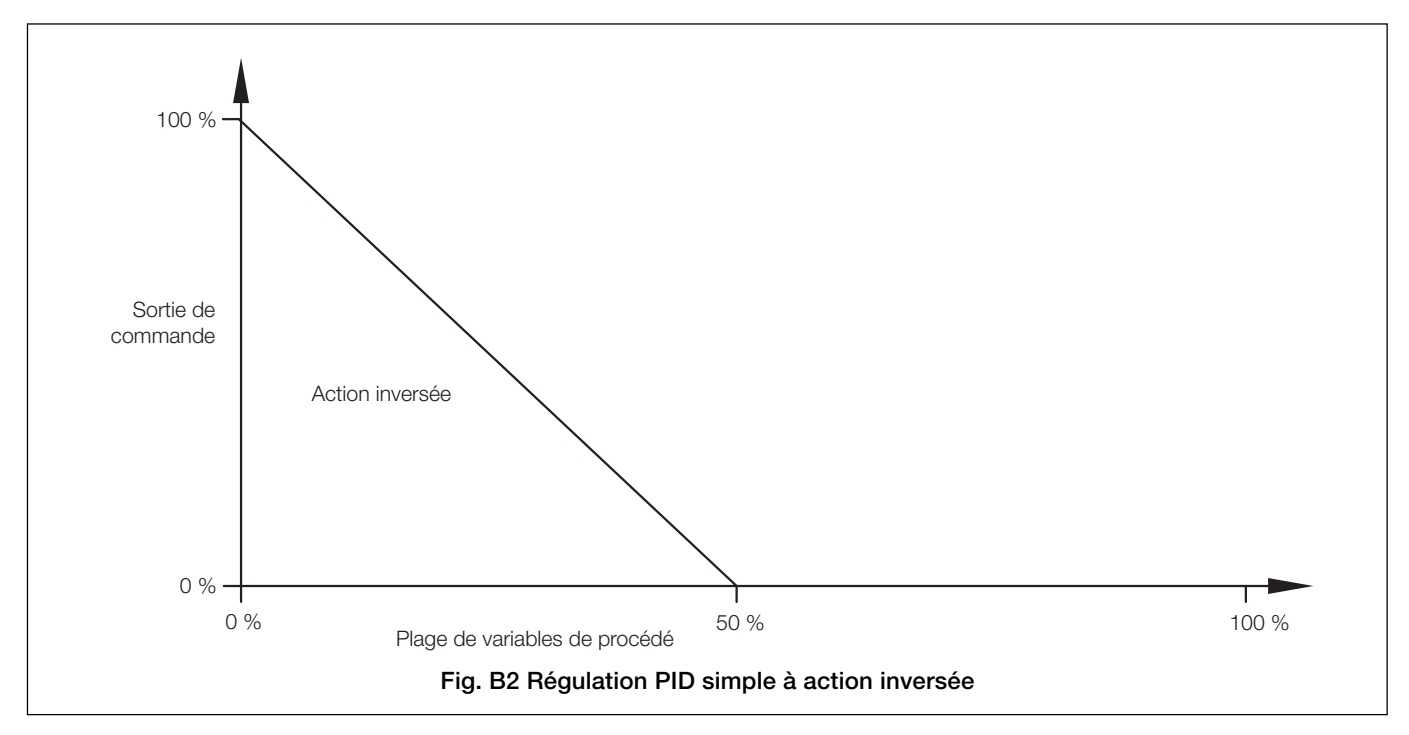

#### ...ANNEXE B

#### B1.2 Régulation PID simple à action directe - Fig. B3

La régulation à action directe est utilisée lorsque la conductivité du procédé est supérieure à la conductivité de sortie requise.

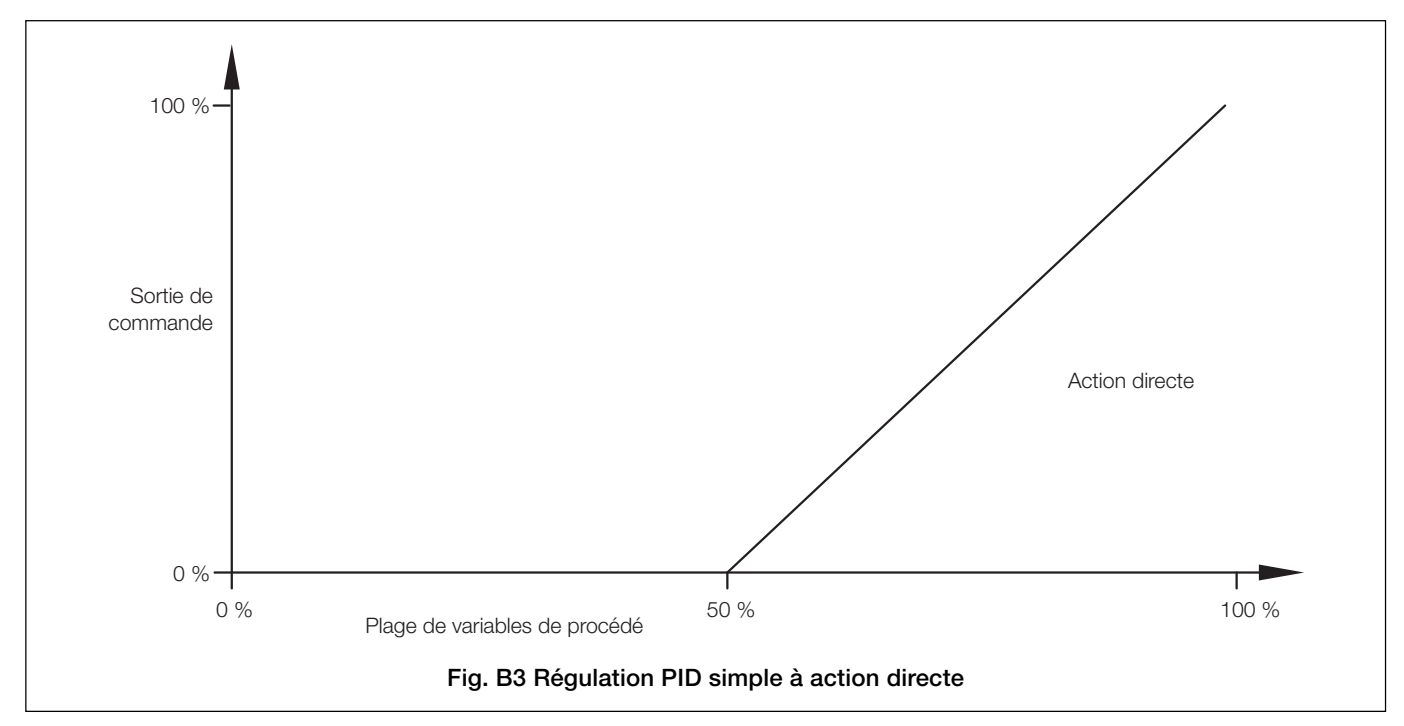

#### B2 Affectation des sorties

Le signal de sortie peut être assigné au relais 1 (type de sortie Heure ou Impul.) ou à la sortie analogique 1 (type de sortie Analog).

# B3 Configuration des paramètres de régulation (PID) à trois termes

Pour permettre à un procédé d'être contrôlé de façon satisfaisante, les conditions suivantes doivent s'appliquer :

- a) Le procédé doit être capable d'atteindre naturellement un équilibre avec une charge stable.
- b) Il doit être possible d'introduire de légères variations dans le système sans détruire le procédé ni le produit.

La **bande proportionnelle** détermine le gain du système (le gain correspond à la réciproque de la valeur de la bande proportionnelle. Par exemple, une valeur de 20 % équivaut à un gain de 5). Si la bande proportionnelle est trop étroite, la boucle de contrôle peut devenir instable et causer l'oscillation du système. Avec un contrôle uniquement de la bande proportionnelle, le système peut se stabiliser, mais sur une valeur décalée par rapport au point de consigne.

L'ajout du temps **d'action intégrale** supprime ce décalage, mais s'il est réglé trop bas, il peut provoquer l'oscillation du système. L'introduction du temps **d'action de dérivation** réduit la durée nécessaire à la stabilisation du procédé.

#### B4 Réglage manuel

Avant de démarrer un nouveau procédé ou de modifier un procédé existant :

- a) Sélectionnez la page **Command. Config.** et assurez-vous que **Régulateur** est réglé sur **PID** voir Section 5.7.
- b) Sélectionnez la page **Régulateur PID** et réglez les éléments suivants :

| Bande prop.  | - 100 %            |
|--------------|--------------------|
| Intégration  | – <b>0</b> (Arrêt) |
| Temps dérive | – <b>0</b> (Arrêt) |

#### Remarques :

- Si le système entre en oscillation avec une amplitude croissante (Fig. B4, Mode B), réinitialisez la bande proportionnelle sur 200 %. Si l'oscillation continue comme en mode B, augmentez la bande proportionnelle jusqu'à ce que le système cesse d'osciller.
- Si le système oscille comme dans la Figure B4, Mode A, ou n'oscille pas, reportez-vous à l'étape c).
- c) Réduisez la bande proportionnelle par paliers de 20 % et observez la réponse. Continuez jusqu'à ce que le procédé fonctionne de façon continue sans atteindre la stabilité (oscillation soutenue avec amplitude constante comme indiqué en Mode C). Ceci correspond au point critique.
- d) Notez les valeurs du temps du cycle « t » (Fig. B4, Mode C) et de la **bande proportionnelle** (valeur critique).
- e) Réglez la bande proportionnelle sur :
  1,6 fois la valeur critique
  (pour une régulation P+D ou P+I+D)
  2,2 fois la valeur critique (pour une régulation P+I)
  2,0 fois la valeur critique
  (pour une régulation P uniquement)

- f) Réglez le temps d'intégration sur :
  - $\frac{1}{2}$  (pour une régulation P+I+D)
  - $\frac{t}{1.2}$  (pour une régulation P+D)
- g) Réglez le temps de dérivation sur :
  - $\frac{1}{8}$  (pour une régulation P+I+D)
  - $\frac{t}{12}$  (pour une régulation P+D)

L'analyseur est désormais prêt au réglage fin des termes P, I et D, après l'introduction d'une faible perturbation du point de consigne.

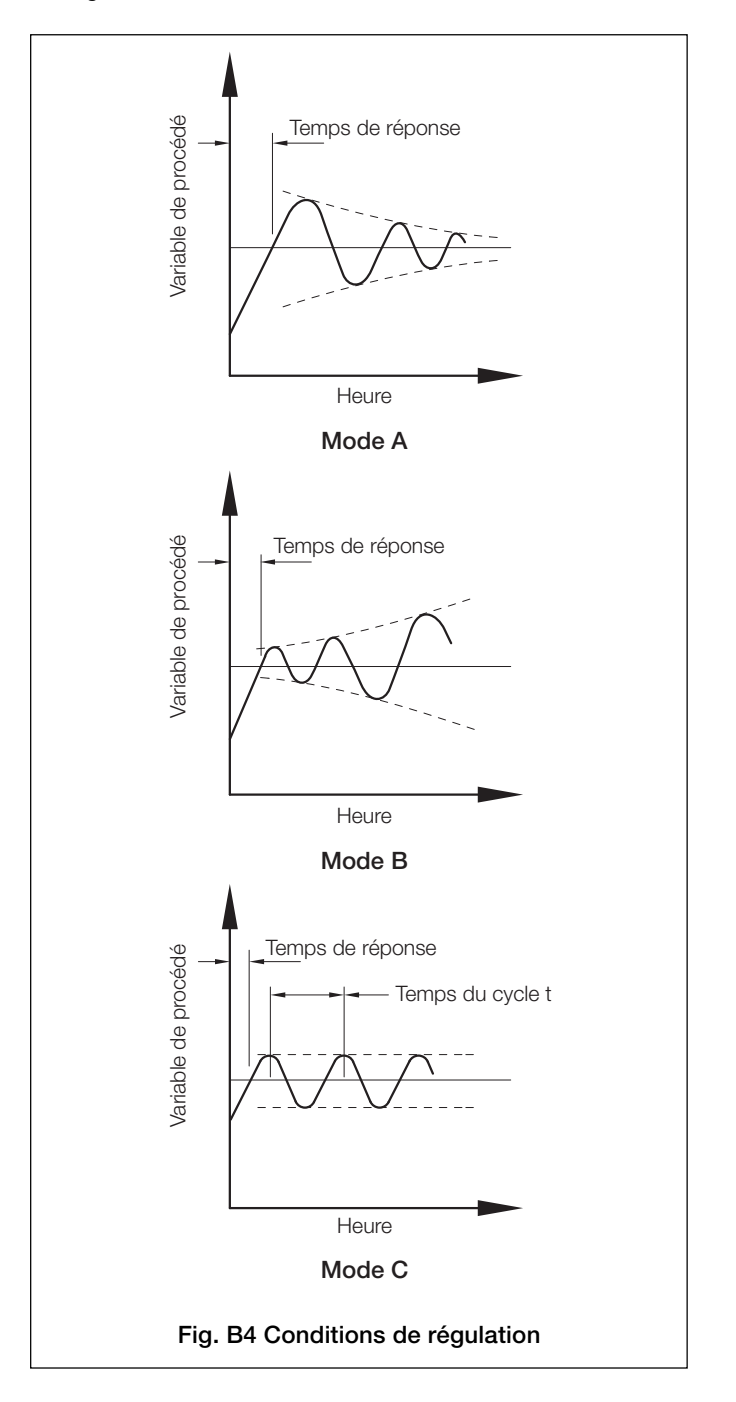

### REMARQUES

## Acquittements

PROFIBUS est une marque déposée de PROFIBUS et PROFINET International (PI).

Vente

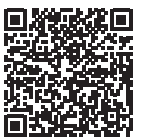

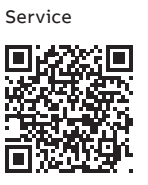

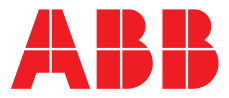

ABB France SAS Measurement & Analytics

3 Avenue du Canada Les Ulis F-91978 COURTABOEUF Cedex France Tél : +33 1 64 86 88 00 Fax : +33 1 64 86 99 46

#### ABB Automation Products GmbH

Measurement & Analytics Im Segelhof 5405 Baden-Dättwil Suisse Tél: +41 58 586 8459 Fax: +41 58 586 7511 Email: instr.ch@ch.abb.com

#### abb.com/measurement

#### ABB Inc.

### Measurement & Analytics

3450 Harvester Road Burlington Ontario L7N 3W5 Canada Tél: +1 905 639 8840 Fax: +1 905 639 8639

#### ABB Limited

Measurement & Analytics Oldends Lane, Stonehouse Gloucestershire, GL10 3TA UK Tél: +44 (0)1453 826661 Fax: +44 (0)1453 829671 Email: instrumentation@gb.abb.com

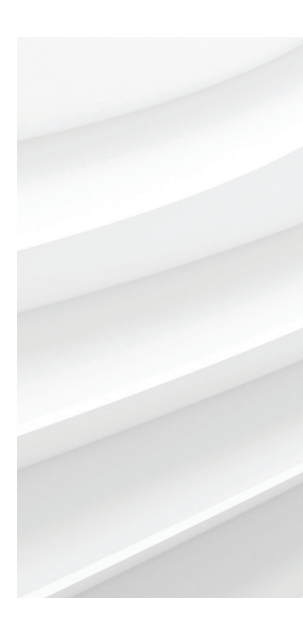

Nous nous réservons le droit d'apporter des modifications techniques ou de modifier le contenu de ce document sans préavis. En ce qui concerne les commandes, les caractéristiques spéciales convenues prévalent. ABB ne saura en aucun cas être tenu pour responsable des erreurs potentielles ou de l'absence d'informations constatées dans ce document. Tous les droits de ce document, tant ceux des textes que des illustrations, nous sont réservés. Toute reproduction, divulgation à des tiers ou utilisation de son contenu (en tout ou partie) est strictement interdite sans l'accord écrit préalable d'ABB. © ABB 2018